| Caesarea    | (1) (2) (3) (STATT<br>(4) (5) (6)<br>(7) (8) (9) (PRME) (0)<br>(0) (0) (0) (0)<br>(0) (0) (0) (0) (0)<br>(0) (0) (0) (0) (0)<br>(0) (0) (0) (0) (0) (0) (0) (0) (0) (0) |
|-------------|----------------------------------------------------------------------------------------------------|
| Electronics | BodyGuard 323                                                                                                    |

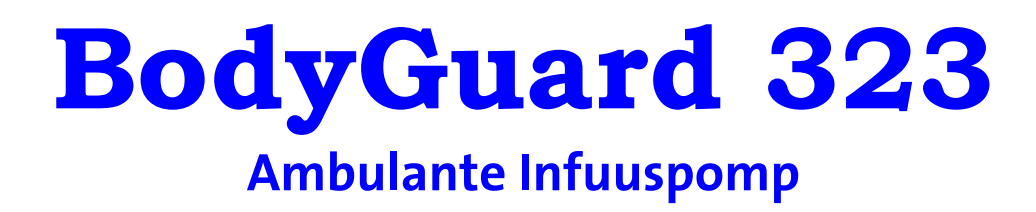

# **GEBRUIKSAANWIJZING**

Versie: 01.2008

Producent: C.M.E. Ltd. Caesarea Medical Electronics P.O.B 4294 Caesarea 38900 Israel Tel: +972(4)6271737 **C €**<sub>•473</sub>

applica

Applica GmbH Wankelstraße 60 D-50996 Köln

Exclusiviteit in Duitsland, Zwitserland, Oostenrijk

4700-002-01, Rev.C

# Waarschuwingen en aanwijzingen

Om ongelukken te voorkomen dienen onderstaande aanwijzingen en waarschuwingen in acht te worden genomen.

| ₩¥. | Waarschuwing: | De infuuspomp BodyGuard 323 en de oplader<br>niet openen! Dit mag alleen door daartoe<br>opgeleid technisch personeel worden gedaan.                                                                                                    |
|-----|---------------|----------------------------------------------------------------------------------------------------|
| Υ.  | Waarschuwing: | De infuuspomp is niet geschikt voor gebruik in<br>een omgeving met brandbare en/of<br>explosiegevoelige anesthetica of<br>stikstofdioxide bevattende lucht- en/of<br>zuurstofgasmengsels.                                                                                                    |
| ₩¥. | Waarschuwing: | Het opladen van de accu vindt plaats zolang<br>de pomp in de oplader aanwezig is (of via het<br>oplaadsnoer verbinding maakt met de pomp)<br>en het netsnoer op het lichtnet aangesloten is.<br>Ook als de pomp uitgeschakeld is, maar er wel<br>een verbinding is met de oplader, is de oplader<br>actief. Moet het opladen worden<br>onderbroken, dan dient de verbinding tussen<br>pomp en oplader te worden opgeheven of de<br>stekker uit het stopcontact te worden<br>getrokken. |
| ₩¥. | Waarschuwing: | De infuuspomp BodyGuard 323 mag alleen<br>met de daarvoor bestemde accu worden<br>gebruikt.                                                                                                    |
| ₩¥. | Waarschuwing: | De infuuspomp mag alleen met de daarvoor<br>bestemde toedieningssystemen uit de Serie<br>"APL 2002" worden gebruikt.                                                                                                    |
| ₩¥. | Waarschuwing: | De infuuspomp mag niet worden ondergedompeld in vloeistoffen.                                                                                                    |
| ₩¥. | Waarschuwing: | De infuuspomp mag alleen bij een<br>temperatuur tussen 15°C en 35°C en tot een<br>luchtvochtigheid van 85% worden gebruikt.                                                                                                    |

| ₩¥. | Waarschuwing: | De pomp mag niet in de nabijheid van een<br>sterk elektromagnetisch veld, zoals een<br>mobiele telefoon, worden gebruikt omdat dit<br>valse alarmmeldingen tot gevolg kan hebben. |
|-----|---------------|----------------------------------------------------------------------------------------------------|
| ₩¥. | Waarschuwing: | Sluit de afsluitklem wanneer het<br>toedieningssysteem niet in de pomp is<br>geplaatst of wanneer de pompklep open<br>staat.                                                      |
| ₩\$ | Waarschuwing: | Start de infuuspomp direct na het plaatsen van het toedieningssysteem.                                                                                                    |
| ₩¥. | Waarschuwing: | Laad de accu, voor het in gebruik nemen van de pomp, volledig op.                                                                                                    |
| ₩¥. | Waarschuwing: | Indien in het PCA programma de basale<br>infusiesnelheid op 0,0 ml/uur ingesteld staat,<br>bestaat bij intraveneuze patiëntentoegang<br>het gevaar voor trombose.                 |
| ₩¥. | Waarschuwing: | Kies voor het openhouden van een vene (KVO)<br>alleen o,o ml/uur indien afsluiting in de<br>catheter uitgesloten is.                                                              |
| ₩¥. | Waarschuwing: | Verwijder de codekaart op pagina 46 van deze<br>gebruiksaanwijzing en bewaar deze op een<br>plek die niet toegankelijk is voor patiënten.                                         |
| ¢   | Let op:       | Verzeker u ervan dat de pomp en de oplader<br>op de juiste manier op elkaar zijn aangesloten<br>en dat de pomp goed op de infuusstandaard is<br>gemonteerd.                       |
| ø   | Let op:       | Indien de infuuspomp valt, zal deze eerst door<br>daarvoor gekwalificeerd personeel moeten<br>worden nagekeken.                                                                   |
| ø   | Let op:       | Controleer voor het in gebruik nemen of er<br>geen knik of verstopping in het<br>toedieningssysteem zit.                                                                          |

\_\_\_\_\_

| d Let op:     | Gemorste vloeistof op de pomp dient direct te<br>worden afgedaan. Gebruik hiervoor een<br>vochtige doek. Het gebruik van een<br>desinfectiemiddel is toegestaan. Met een<br>droge doek zorgvuldig nawrijven. |
|---------------|----------------------------------------------------------------------------------------------------|
| d Let op:     | Om aan de specificaties van de infuuspomp te<br>kunnen blijven voldoen dient de accu jaarlijks<br>te worden vervangen.                                                                                       |
| d Let op:     | De infuuspomp mag niet met chemicaliën<br>zoals xyleen, aceton of vergelijkbare<br>oplosmiddelen worden schoongemaakt. Deze<br>chemicaliën beschadigen de plastic<br>componenten en de lak van de pomp.      |
| Aanwijzing:   | <i>Lees voor ingebruikname de gehele<br/>gebruiksaanwijzing door. De<br/>gebruiksaanwijzing bevat onder andere<br/>belangrijke aanwijzingen.</i>                                                             |
| Aanwijzing:   | Temperaturen boven 50°C kunnen tot<br>beschadiging van de accu leiden.                                                                                                    |
| 🕾 Aanwijzing: | Fouten worden gemeld binnen een marge van<br>0,1 ml toedieningsvolume.                                                                                                    |
| Aanwijzing:   | Deze gebruiksaanwijzing is bestemd voor de software versie APP 050904 of hoger.                                                                                                    |

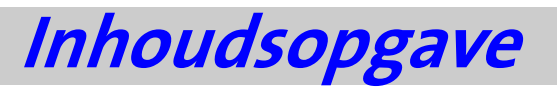

| WAARSCHUWINGEN EN AANWIJZINGEN                                                                                                    | 3                                |
|----------------------------------------------------------------------------------------------------|----------------------------------|
| INHOUDSOPGAVE                                                                                                    | 6                                |
| BEGRIPPEN EN AFKORTINGEN                                                                                                    | 8                                |
| GEBRUIKSDOELEINDEN                                                                                                    | 9                                |
| TECHNISCHE BESCHRIJVING<br>BodyGuard 323 Vooraanzicht en zijaanzicht<br>BodyGuard 323 Vooraanzicht met geopende pompklep<br>BodyGuard 323 Pompvenster<br>BodyGuard 323 Accu-oplader<br>Toedieningssysteem APL 2002/1-4<br>Toedieningssysteem APL 2002/9 en APL 2002/22 | 11<br>14<br>15<br>17<br>19<br>21 |
| BEVEILIGINGEN                                                                                                    | 23                               |
| Veiligheidstesten van de infuuspomp                                                                                                    | 23                               |
| INGEBRUIKNAME                                                                                                    | 25                               |
| Uitpakken van de pomp en toebehoren                                                                                                    | 25                               |
| Ingebruikname van de accu-oplader                                                                                                    | 26                               |
| Ingebruikname van de infuuspomp                                                                                                    | 27                               |
| VOORBEREIDING VAN DE INFUSIE                                                                                                    | 29                               |
| Voorbereiding van het toedieningssysteem APL 2002                                                                                                    | 29                               |
| Plaatsen van het toedieningssysteem APL 2002 in de pomp                                                                                                    | 31                               |
| Ontluchten van het toedieningssysteem APL 2002                                                                                                    | 32                               |
| Verwisselen van het toedieningssysteem APL 2002                                                                                                    | 34                               |
| Plaatsen van de externe bolusknop                                                                                                    | 35                               |
| Aansluiting maken met het oplaadsnoer                                                                                                    | 35                               |
| Gebruik van de pomp in de veiligheidsbox                                                                                                    | 36                               |
| Gebruik van de pomp in de tas                                                                                                    | 37                               |
| INSTELLINGEN / OPTIES                                                                                                    | 39                               |
| Tonen van de instellingen                                                                                                    | 39                               |
| Veranderen van de instellingen                                                                                                    | 42                               |
| Datum en tijd instellen                                                                                                    | 46                               |
| BLOKKEREN VAN DE POMP                                                                                                    | 49                               |
| Toetsenbord blokkeren - Lockmodus 1                                                                                                    | 49                               |
| Programma blokkeren / deblokkeren - Lockmodus 2                                                                                                    | 50                               |
| Maximale infusiesnelheid blokkeren - Lockmodus 3                                                                                                    | 52                               |
| BASIS VAN DE PROGRAMMERING                                                                                                    | 54                               |
| Wisselen van het actuele programma                                                                                                    | 54                               |

| Herhalen of verder gaan van een programma           | 57 |
|-----------------------------------------------------|----|
| PROGRAMMEREN VAN DE PROGRAMMA'S                     | 59 |
| PROFIEL 'CONTINU'                                   | 60 |
| Programmeren in <i>tijdsduur</i> of <i>snelheid</i> | 60 |
| 'Continu' met <i>snelheid</i> programmeren          | 61 |
| 'Continu' met <i>tijdsduur</i> programmeren         | 62 |
| PROFIEL '25-DOSES'                                  | 64 |
| PROFIEL 'TPV'                                       | 67 |
| PROFIEL 'INTERMITTEREND'                            | 70 |
| PROFIEL 'PCA'                                       | 73 |
| Programmeren van PCA in <i>ml</i>                   |    |
| Programmeren van PCA in <u>mg</u> (μg)              |    |
| Bolus in 'PCA'                                      | 81 |
| Gecontroleerde artsbolus                            | 82 |
| PCA bolusrecorder                                   | 83 |
| PCA parameter aanpassen                             |    |
| Ontluchten bij een geblokkeerd PCA programma        | 85 |
| INFUSIEMELDINGEN                                    | 86 |
| Het venster tijdens de infusie                      | 86 |
| Tonen van informatie tijdens de infusie             | 88 |
| Stoppen van de infusie                              |    |
| Veranderen van de snelheid tijdens de infusie       | 91 |
| TOEBEHOREN                                          | 92 |
| REINIGING, OPSLAG EN ONDERHOUD                      |    |
| ALARMMELDINGEN                                      | 94 |
| PROBLEEMOPLOSSINGEN                                 | 96 |
| SPECIFICATIES                                       |    |
| Aanloop- en trompetkurve                            |    |
| CONFORMITEITS VERKLARING                            |    |
| INDEX                                               |    |
| VERKLARING AFBEELDINGEN EN TABELLEN                 |    |
| CODEKAART                                           |    |
|                                                     |    |

# Begrippen en afkortingen

De in de gebruiksaanwijzing gebruikte begrippen en afkortingen worden hieronder toegelicht.

| Waarschuwing:    | Veiligheidsmaatregel die als deze niet wordt opgevolgd tot ongelukken of dood kan leiden.                                                                                                    |
|------------------|----------------------------------------------------------------------------------------------------|
| d Let op:        | Indien een `let op situatie' niet wordt<br>opgevolgd, kan dit tot beschadiging van de<br>pomp leiden.                                                                                                    |
| Aanwijzing:      | Belangrijke gebruiksaanwijzing of<br>bedieningsvoorschrift.                                                                                                    |
| KVO:             | Infusie voor het openhouden van de<br>bloedvaten; "Keep Vene Open" afgekort KVO.                                                                                                    |
| INTERMITTEREND:  | Programma voor intermitterende infusie.<br>Gescheiden cycli bestaan uit een dosis gevolgd<br>door een pauze waarin de KVO stand wordt<br>toegepast.                                                                                                    |
| 25-DOSES:        | Tot 25 aparte doses programmeerbaar.                                                                                                    |
| TPV:             | Programma voor de toediening van Totale<br>Parenterale Voeding (TPV), inclusief opbouw en<br>afbouw schema.                                                                                                    |
| PCA:             | PCA-programma voor pijnbestrijding met vaste toedieningssnelheid en bolus mogelijkheid.                                                                                                    |
| CONTINU:         | Continu programma voor de continue toediening binnen een ingestelde tijdsduur en met een constante ingestelde infusiesnelheid.                                                                                                    |
| PCA Dosislimiet: | Om overdosering te voorkomen kan in het PCA-<br>programma een dosislimiet worden gekozen.<br>Het geeft aan welke hoeveelheid medicatie in<br>welke periode niet overschreden mag worden.<br>Hierbij wordt het aantal bolussen gelimiteerd of<br>het bolusvolume per tijdseenheid. Als de<br>dosislimiet bereikt is, dan is in de resterende tijd<br>van de limiet geen bolus meer mogelijk. |

# Gebruiksdoeleinden

#### Doel gebruik van de pomp:

De BodyGuard 323 is een draagbare, actieve, éénkanalige ambulante infuuspomp voor kortdurend gebruik bij patiënten, inclusief goedgekeurd gebruiksmateriaal voor toediening van allerlei infuusoplossingen (actief, therapeutische medicatie). De infuuspomp is niet geschikt voor de toediening van insuline. Toediening vindt plaats via het zuigmechanisme. De pomp bevat software. De pomp kan gebruikt worden voor intraveneuze, subcutane, peridurale en spinale toediening.

Programma mogelijkheden:

| CONTINU:        | Continu programma voor de toediening met een vaste infusiesnelheid.                                                                                                    |
|-----------------|----------------------------------------------------------------------------------------------------|
| 25 - DOSES:     | Tot 25 aparte doses programmeerbaar, elk met<br>een aparte en vaste infusiesnelheid                                                                                                    |
| TPV:            | Programma voor de toediening van Totale<br>Parenterale Voeding (TPV), inclusief<br>opbouw en afbouw schema.                                                                                                    |
| INTERMITTEREND: | Programma voor intermitterende infusie.<br>Vastgestelde doses worden met<br>intervallen gedoseerd. Tussen de<br>intervallen wordt de KVO stand toegepast<br>om het bloedvat open te houden.                                                                                  |
| PCA:            | PCA programma voor pijnbestrijding. De<br>basale infusiesnelheid wordt met een<br>constante toedieningssnelheid<br>toegediend. Een bolustoediening is<br>mogelijk mits het buiten de ingestelde<br>lockout-tijd is en mits de ingestelde<br>dosislimiet nog niet bereikt is. |

#### Het bereik

De infuuspomp is draagbaar en voor ambulant gebruik ontwikkeld. De belangrijkste toepassing is in de directe leefomgeving van de patiënt. De infuuspomp wordt alleen bij patiënten gebruikt.

#### De gebruikers

De infuuspomp mag uitsluitend worden gebruikt (dit betekent geprogrammeerd, en voor infusie aan patiënt worden voorbereid)

door gekwalificeerde, professionele hulpverleners, zoals artsen, verpleegkundigen, professionele verzorgenden, apothekers etc, mits deze volgens de gebruiksaanwijzing werken. Een recept moet daarbij worden opgevolgd. De patiënt of een derde stellen in principe geen nieuwe programma's in, maar beperken zich tot het herhalen van het eerder ingestelde programma.

Toebehoren:

- Oplader met houder voor statief
- Netsnoer
- Oplaadsnoer voor gebruik met veiligheidsbox
- Afsluitbare veiligheidsbox voor 150 ml infuuszakje
- Draagtas klein
- Draagtas voor 50 ml tot 1000 ml
- Rugzak voor 1000 ml tot 3000 ml
- Externe bolusknop
- Toedieningssysteem uit de serie APL 2002

# Technische beschrijving

In dit hoofdstuk wordt het vooraanzicht en zijaanzicht met geopende pompklep van de **BodyGuard 323** beschreven evenals een beschrijving van de oplader. Daarnaast worden verklaringen van de 5 toedieningssystemen van het type APL 2002 gegeven.

### BodyGuard 323 Vooraanzicht en zijaanzicht

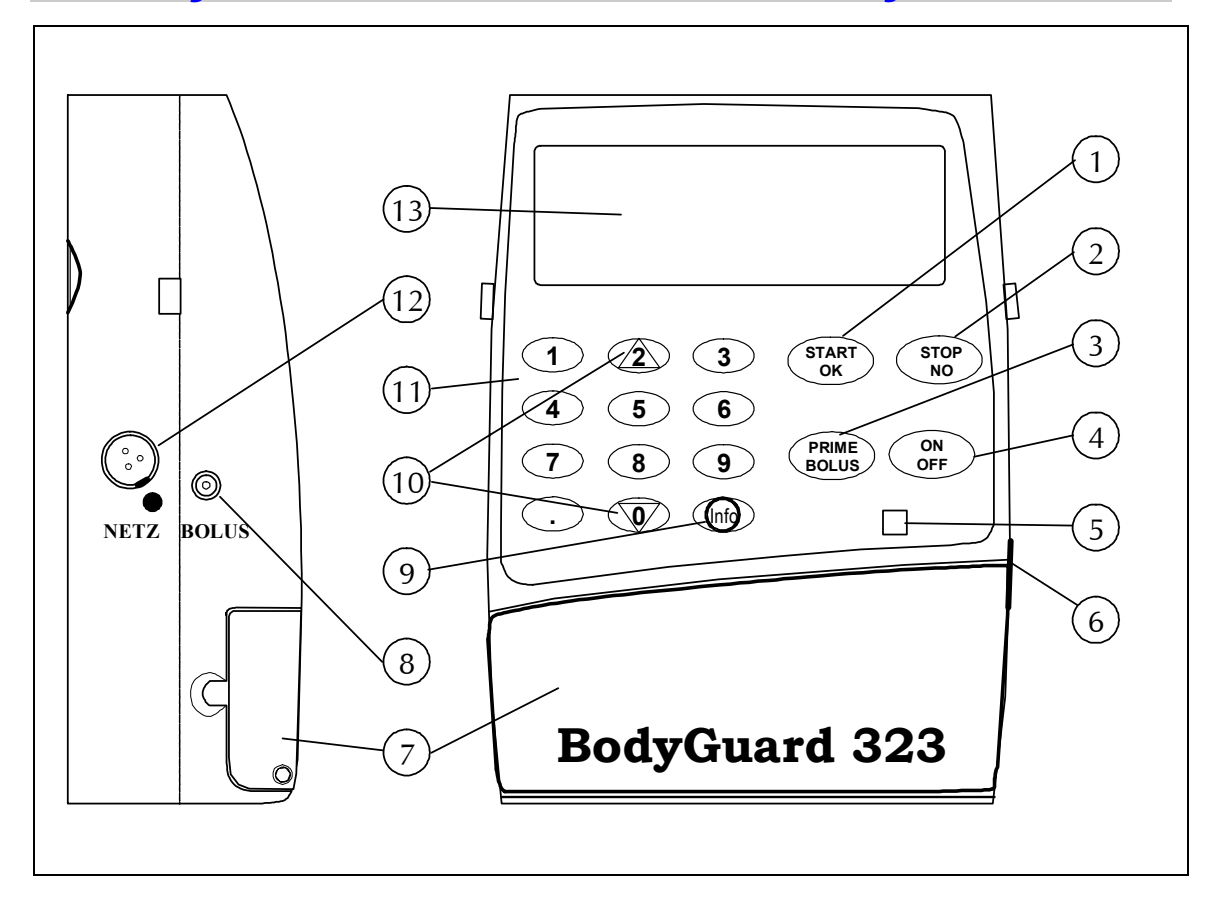

Afbeelding 1: BodyGuard 323 Aanzicht

| Nr. | Beschrijving   | Functie                                                                                                    |
|-----|----------------|----------------------------------------------------------------------------------------------------|
| 1   | START/OK toets | <ul> <li>Bevestigen van de ingevoerde parameter</li> <li>Bevestigen van de uitgekozen instellingen</li> <li>Starten van de infusie</li> </ul>                                                                                                    |
| 2   | STOP/NO toets  | <ul> <li>Stoppen van de infusie</li> <li>Onderdrukken van het akoestische alarm</li> <li>Stoppen van het afvullen/ontluchten van het toedieningssysteem</li> <li>Corrigeren van een ingevoerde waarde</li> <li>(Na meermalig indrukken keer je naar het vorige scherm terug).</li> </ul> |

| Nr. | Beschrijving                          | Functie                                                                                                    |
|-----|---------------------------------------|----------------------------------------------------------------------------------------------------|
| 3   | BOLUS toets                           | <ul> <li>Bolustoets vóór start van de infusie in de stopstand<br/>voor het afvullen (ontluchten) van het<br/>toedieningssysteem.</li> <li>Bolustoets in het PCA-programma voor het geven van<br/>een bolus. Alleen mogelijk buiten de lockout-tijd en<br/>binnen de dosislimiet.</li> <li>Na het ingeven van de code kan in het PCA-<br/>programma met de bolustoets de artsbolus gegeven<br/>worden.</li> <li>De bolustoets kan ook na een luchtbelmelding<br/>gebruikt worden om de lucht uit het systeem te halen.<br/>Let op: koppel het systeem dan wel eerst los van de<br/>patiënt!</li> </ul> |
| 4   | AAN/UIT toets                         | <ul> <li>Aanzetten van de pomp. Na het aanzetten volgt een zelftest.</li> <li>Uitzetten van de pomp. Zet de pomp uit door deze toets ca. 3 sec. ingedrukt te houden, totdat de balk op het venster helemaal zwart geworden is. Tijdens de infusie is uitschakelen <u>niet</u> mogelijk. De pomp moet in de stopstand (pos. 2) staan alvorens deze uit te schakelen is.</li> </ul>                                                                                                    |
| 5   | Indicatielampje                       | • Tijdens de infusie en de zelftest knippert het lampje<br>groen. Wanneer er geen infusie plaatsvindt, is het<br>lampje rood. Indien er een alarmmelding is, knippert<br>het lampje rood. Het indicatielampje kan bij de extra<br>instellingen (op pagina 42) uitgezet worden.                                                                                                    |
| 6   | Klepvergrendeling                     | <ul> <li>Door het ijzeren lipje naar buiten te klappen<br/>ontgrendelt de pompklep.</li> </ul>                                                                                                    |
| 7   | Pompklep                              | <ul> <li>Na het openen van de pompklep kan het<br/>toedieningssysteem geplaatst of verwijderd worden.</li> </ul>                                                                                                    |
| 8   | Aansluiting voor<br>externe bolusknop | • De externe bolusknop kan hier aangesloten worden.                                                                                                    |
| 9   | INFO toets                            | <ul> <li>In de stopstand kan deze toets gebruikt worden om<br/>instellingen en informatie te bekijken of te<br/>veranderen (pagina 39 en verder).</li> <li>Tijdens de infusie kan met deze toets informatie over<br/>de infusie opgevraagd worden (pagina 88).</li> </ul>                                                                                                    |
| 10  | Pijltjes toetsen                      | <ul> <li>Deze toetsen geven de mogelijkheid te scrollen naar<br/>de gewenste opties en instellingen.</li> </ul>                                                                                                    |
| 11  | Cijfertoetsen                         | <ul> <li>Met de cijfertoetsen kunnen de instellingen van de<br/>parameters aangepast, ingevuld en opgevraagd<br/>worden.</li> </ul>                                                                                                    |
| 12  | Aansluiting voor<br>oplaadsnoer       | <ul> <li>Via deze aansluiting en de aansluiting op de oplader<br/>kan de pomp via een verbindingssnoer worden<br/>opgeladen, zonder dat de pomp op de oplader is<br/>geplaatst (bijv. bij gebruik in de veiligheidsbox).</li> </ul>                                                                                                    |

\_\_\_\_\_

| Nr. | Beschrijving | Functie                                                                                                    |
|-----|--------------|----------------------------------------------------------------------------------------------------|
| 13  | Pompvenster  | <ul> <li>Het venster toont de ingestelde infusiesnelheid,<br/>infusieduur, startvertraging, het toe te dienen volume<br/>en het toegediende volume.</li> </ul> |

Tabel 1: BodyGuard 323 Aanzicht

## BodyGuard 323 Vooraanzicht met geopende pompklep

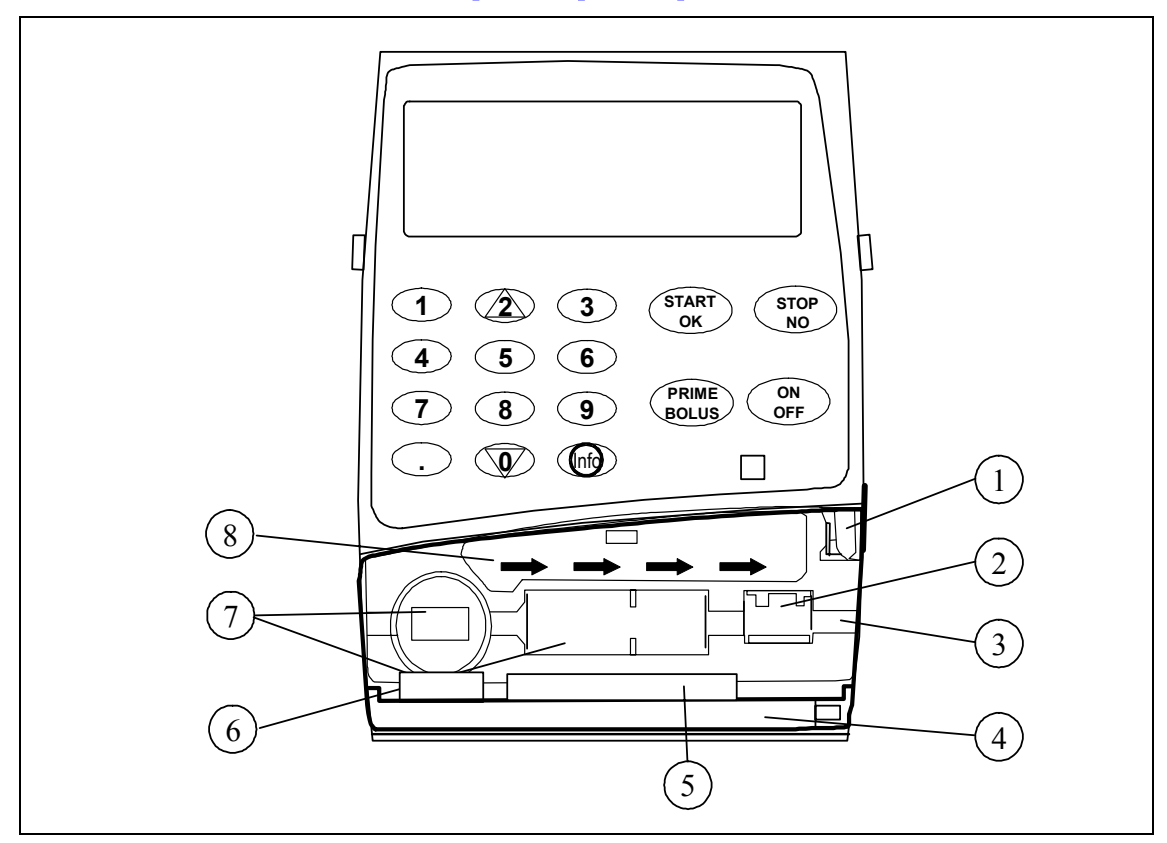

Afbeelding 2: BodyGuard 323 Vooraanzicht met geopende pompklep

| Nr. | Beschrijving                     | Functie                                                                                                    |
|-----|----------------------------------|----------------------------------------------------------------------------------------------------|
| 1   | Klepvergrendeling                | <ul> <li>Door het ijzeren lipje naar buiten te trekken<br/>ontgrendelt de pompklep (pos. 4).</li> </ul>                                               |
| 2   | Druksensor                       | <ul> <li>Signaleert occlusie in het toedieningssysteem tussen<br/>de pomp en de patiënt. De gevoeligheid is instelbaar<br/>(op pagina 43).</li> </ul> |
| 3   | Sluis voor<br>toedieningssysteem | <ul> <li>Voert het toedieningssysteem APL 2002 over de<br/>sensoren en de pompaandrijving.</li> </ul>                                                 |
| 4   | Pompklep                         | <ul> <li>Door het openen van de pompklep kan het<br/>toedieningssysteem geplaatst of verwijderd worden.</li> </ul>                                    |
| 5   | Aandrukplaat                     | <ul> <li>De aandrukplaat op de pompklep drukt bij het<br/>sluiten van de klep het toedieningssysteem tegen<br/>het pompsegment.</li> </ul>            |
| 6   | Pompsegment                      | Het pompsegment zorgt voor de pompbewegingen.                                                                                                    |
| 7   | Luchtsensor                      | <ul> <li>De luchtsensor signaleert lucht in het<br/>toedieningssysteem. De gevoeligheid van de sensor<br/>is instelbaar (zie pagina 44).</li> </ul>   |

| Nr. | Beschrijving    | Functie                                                                                                    |
|-----|-----------------|----------------------------------------------------------------------------------------------------|
| 8   | Infusierichting | • De pijl toont de infusierichting van infuuszak naar de gebruiker. Dit is ook de richting voor het toedieningssysteem. |

Tabel 2: BodyGuard 323 Vooraanzicht met geopende pompklep

## **BodyGuard 323 Pompvenster**

In dit hoofdstuk worden diverse meldingen op het venster toegelicht. De pomp bestaat in wezen uit de drie onderstaande karakteristieke vensteraanduidingen:

### Aanwijzing:

Alarmmeldingen op het venster worden in een ander hoofdstuk toegelicht (zie pagina 94).

### 1. <u>Pompvenster instellingen/opties</u>

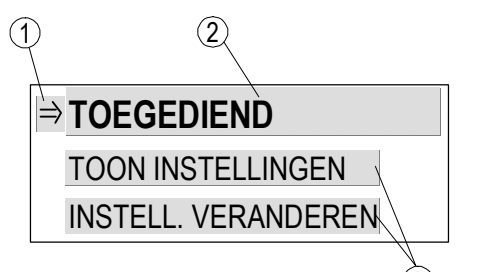

- De Pijl (⇒) toont het uitgekozen veld aan. Met de pijltjestoetsen beweegt de pijl naar boven of beneden.
- 2. Het uitgekozen veld heeft een groter lettertype.
- 3. De andere mogelijke velden zijn in een kleiner lettertype zichtbaar.
- 2. Pompvenster tijdens het instellen

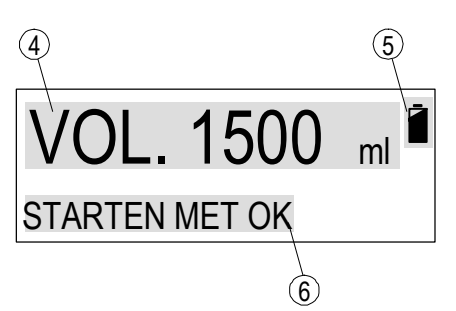

- 4. Dit veld geeft de gekozen parameter weer. Met de cijfertoetsen kan de waarde ingevoerd of veranderd worden. In het voorbeeld is een volume van 1500 ml geprogrammeerd.
- 5. Accuteken. Deze batterij verschijnt wanneer de **BodyGuard 323** op de accu werkt. De zwartkleuring geeft de accucapaciteit weer (een totaal zwart symbool geeft een volle accu weer).
- 6. Onderaan staat altijd een aanwijzing voor de volgende stap. Bijvoorbeeld hoe de pomp te starten.

### 3. Pompvenster tijdens de infusie

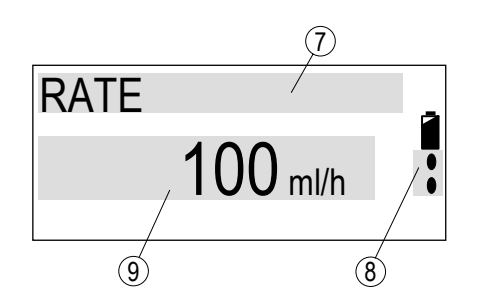

- 7. Dit veld geeft de in positie 9 genoemde parameter weer. In dit geval *Rate (= snelheid).*
- 8. De bewegende druppels (van boven naar beneden) geven aan dat de pomp loopt.
- 9. Dit veld geeft de waarde van de in positie 7 genoemde parameter weer. In dit voorbeeld is de infusiesnelheid ingesteld op 100 ml/uur.

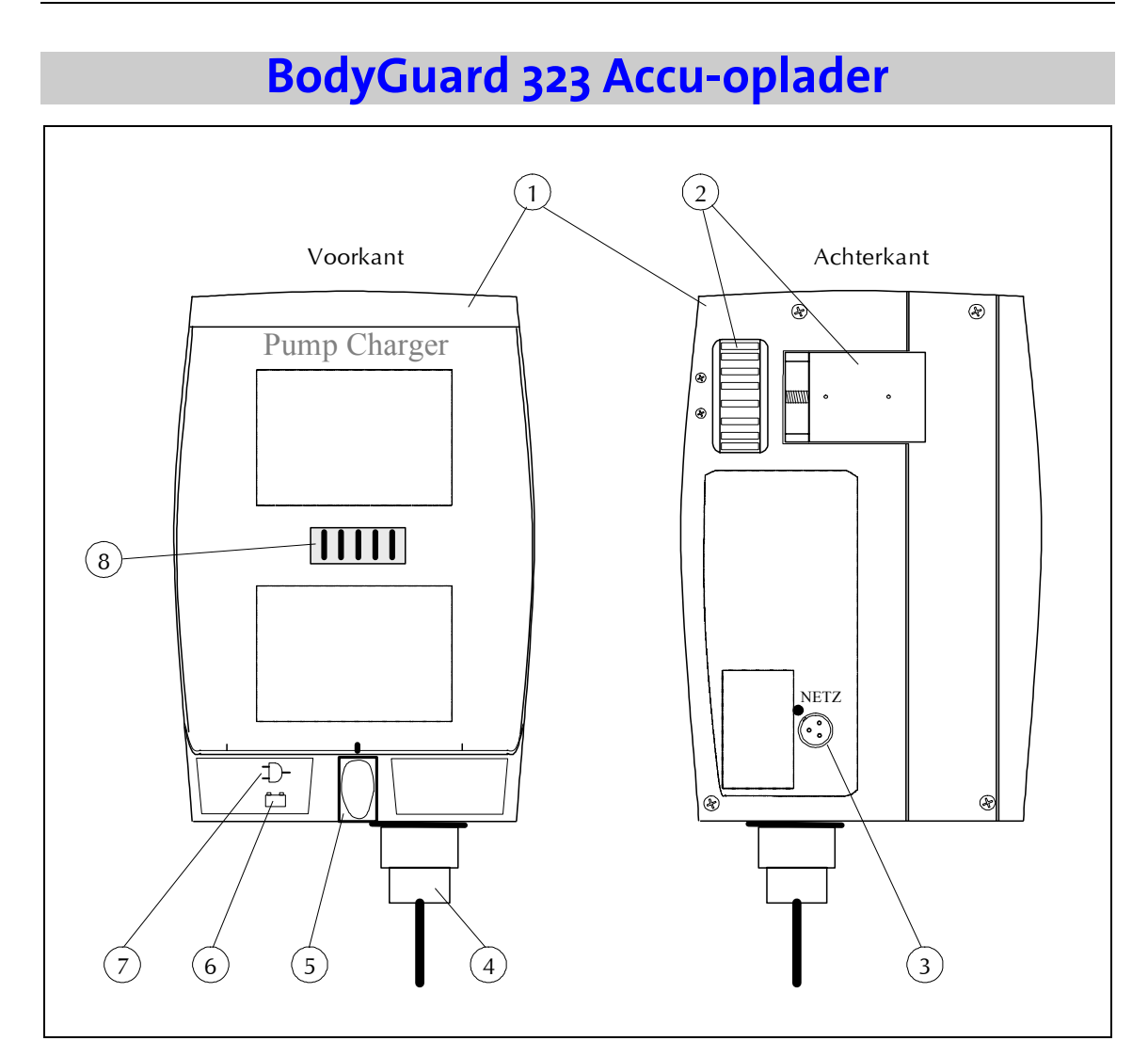

#### Afbeelding 3: Oplader

| Nr. | Beschrijving                    | Functie                                                                                                    |
|-----|---------------------------------|----------------------------------------------------------------------------------------------------|
| 1   | Accu-oplader                    | <ul><li>Bevestiging van de infuuspomp aan een statief.</li><li>Opladen van de accu van de infuuspomp.</li></ul>                                                   |
| 2   | Bevestigingswiel                | <ul> <li>Door het tandwiel naar boven te draaien kan de<br/>houder op de infuusstandaard worden bevestigd.</li> </ul>                                             |
| 3   | Aansluiting voor<br>oplaadsnoer | <ul> <li>Via deze aansluiting en de aansluiting op de pomp<br/>kan de pomp via een snoer opgeladen worden bijv.<br/>bij gebruik van de veiligheidsbox.</li> </ul> |
| 4   | Netsnoer 230V                   | Netsnoer voor stroomvoorziening van de oplader.                                                                                                    |
| 5   | Vergrendeling                   | <ul> <li>Vergrendelt de infuuspomp in de oplader.</li> <li>Ontgrendeling van de infuuspomp vindt plaats door<br/>het knopje in te drukken.</li> </ul>             |

| Nr. | Beschrijving          | Functie                                                                                                    |
|-----|-----------------------|----------------------------------------------------------------------------------------------------|
| 6   | Symbool voor opladen  | <ul> <li>Het symbool voor opladen is verlicht als de stekker in het stopcontact is geplaatst en</li> <li>de pomp op de oplader is geplaatst of</li> <li>het oplaadsnoer in de pomp en de oplader is geplaatst.</li> <li>Als het symbool rood is, wordt de accu opgeladen; is het lampje groen, dan is de accu volledig opgeladen.</li> </ul> |
| 7   | Symbool voor lichtnet | Dit symbool brandt indien de stekker van de oplader in<br>het stopcontact is geplaatst.                                                                                                    |
| 8   | Contactplaatje        | In contact met de infuuspomp zorgt dit plaatje voor de stroomvoorziening.                                                                                                    |

Tabel 3: Accu-oplader

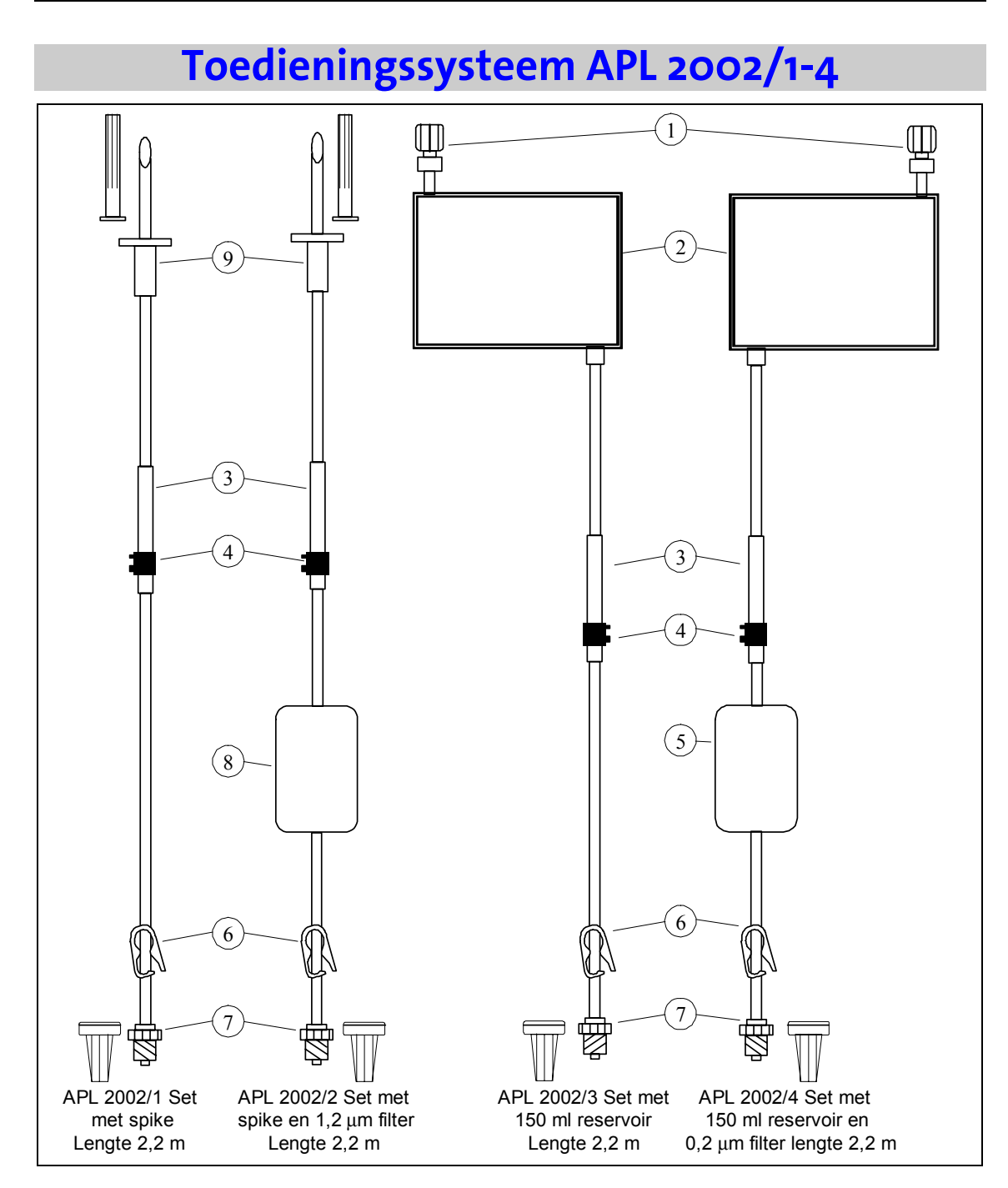

Afbeelding 4: Toedieningssysteem APL 2002/1 tot APL 2002/4

| Nr. | Omschrijving                                                                                                    |
|-----|----------------------------------------------------------------------------------------------------|
| 1   | Vulpoort<br>Vulpoort met Luer-Lock aansluiting en geïntegreerd terugslagventiel voor het<br>vullen van het reservoir met infusie oplossing.                                                                                            |
| 2   | Reservoir (150 ml)<br>Zakje dat met infusievloeistof of medicatie kan worden gevuld.                                                                                                    |
| 3   | Pompsegment<br>Dit gedeelte wordt samen met het zwarte blokje (Pos. 4) in de sluis van de<br>infuuspomp gelegd en zorgt ervoor dat de lijn goed tegen het<br>pompmechanisme wordt gedrukt bij gesloten pompklep en tijdens de infusie. |
| 4   | Blokje (key)<br>Het zwarte blokje wordt bij het plaatsen van het toedieningssysteem in de<br>daarvoor bestemde opening gedrukt zodat er geen vergissing met de flow-<br>richting kan optreden.                                         |
| 5   | Ontluchter en partikelfilter van 0,2µm                                                                                                    |
| 6   | Afsluitklem                                                                                                    |
|     | Sluiten van de klem voorkomt ongecontroleerde flow.                                                                                                    |
| 7   | Luer-Lock aansluiting met terugslagventiel dat opent onder druk en<br>beschermdopje voor de aansluiting aan patiëntzijde.                                                                                                    |
| 8   | Ontluchter en partikelfilter van1,2µm                                                                                                    |
| 9   | Kunststofspike met beschermdop<br>Steriele spike voor het aanprikken van de infuuszak.                                                                                                    |

Tabel 4: Overzicht toedieningssysteem APL 2002/1 tot APL 2002/4

# Toedieningssysteem APL 2002/9 en APL 2002/22

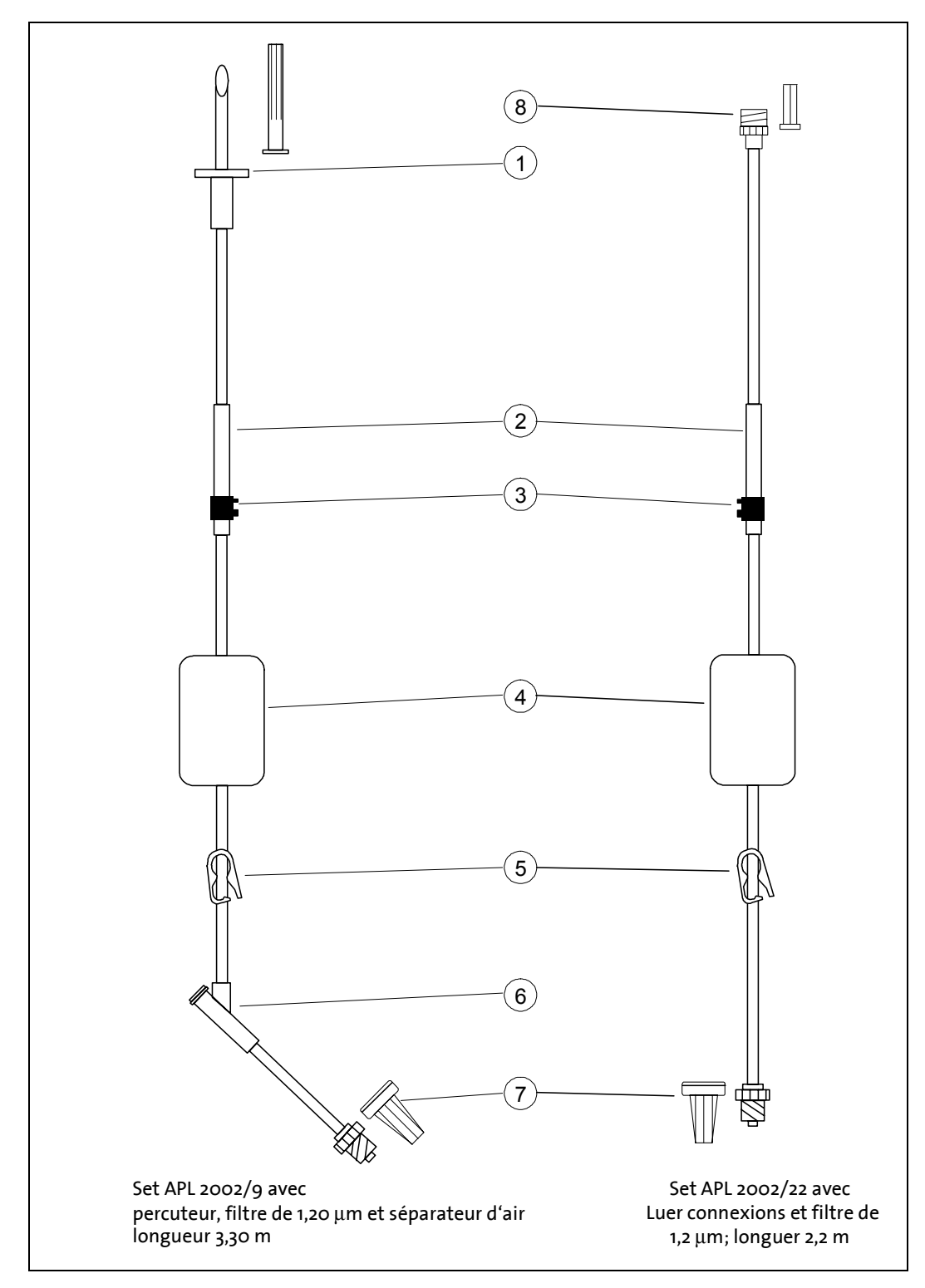

Afbeelding 5: Toedieningssysteem APL 2002/9 en APL 2002/22

| Nr. | Omschrijving                                                                                                    |
|-----|----------------------------------------------------------------------------------------------------|
| 1   | Kunststofspike met beschermdop voor het aanprikken van de infuuszak.                                                                                                    |
| 2   | Pompsegment<br>Dit gedeelte wordt samen met het zwarte blokje (Pos. 3) in de sluis van de<br>infuuspomp gelegd en zorgt ervoor dat de lijn goed tegen het<br>pompmechanisme wordt gedrukt bij gesloten pompklep en tijdens de infusie. |
| 3   | Blokje / key<br>Het zwarte blokje wordt bij het plaatsen van het toedieningssysteem in de<br>daarvoor bestemde opening gedrukt zodat er geen vergissing in flow-richting<br>kan optreden.                                              |
| 4   | Luchtfilter en partikelfilter 1,2µm                                                                                                    |
| 5   | Afsluitklem                                                                                                    |
|     | Sluiten van de klem voorkomt ongecontroleerde flow.                                                                                                    |
| 6   | Bijspuitpunt (Y-Stuk)<br>Maakt bijspuiten van medicatie mogelijk.                                                                                                    |
| 7   | Luer-Lock aansluiting met terugslagventiel dat opent onder druk en<br>beschermdopje voor de aansluiting aan patiëntzijde.                                                                                                    |
| 8   | Luer-Lock aansluiting                                                                                                    |

Tabel 5: Overzicht toedieningssysteem APL 2002/9 en APL 2002/22

# Beveiligingen

#### Anti-freeflow-ventiel in het toedieningssysteem

De toedieningssystemen APL 2002 voor de BodyGuard 323 zijn voorzien van een anti-freeflow-ventiel (terugslagventiel dat opent onder druk) dat vrije flow van infusievloeistof bij de patiënt voorkomt. Dat betekent dat wanneer de pompklep open gaat er <u>geen spontane</u> infusie plaats kan vinden door zwaartekracht. Sluit uit veiligheid toch altijd de afsluitklem als de pompklep open is, of toedieningssysteem niet in de pomp geplaatst is.

### Veiligheidstesten van de infuuspomp

| Μ. | Waarschuwing: | Tijdens de zelftest mag het<br>toedieningssysteem niet zijn aangesloten op<br>de patiënt.                                                      |
|----|---------------|----------------------------------------------------------------------------------------------------|
| ι. | Waarschuwing: | Als er een foutmelding tijdens de zelftest<br>plaatsvindt, dient de infuuspomp door<br>deskundig (technisch) personeel nagekeken te<br>worden. |
| ¢  | Aanwijzing:   | <i>Voer voor het aansluiten van het<br/>toedieningssysteem aan de patiënt de<br/>veiligheidstesten uit.</i>                                    |

De veiligheidstest dient voor het testen van de functies van de alarmen en de pompwerking. Volg onderstaande aanwijzingen in de tabel om deze test uit te voeren. Het kopje Actie/Alarm beschrijft de eigenschappen van de test. Een alarm bestaat uit een optische aanwijzing op het venster en een bijbehorend akoestische toon.

|    | Aanwijzing                                                                                          | Actie / Alarm                                                              |
|----|----------------------------------------------------------------------------------------------------|----------------------------------------------------------------------------|
| 1. | Plaats de pomp in de oplader en sluit de<br>netspanning aan.                                        | Het symbool voor het<br>opladen en het lichtnet<br>moeten beide oplichten. |
| 2. | Open de pompklep en plaats het<br>toedieningssysteem uit de serie APL<br>2002 en sluit de pompklep. | -                                                                          |
| 3. | Zet de infuuspomp aan en ga naar het<br>programma Continu.                                          | Na de zelftest moet er<br>een akoestisch alarm<br>klinken.                 |

|     | Aanwijzing                                                               | Actie / Alarm                                                                        |
|-----|--------------------------------------------------------------------------|--------------------------------------------------------------------------------------|
| 4.  | Programmeer met de cijfertoetsen een infusiesnelheid van 500 ml/u.       | -                                                                                    |
| 5.  | Programmeer een volume van 20 ml.                                        | -                                                                                    |
| 6.  | Start de infusie door op de START/OK toets te drukken.                   | Alarm: LUCHT IN LIJN                                                                 |
| 7.  | Druk op de STOP/NO toets en open de pompklep.                            | -                                                                                    |
| 8.  | Druk op de START/OK toets terwijl de pompklep nog geopend is.            | Alarm: KLEP OPEN                                                                     |
| 9.  | Druk op de STOP/NO toets, sluit de pompklep en wacht 2 minuten totdat de | Alarm: POMP ZONDER<br>INVOER                                                         |
|     | balk helemaal zwart is.                                                  | "STOP – Starten met OK"                                                              |
| 10  | . Druk opnieuw op de STOP/NO toets.                                      | -                                                                                    |
| 11. | Druk op de BOLUS toets om de lijn af te vullen.                          | -                                                                                    |
| 12. | Begin de infusie met START/OK toets.                                     | -                                                                                    |
| 13. | Sluit de afsluitklem.                                                    | Alarm: OCCLUSIE treedt<br>na korte tijd op<br>(afhankelijk van<br>sensorinstelling). |
| 14. | Druk op de STOP/NO toets.                                                | -                                                                                    |
| 15. | Schakel de pomp uit. De test is beëindigd.                               | -                                                                                    |

Tabel 6: Testen van de infuuspomp

# Ingebruikname

In dit hoofdstuk wordt het uitpakken van de infuuspomp met toebehoren uit de transportverpakking beschreven evenals de ingebruikname van de pomp en de oplader.

## Uitpakken van de pomp en toebehoren

*• Aanwijzing: De inhoud van de verpakking kan afgestemd zijn op de therapie.* 

- 1. Neem de pomp en de oplader uit de koffer.
- 2. Controleer of tijdens het transport niets is beschadigd.
- 3. Controleer of de inhoud van de verpakking compleet is:
- □ Infuuspomp BodyGuard 323 met Accu 7,2V
- Oplader
- □ Netsnoer voor oplader
- **Oplaadsnoer voor koppeling pomp/oplader**
- Veiligheidsbox voor 150 ml infuuszak
- □ Sleutel voor veiligheidsbox
- Externe bolusknop
- Draagtas(sen)
- **D** Rugzak
- Gebruiksaanwijzing

### Ingebruikname van de accu-oplader

De accu-oplader dient zowel voor het opladen van de infuuspomp als voor het bevestigen op een (infuus)standaard. De oplader moet op 230V aangesloten worden. Bij gebruik van de veiligheidsbox hoeft de pomp niet op de oplader geplaatst te worden tijdens het opladen. De pomp dient dan via het oplaadsnoer contact te maken met de oplader.

Volg onderstaande stappen voor de bevestiging van de oplader aan een (infuus)standaard:

- 1. Draai de knop aan de achterkant van de oplader naar beneden. De schuif schuift naar links.
- 2. Plaats de oplader tegen de (infuus)standaard.
- 3. Draai de knop aan de achterkant van de oplader omhoog, zodat de (infuus)standaard klem komt te zitten in de uitsparing van de oplader.
- 4. Bevestig het netsnoer aan de onderzijde van de oplader en steek de stekker daarna in het stopcontact. Het indicatielampje voor het lichtnet kleurt groen.

### Ingebruikname van de infuuspomp

| ₩¥ | Waarschuwing: | Gebruik de BodyGuard 323 altijd met de accu in de pomp!                                                                                                    |
|----|---------------|----------------------------------------------------------------------------------------------------|
| đ  | Let op:       | Na de alarmmelding 'accu leeg', bijvoorbeeld<br>wanneer de pomp langere tijd niet gebruikt<br>werd, dient de accu voor het aanzetten van de<br>pomp minimaal 2 minuten opgeladen te<br>worden. |
| đ  | Let op:       | Wanneer de accu voor langere tijd in ontladen<br>toestand wordt opgeslagen kan beschadiging<br>van de accu optreden.                                                                           |
| ¢, | Aanwiizing:   | Indien mogeliik dient de pomp gebruikt te                                                                                                    |

De **BodyGuard 323** werkt op een interne accu. Deze interne stroomvoorziening is vooral voor het ambulante gebruik. Tijdens het opladen kleurt het indicatielampje rood. Zodra de accu volledig is opgeladen, kleurt het lampje groen. Een volledig opgeladen accu gaat bij een infusiesnelheid van 125 ml/uur ongeveer 12 uur mee.

worden inclusief aangesloten oplader.

Volg voor het in gebruik nemen van de pomp de volgende aanwijzingen:

- 1. Plaats de infuuspomp op de oplader door eerst de bovenkant van de pomp erin te schuiven en dan de onderkant.
- 2. Druk de pomp aan tot de vergrendeling een hoorbare klik geeft.
- *Canwijzing: Het indicatielampje voor opladen moet oplichten. Licht dit niet op, controleer dan of het netsnoer goed is geplaatst.*

De infuuspomp kan weer uit de oplader gehaald worden door het knopje van de vergrendeling in te drukken. Licht eerst de onderkant eruit, daarna de bovenkant.

### A Verwisselen van de accu

| ♥ Waarschuwing: | Gebruik alleen de voor de BodyGuard bestemde accu (ref: 52705). | 323 |
|-----------------|-----------------------------------------------------------------|-----|
| Aanwijzing:     | Let bij het verwisselen van de accu op<br>nagels.               | uw  |

Volg voor het verwisselen van de accu de onderstaande stappen:

- 1. Schakel de infuuspomp uit met de AAN/UIT toets.
- 2. Indien de infuuspomp op de oplader is geplaatst, neem deze er dan uit door de ontgrendelingsknop in te drukken.
- 3. Open de accuvergrendeling aan de achterzijde van de pomp en trek de accu er een beetje uit.
- 4. Trek de accu er via de rechterkant helemaal uit.
- 5. Schuif de nieuwe accu er van rechts naar links in.
- 6. Druk de accu rechts met beide duimen in het vakje totdat deze in de accuvergrendeling klikt.

# Voorbereiding van de infusie

In dit hoofdstuk wordt de voorbereiding voor de infusie beschreven. Het plaatsen, verwisselen en ontluchten van het toedieningssysteem APL 2002 wordt toegelicht. Daarnaast komt het gebruik van de externe bolusknop, de veiligheidsbox en tas aan bod.

# Voorbereiding van het toedieningssysteem APL 2002

| ₩¥. | Waarschuwing: | De BodyGuard 323 mag uitsluitend gebruikt<br>worden met de daarvoor bestemde<br>toedieningssystemen uit de serie APL 2002. Bij<br>gebruik van andere toedieningssystemen kan<br>ongecontroleerde flow optreden wat gevaar<br>voor de patiënt oplevert. |
|-----|---------------|----------------------------------------------------------------------------------------------------|
| ω?  | Waarschuwing: | Pas als alle lucht uit het systeem is verwijderd,<br>mag deze op de toegangspoort van de patiënt<br>worden aangesloten.                                                                                                    |
| m.  | Waarschuwing: | Indien de verpakking van het<br>toedieningssysteem open of beschadigd is,<br>mag het systeem niet worden gebruikt.                                                                                                    |
| ₩¥  | Waarschuwing: | Sluit de afsluitklem van het<br>toedieningssysteem indien het systeem niet in<br>de pomp is geplaatst of de pompklep geopend<br>is.                                                                                                    |
| Μ.  | Waarschuwing: | Start de infusie direct nadat het toedieningssysteem in de pomp is geplaatst.                                                                                                    |
| ()  | Aanwijzing:   | Voor het afvullen van het toedieningssysteem<br>en het gebruik van de KVO mag aan het<br>volume van de infuuszak 4 tot 7 ml worden<br>toegevoegd.                                                                                                    |

### A Voorbereiding van het toedieningssysteem APL 2002 met spike

- 1. Neem het toedieningssysteem uit de steriele verpakking. Let erop dat u de set niet beschadigt.
- 2. Sluit de afsluitklem.
- 3. Verwijder de beschermdop van de spike [op pagina 19, Pos. 9].
- 4. Steek met een draaiende/duwende beweging de spike in de infuuszak of voedingszak.

Plaats het toedieningssysteem in de infuuspomp zoals beschreven in het hoofdstuk "Plaatsen van het toedieningssysteem APL 2002 in de pomp". Vul het toedieningssysteem volgens de stappen beschreven in het hoofdstuk "Ontluchten van het toedieningssysteem" op pagina 32.

### B Voorbereiding van het toedieningssysteem APL 2002 met reservoir

- 1. Neem het toedieningssysteem met infuusreservoir uit de steriele verpakking. Let erop dat u de set niet beschadigt.
- 2. Sluit de afsluitklem.
- 3. Verwijder vóór het vullen van het zakje het afsluitdopje van de vulpoort (zie pagina 20, pos.1) door het dopje naar rechts te draaien, houd daarbij het kapje in de andere hand.
- **Generation** Aanwijzing:

*Gebruik voor het vullen bij voorkeur een spuit met luer- lock aansluiting.* 

- 4. Sluit de spuit met de medicatie aan op de vulpoort van het reservoir.
- *Aanwijzing: Door aan het einde zachtjes terug te trekken, zuigt u de lucht weer uit het reservoir.*
- 5. Sluit de vulpoort weer door het afsluitdopje naar links erop te draaien. Houdt daarbij de vulpoort met de andere hand vast.

Plaats het toedieningssysteem in de pomp en ontlucht de lijn door de stappen te volgen in hoofdstuk "Ontluchten van het toedieningssysteem" op pagina 32.

## Plaatsen van het toedieningssysteem APL 2002 in de pomp

- 1. Open de klep van de pomp (Pagina 12, Pos. 7) door de klepvergrendeling (Pos. 6) naar buiten te trekken.
- Druk het zwarte blokje op het toedieningssysteem (Pagina 20, Pos. 4) die zich op de systemen uit de serie APL 2002 bevindt, in de uitsparing rechts onder in de pomp. Let daarbij op correcte plaatsing van het blokje in de uitsparing. Het blokje dient licht aangedrukt te worden.
- 3. Plaats de rest van het systeem over het pompsegment en druk licht op de uiteinden zodat het systeem stevig zit. Let daarbij op dat het stukje flexibele slang (Pagina 20, Pos. 3) op het pompsegment ligt.
- 4. Sluit de pompklep. De klep is volledig gesloten als u een klik hoort en de klep gesloten blijft.
- 5. Controleer nog eens of het toedieningssysteem uit de daarvoor bestemde openingen van de pomp komt en niet klem zit tussen de pompklep en de pomp.

### **Ontluchten van het toedieningssysteem APL** 2002

- Tijdens het ontluchten is de luchtsensor tijdelijk Let op: ø buiten werking.
- Pas als alle lucht uit het systeem is verwijderd, Waarschuwing: mag het systeem op de toegangspoort van de patiënt worden aangesloten.

Volg de volgende aanwijzingen voor het ontluchten / afvullen van het systeem:

- 1. Controleer of de afsluitklem gesloten is en plaats het toedieningssysteem in de pomp zoals beschreven in hoofdstuk "Plaatsen van het toedieningssysteem APL 2002 in de pomp" op pagina 31.
- 2. Verwijder het afsluitdopje van de luer-lock aansluiting aan de patiëntzijde van het systeem.
- 3. Open de afsluitklem die zich op het toedieningssysteem APL 2002 bevindt.

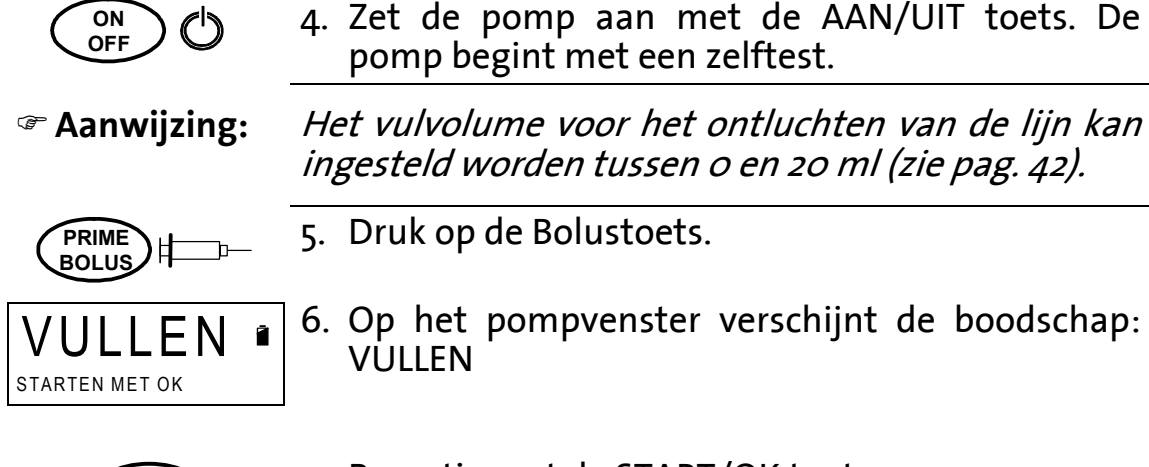

- ingesteld worden tussen o en 20 ml (zie pag. 42).
  - 5. Druk op de Bolustoets.
  - 6. Op het pompvenster verschijnt de boodschap:

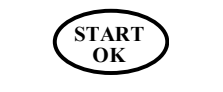

2 ml

VULLEN

- Bevestig met de START/OK toets.
- 8. De pomp vult het toedieningssysteem met het geprogrammeerde volume in ml. De zwarte balk geeft het volume aan dat al gebruikt is om het systeem te vullen.

<sup>&</sup>lt;sup>1</sup> Bij troebele substanties kunnen luchtbellen geregistreerd worden die met het blote oog niet te zien zijn.

| Aanwijzing: | Indien het totale systeem ontlucht is, toets dan<br>STOP/NO.                                                                                                    |
|-------------|----------------------------------------------------------------------------------------------------|
|             | <ol> <li>Het vullen eindigt wanneer het totaal<br/>geprogrammeerde volume is gebruikt en de<br/>pomp de infusie instelt.</li> </ol>                                                                               |
| Aanwijzing: | Wanneer er nog lucht in de lijn zit en het vullen<br>herhaald dient te worden, schakel de pomp dan uit<br>met de AAN/UIT toets en daarna weer aan. Herhaal<br>stap 4 tot 9.                                       |
|             | 10. Wanneer er geen lucht meer in het<br>toedieningssysteem zit, sluit dan de afsluitklem<br>en sluit het systeem aan op de toegangspoort<br>van de patiënt. Open de afsluitklem voor het<br>starten van de pomp. |

# Verwisselen van het toedieningssysteem APL 2002

- Let op: Het toedieningssysteem mag slechts een maximale tijd gebruikt worden. Volg hierbij de aanwijzingen van de voorschrijver.
- Aanwijzing: Volg bij het weggooien van een gebruikt toedieningssysteem de instructies van de voorschrijver op; zoals ook het protocol voorschrijft.
- 1. Indien de infuuspomp loopt, beëindig het pompen dan door op de STOP/NO toets te drukken.
- 2. Schakel de pomp uit door gedurende 3 seconden op de AAN/UIT toets te drukken.
- 3. Sluit de afsluitklem.
- 4. Controleer of er geen terugstroom vanuit de patiënt mogelijk is.
- 5. Draai de luer-lock aansluiting van het toedieningssysteem APL 2002 aan de patiëntzijde los.
- 6. Open de pompklep en verwijder het systeem.
- 7. Gooi het infuussysteem in de daarvoor bestemde afvalbak (zie ook de bovenstaande aanwijzing).
- 8. Volg voor het plaatsen van een nieuw toedieningssysteem de aanwijzingen vanaf pagina 29.

### Plaatsen van de externe bolusknop

- Let op: Steek de externe bolusknop in de daarvoor bestemde aansluiting op de pomp.
- Aanwijzing: Het gebruik van de externe bolusknop is alleen mogelijk in het PCA programma.

Steek de bolusknop in de daarvoor bestemde aansluiting aan de linkerkant van de pomp (zie pagina 12, pos. 8). Let daarbij goed op dat de bolusknop in de juiste opening gestoken is.

### Aansluiting maken met het oplaadsnoer

Let op: Plaats de stekker van het oplaadsnoer in de daarvoor bestemde opening op de infuuspomp. Let daarbij goed op dat de stekker in de correcte positie wordt geplaatst!

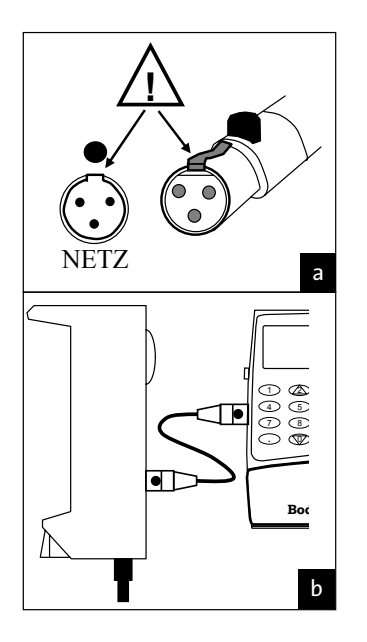

Plaats de stekker van het oplaadsnoer, zoals op afbeelding a is weergegeven, in de daarvoor bestemde opening. Let daarbij goed op dat de stekker in de correcte positie geplaatst wordt (zie markering bij de opening en stekker).

Bij het loskoppelen van het oplaadsnoer, dient het knopje op de stekker ingedrukt gehouden te worden terwijl de stekker eruit wordt getrokken.

### Gebruik van de pomp in de veiligheidsbox

#### Let op: Let goed op dat het infuuszakje met medicatie en het toedieningssysteem bij het plaatsen in de veiligheidsbox niet beschadigen.

- 1. Vul het infuuszakje volgens de aanwijzingen in het hoofdstuk "Voorbereiding van het toedieningssysteem APL 2002 met reservoir" op pagina 30.
- 2. Ontlucht het toedieningssysteem. Volg de aanwijzingen van hoofdstuk "Ontluchten van het toedieningssysteem APL 2002" op pagina 32.
- 3. Sluit de afsluitklem van het toedieningssysteem.
- 4. Leg de veiligheidsbox met de kant van de schroeven naar u gekeerd voor u neer.
- 5. Neem het infuuszakje met medicatie in beide handen vast. Let erop dat de vulpoort van het zakje rechtsboven in de hoek van het reservoir zit.
- 6. Klap de vulpoort om zodat deze onder het infuuszakje komt. Leg het zakje daarna voorzichtig in de veiligheidsbox.
- 7. Plaats de BodyGuard 323 van de bovenkant in de veiligheidsbox.
- 8. Schuif de pomp daarna voorzichtig door naar beneden tot aan de rand.
- 9. Draai voor het afsluiten van de veiligheidsbox de schroef met de veiligheidssleutel naar rechts zodat deze ook de pomp vastzet in de veiligheidsbox.
- 10. Sluit de luer-lock aansluiting aan op de toegangspoort van de patiënt en open de afsluitklem op het toedieningssysteem.
## Gebruik van de pomp in de tas

# Let op: Haal de pomp uit de rugzak of tas indien deze opgeladen dient te worden.

Voor ambulant gebruik van de **BodyGuard 323** zijn diverse tassen beschikbaar: de kleinste tas is voor bijvoorbeeld PCA-toediening, de rugzak voor bijvoorbeeld parenterale voeding.

Volg voor het plaatsen van de pomp in een tas de onderstaande aanwijzingen.

#### A <u>Kleinste tas</u>

| <ol> <li>Open de ritssluiting en klap de<br/>tas open.</li> <li>Sla de vier flappen naar buiten.</li> </ol>                                                                                                |
|----------------------------------------------------------------------------------------------------|
| <ol> <li>Leg de BodyGuard 323 met<br/>veiligheidsbox met het venster<br/>op de bodem van de tas. Let op<br/>dat de sleutel van de<br/>veiligheidsbox in het midden<br/>van de tas zit.</li> </ol>          |
| <ol> <li>Leg de rechter en linker flap over<br/>de pomp en sluit deze met het<br/>klittenband.</li> <li>Sluit de externe bolusknop aan<br/>en zorg ervoor dat de kabel<br/>buiten de tas hangt.</li> </ol> |

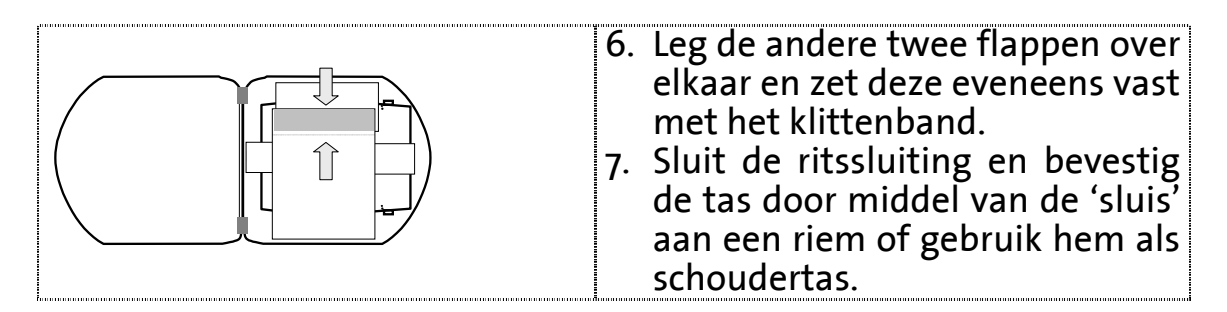

#### B <u>Rugzak</u>

- 1. Open de rugzak en leg deze neer zoals op Afbeelding 6 beschreven wordt.
- 2. Sluit het toedieningssysteem aan op de infuuszak zoals beschreven op pagina 30.
- 3. Plaats het toedieningssysteem in de BodyGuard 323, volgens de aanwijzingen op pagina 31.
- 4. Plaats de infuuszak onder de flappen en sluit de zak vervolgens aan op het haakje boven in de tas en sluit de flappen om de zak. Bevestig de onderste twee banden d.m.v het klittenband.
- 5. Leg de infuuspomp op de juiste plek in het deksel van de rugzak. Let daarbij op dat het toedieningssysteem geen knik maakt.
- 6. Sluit de rugzak en let er goed op dat de patiëntenkant van het toedieningssysteem via de speciale uitgang naar buiten komt.

Als de rugzak dicht is, kan de infuuspomp door het plastic venster bekeken en bediend worden, zonder de rugzak open te hoeven ritsen.

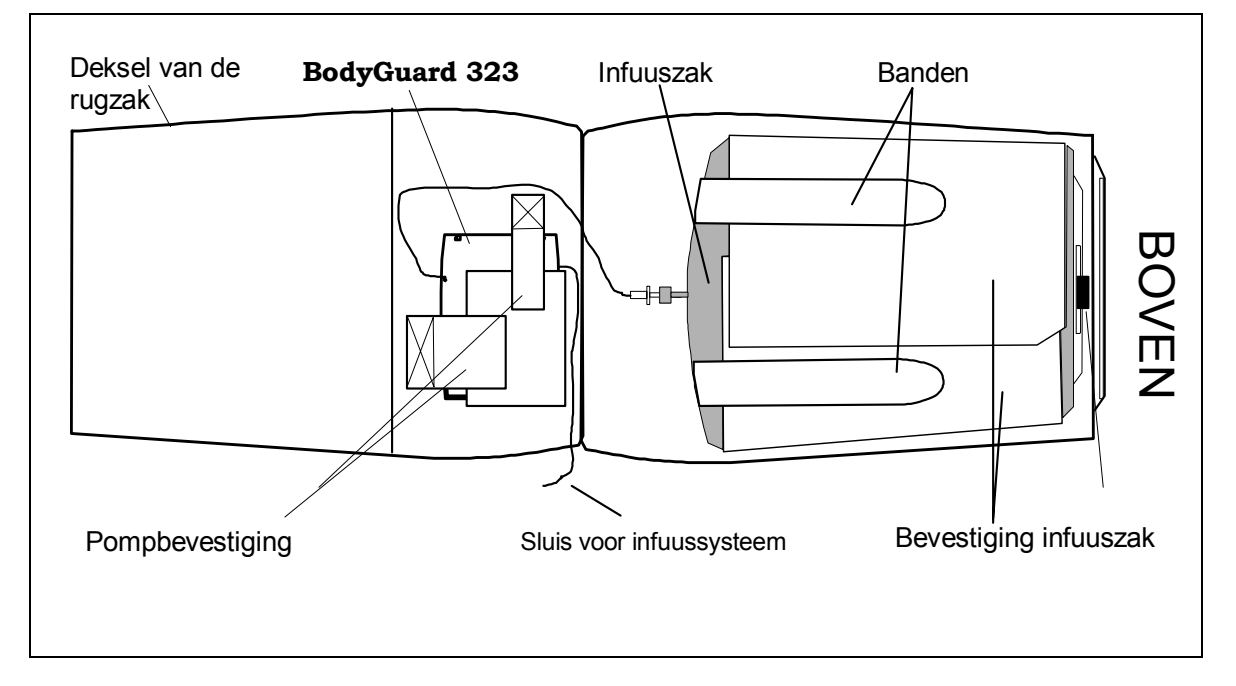

Afbeelding 6: Geopende rugzak

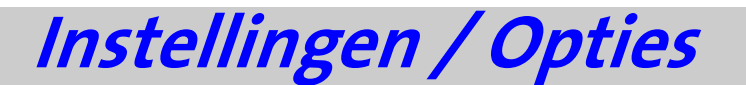

Instellingen en opties van de infuuspomp kunnen, zoals hieronder beschreven, worden bekeken of veranderd. In sommige gevallen zijn parameters met een password beveiligd.

#### Tonen van de instellingen

Het veld 'toon instellingen' biedt de mogelijkheid de waarden van de parameters te bekijken en te controleren. Er kunnen geen aanpassingen worden gemaakt in dit veld.

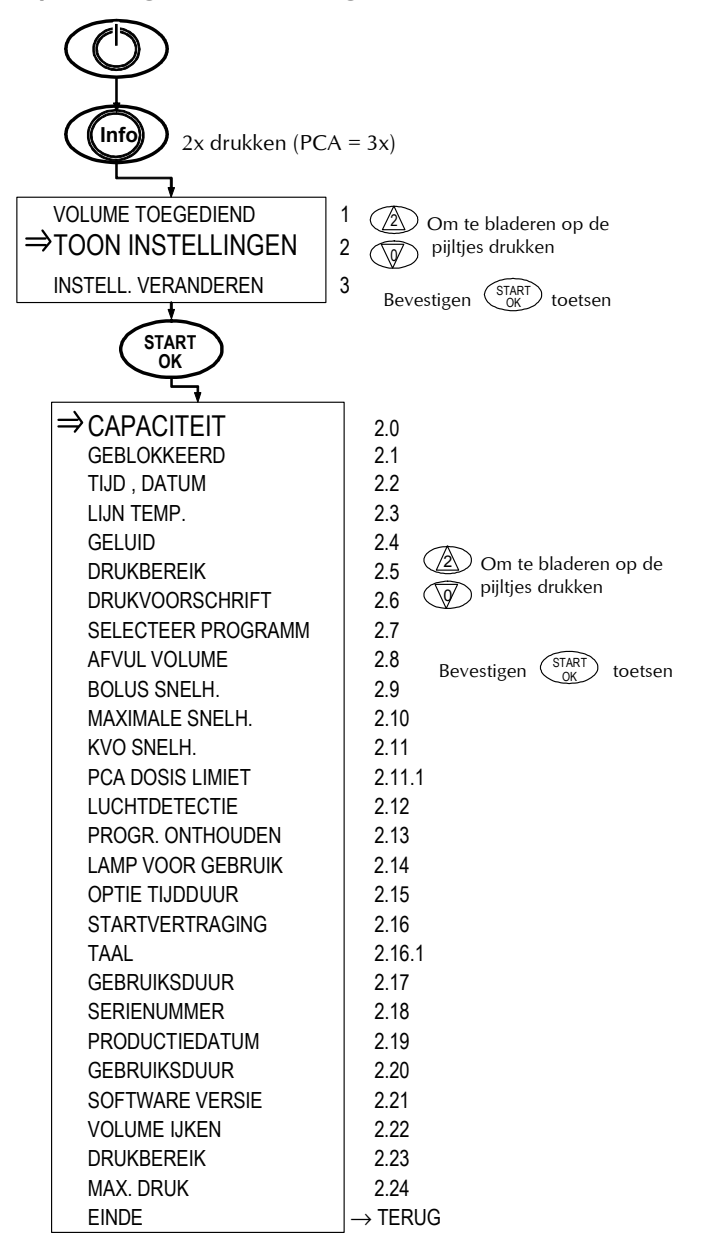

| Nr.    | Melding             | Beschrijving                                                                                                    |
|--------|---------------------|----------------------------------------------------------------------------------------------------|
| 1      | Volume toegediend   | TOEGEDIEND<br>29 ml 187,1<br>is te zien hoeveel ml er al is toegediend.                                                              |
| 2      | Toon instellingen   | Na bevestiging met de START/OK toets kunnen de<br>instellingen worden bekeken. Veranderen van deze<br>instellingen is niet mogelijk. |
| 3      | Instell. veranderen | (zie hoofdstuk "Veranderen van de instellingen" op pagina 42).                                                                       |
| 2.0    | Capaciteit          | In de vorm van een zwarte balk is te zien hoeveel capaciteit de accu nog heeft (van vol tot leeg).                                   |
| 2.1    | Geblokkeerd         | Toont aan of het programma is geblokkeerd (blz.<br>49).                                                                              |
| 2.2    | Tijd en datum       | Toont de actuele tijd en datum.                                                                                                    |
| 2.3    | Lijn temp.          | Toont de temperatuur van het toedieningssysteem<br>in °C .                                                                           |
| 2.4    | Geluid              | Toont de sterkte van het geluid van de akoestische<br>signalen aan in de vorm van een zwarte balk.                                   |
| 2.5    | Drukbereik          | Toont de ingestelde waarde van de druksensor (aan de kant van de patiënt) met HOOG, GEMIDDELD, WEINIG.                               |
| 2.6    | Drukvoorschrift     | Toont de ingestelde waarde van de druksensor (aan de kant van de patiënt) met HOOG, GEMIDDELD, WEINIG.                               |
| 2.7    | Selecteer programma | Toont het gekozen programma.                                                                                                    |
| 2.8    | Afvul volume        | Toont het volume dat maximaal gebruikt kan<br>worden bij het ontluchten / afvullen van het<br>toedieningssysteem APL 2002.           |
| 2.9    | Bolus snelh.        | Toont de infusiesnelheid van de bolus (alleen voor<br>PCA- programma).                                                               |
| 2.10   | Maximale snelh.     | Toont de maximale ingestelde infusiesnelheid (blz. 52).                                                                              |
| 2.11   | KVO snelh.          | Toont de infusiesnelheid van de KVO.                                                                                                 |
| 2.11.1 | PCA Dosis Limiet    | Toont de ingestelde duur (in uren) waarbinnen de dosislimiet wordt gedefinieerd op basis van aantal bolussen of doses.               |
| 2.12   | Luchtdetectie       | Toont de ingestelde gevoeligheid van de<br>luchtdetectie.                                                                            |
| 2.13   | Progr. onthouden    | Geeft aan of de geprogrammeerde parameters van het programma worden onthouden.                                                       |
| 2.14   | Lamp voor gebruik   | Geeft aan of het indicatielampje (pagina 12, pos. 5)<br>tijdens de infusie brandt.                                                   |
| 2.15   | OPTIE tijdsduur     | Geeft aan of in het Continu programma voor tijdseenheid of snelheid is gekozen.                                                      |

| Nr.    | Melding         | Beschrijving                                                                                                    |
|--------|-----------------|----------------------------------------------------------------------------------------------------|
| 2.16   | Startvertraging | Geeft aan of de startvertraging voor de infusie is geactiveerd.                                                                               |
| 2.16.1 | Taal            | Geeft aan of de taal van het menu in D / NL / F                                                                                               |
| 2.17   | Gebruiksduur    | Is de gebruiksduur uit, dan wordt er bij lage infusiesnelheden energie bespaard.                                                              |
| 2.18   | Serienummer     | Toont het serienummer van de <b>BodyGuard 323</b> . Dit<br>serienummer moet overeenkomen met het<br>serienummer op de achterkant van de pomp. |
| 2.19   | Productiedatum  | Toont de productiedatum van de BodyGuard 323.                                                                                                 |
| 2.20   | Gebruiksduur    | Toont het aantal uren in gebruik (indien ingesteld).                                                                                          |
| 2.21   | Software versie | Toont de versie van de geïnstalleerde software.                                                                                               |
| 2.22   | Volume ijken    | Aanpassing van het gegeven volume.                                                                                                    |
| 2.23   | Drukbereik      | Drukverschil: Verschil tussen de normale druk en het occlusiealarm.                                                                           |
| 2.24   | Max. druk       | Absolute druk voor alarm (occlusiealarm).                                                                                                    |
| EINDE  | EINDE           | Verlaat het instellingenmenu.                                                                                                    |

Tabel 7: Tonen van de instellingen

## Veranderen van de instellingen

Het veld 'instell. veranderen' biedt de mogelijkheid de waarde van de parameters te veranderen of aan te passen.

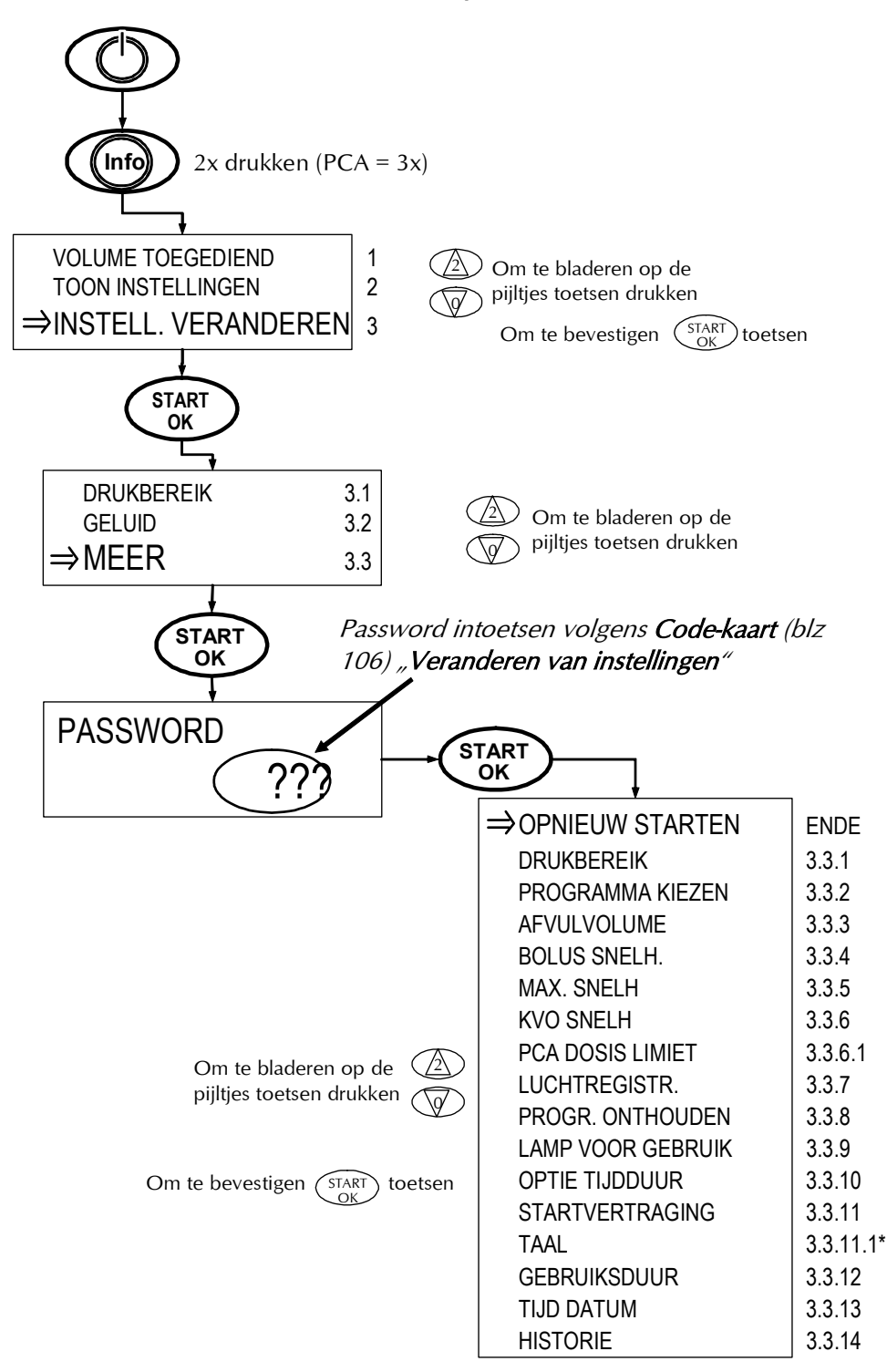

| Nr.   | Melding                 | Pompvenster                                           | Beschrijving                                                                                                    |
|-------|-------------------------|-------------------------------------------------------|----------------------------------------------------------------------------------------------------|
| 1     | Volume toegediend       | 29 ml 187,1                                           | In de vorm van een zwarte<br>balk is te zien hoeveel ml er al<br>toegediend is. Door op de<br>STOP/NO toets te drukken<br>wordt het toegediende en<br>nog toe te dienen volume<br>geactualiseerd.                                             |
| 2     | Toon instellingen       | -                                                     | Zie hoofdstuk "Tonen van de<br>instellingen" op pagina 39).                                                                                                    |
| 3     | Instell. veranderen     | -                                                     | Na bevestiging met de<br>START/OK toets kunnen de<br>parameters op pos. 3.1 – 3.2<br>bekeken én veranderd<br>worden.                                                                                                    |
| 3.1   | Drukbereik <sup>2</sup> | Weinig<br>Gem.<br>Hoog                                | Eenmalige instelling van de<br>druksensor in het volgende<br>bereik <sup>2</sup> :<br>Weinig: 7 psi (0,5 bar)<br>Gem.: 14 psi (1,0 bar)<br>Hoog: 21 psi (1,4 bar)                                                                             |
| 3.2   | Geluid                  | GELUID<br>INSTELLEN ↑↓ EN OK                          | Maakt het mogelijk het geluid<br>van het alarm in te stellen.<br>Met de pijltjestoetsen kan uit<br>vier sterktes gekozen worden.<br>Helemaal geen geluid is niet<br>mogelijk.                                                                 |
| 3.3   | Meer                    | -                                                     | Maakt na bevestiging met<br>START/OK en het invoeren<br>van het password de toegang<br>tot gecodeerde opties (3.3.1<br>tot 3.3.14) mogelijk. Password<br>zie <b>Codekaart</b> (pagina 106)<br><b>"Veranderen van</b><br><b>instellingen".</b> |
| EINDE | Opnieuw starten         | -                                                     | Verlaat het instellingenmenu<br>en genereert een nieuwe<br>start van de pomp.                                                                                                    |
| 3.3.1 | Drukbereik              | Weinig<br>Gem.<br>Hoog                                | Vaste instelling van de<br>druksensor binnen<br>onderstaand bereik:<br>Weinig: 7 psi (0,5 bar)<br>Gem.: 14 psi (1,0 bar)<br>Hoog: 21 psi (1,4 bar)                                                                                            |
| 3.3.2 | Programma kiezen        | CONTINU<br>TPV<br>INTERMITTEREND<br>PCA<br>25 – DOSES | Maakt het mogelijk een ander<br>programma te kiezen (zie<br>pagina 54).                                                                                                    |

<sup>&</sup>lt;sup>2</sup> De instelling wordt op de vorige waarde teruggezet, zodra de infusie beëindigd is of de pomp uitgeschakeld wordt.

| Nr.     | Melding           | Pompvenster                                      | Beschrijving                                                                                                    |
|---------|-------------------|--------------------------------------------------|----------------------------------------------------------------------------------------------------|
| 3.3.3   | Afvulvolume       | o tot 20 ml                                      | Instellen van het volume<br>waarmee het<br>toedieningssysteem APL 2002<br>afgevuld kan worden (pagina<br>32).                                                                        |
| 3.3.4   | Bolus snelh.      | o tot 500 ml/h                                   | Instelling van de snelheid<br>waarmee de bolus<br>toegediend wordt. Alleen<br>voor PCA.                                                                                              |
| 3.3.5   | Max. snelh.       | o tot 500 ml/h                                   | Instelling van de maximaal<br>toegestane snelheid, zie<br>pagina 52.                                                                                                    |
| 3.3.6   | KVO snelh.        | o,o tot 5,o ml/h                                 | Instelling van de<br>infusiesnelheid van de KVO.<br>Deze snelheid wordt<br>toegepast indien de<br>startvertraging is<br>geactiveerd.                                                 |
| 3.3.6.1 | PCA Dosislimiet   | DOSIS of<br>AANTAL BOLL<br>Start / OK            | Kies met de pijltjestoetsen of<br>de dosis of het aantal<br>bolussen per tijdseenheid<br>begrensd moet worden en<br>bevestig de keuze met de<br>START/OK toets.                      |
|         |                   | PCA LIMIET INSTELLING<br>o tot 24 UUR<br>o = UIT | Voer nu met de cijfertoetsen<br>de gewenste tijd in uren in<br>waarin de limiet berekend<br>moet worden en bevestig<br>START/OK.                                                     |
| 3.3.7   | Luchtregistr.     | 0,1 – 1 ml                                       | Instellen van de gevoeligheid<br>van de luchtsensor.                                                                                                    |
| 3.3.8   | Progr. onthouden  | AAN/UIT                                          | Geeft aan of het te gebruiken<br>programma moet worden<br>onthouden. Deze functie is<br>handig wanneer dit<br>programma meerdere malen<br>achter elkaar gebruikt dient<br>te worden. |
| 3.3.9   | Lamp voor gebruik | UIT/AAN                                          | Geeft aan of het<br>indicatielampje (zie pagina<br>12, nr. 5) tijdens de infusie<br>moet branden.                                                                                    |
| 3.3.10  | Optie tijdduur    | UIT/AAN                                          | Programmeren van het<br>programma in <i>tijdsduur</i> of in<br><i>snelheid</i> (zie ook pagina 60)<br><i>A</i> <b>AN:</b> tijdsduur<br><b>UIT:</b> snelheid                          |

| Nr.                   | Melding         | Pompvenster | Beschrijving                                                                                                    |
|-----------------------|-----------------|-------------|----------------------------------------------------------------------------------------------------|
| 3.3.11                | Startvertraging | UIT/AAN     | Activeren of deactiveren van<br>de startvertraging. Tijdens de<br>startvertraging wordt de KVO<br>toegepast.                                                                                                    |
| 3.3.11.1 <sup>3</sup> | TAAL            | D / NL / F  | Wijzig de taal van het menu in<br>Duits ( <u>D</u> ), Nederlands ( <u>NL</u> ) of<br>Frans ( <u>F</u> )                                                                                                    |
| 3.3.12                | Gebruiksduur    | UIT/AAN     | Is de gebruiksduur UIT, dan<br>wordt bij een snelheid van<br>0,1–1,6 ml/u energie<br>bespaard.                                                                                                    |
| 3.3.13                | Tijd Datum      | -           | Instelling van de actuele<br>datum en tijd. Voor het<br>instellen zie hoofdstuk<br>"Datum en tijd instellen" op<br>pagina 46                                                                                                    |
| 3.3.14                | Historie.       | -           | Dient voor het oproepen van<br>opgeslagen en verzamelde<br>gegevens.<br>Gebruik de pijltjestoetsen om<br>tussen de gegevens te<br>bladeren. Gebruik voor het<br>bekijken van meer<br>gedetailleerde informatie per<br>gebeurtenis de INFO toets.<br>Om de historie te verlaten<br>toets START/OK. |

Tabel 8: Veranderen van instellingen

<sup>&</sup>lt;sup>3</sup> Meertalig beschikbaar vanaf Software Versie APP0204071 of hoger

## Datum en tijd instellen

Volg onderstaande instructies voor het instellen van de datum en tijd:

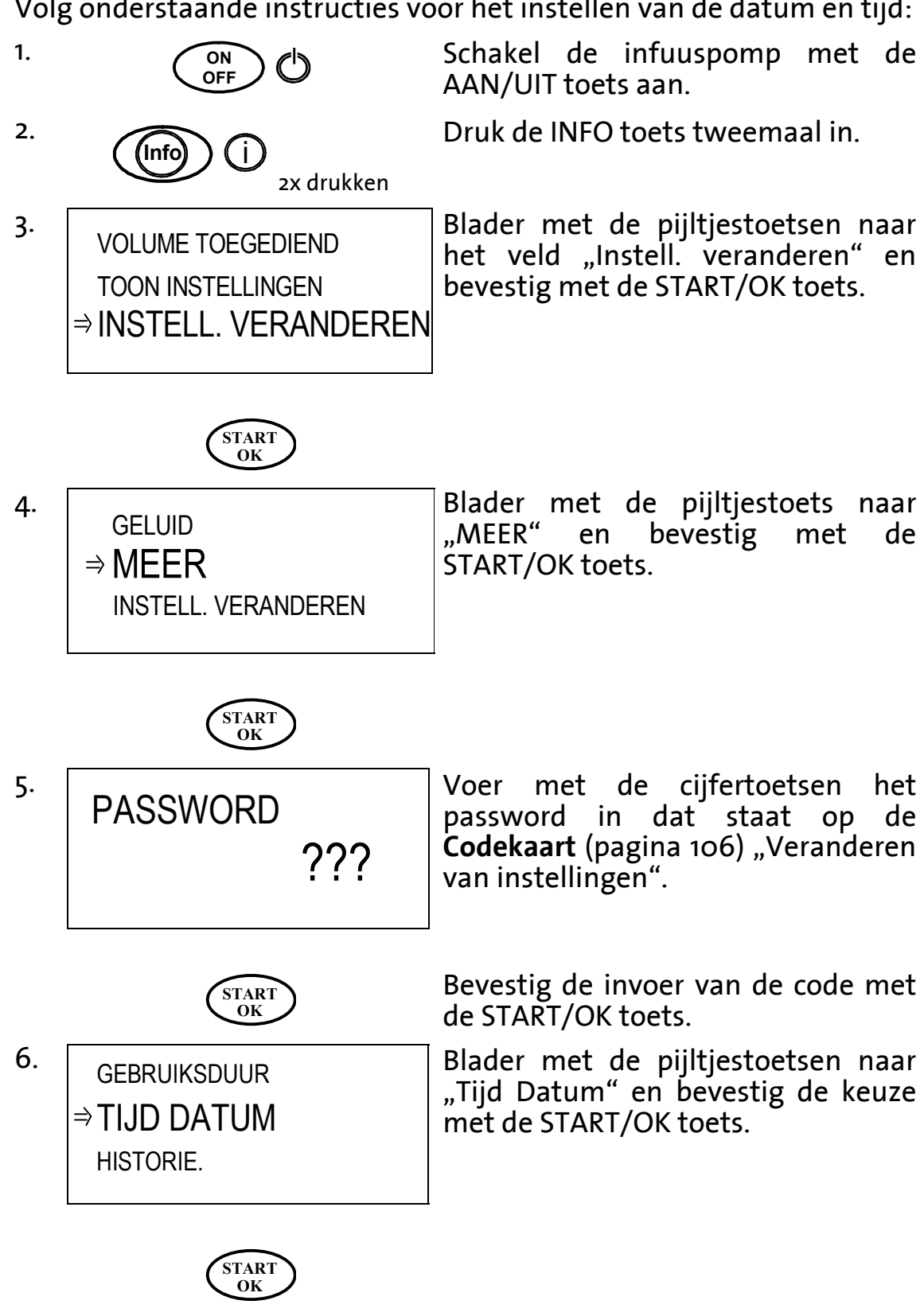

*Canwijzing: In de volgende vensteraanduidingen wordt de actuele datum en tijd bovenin het venster weergegeven.* 

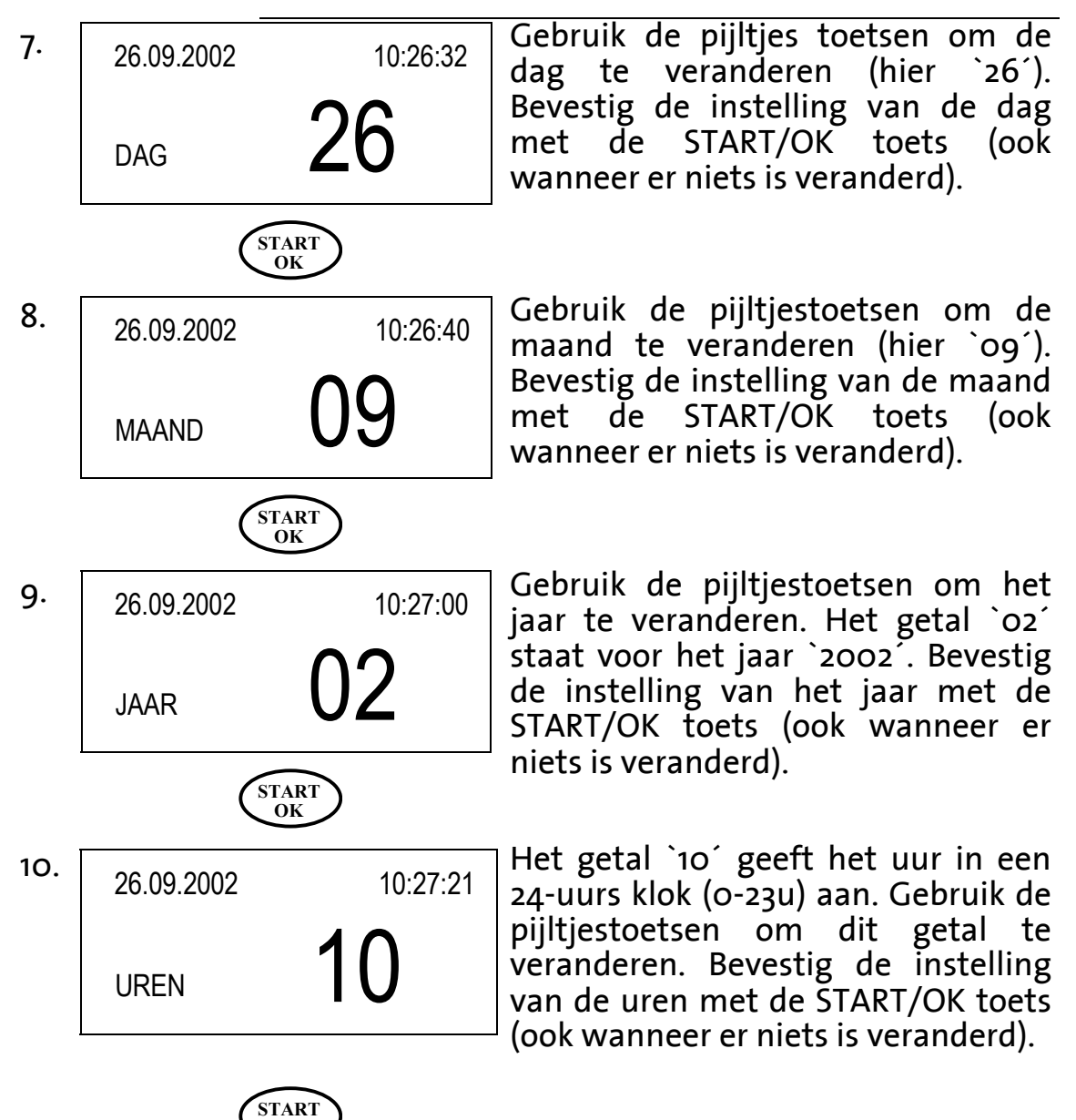

OK

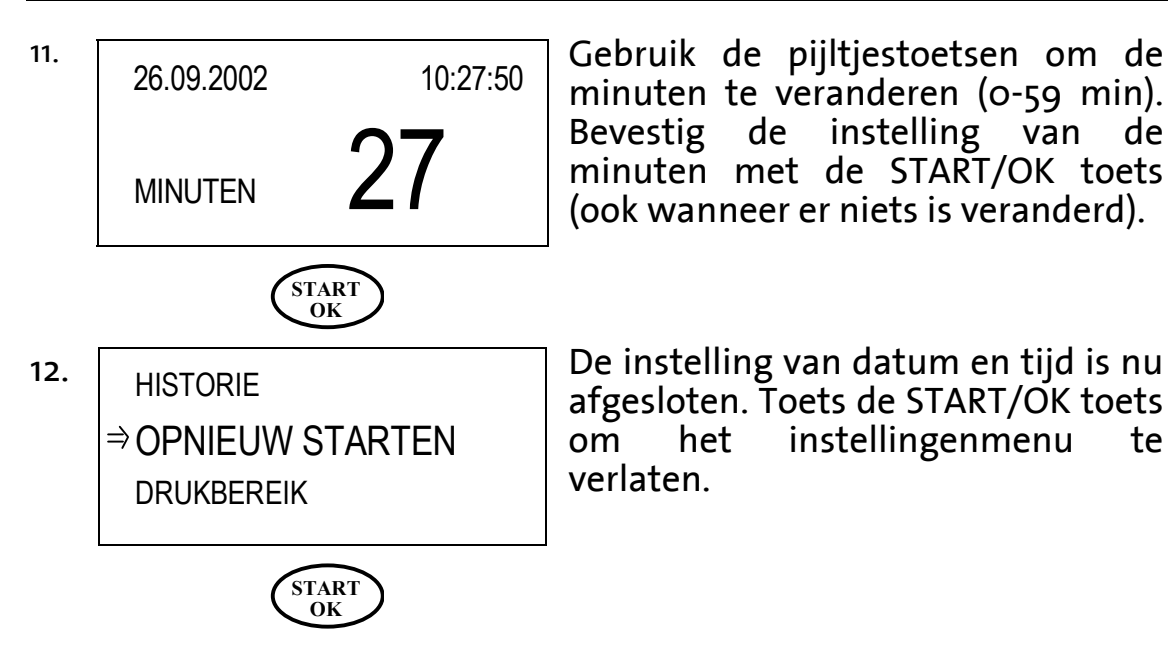

# Blokkeren van de pomp

De infuuspomp **BodyGuard 323** biedt drie niveau's waarop de pomp geblokkeerd kan worden om bijvoorbeeld een ongeoorloofde ingreep op de ingestelde parameters te voorkomen:

**Blokkeren van de cijfertoetsen**: Alle cijfertoetsen worden geblokkeerd met uitzondering van de START/OK-, de INFO- en de STOP/NO toets. De externe bolusknop blijft actief.

**Blokkeren van een programma**: De geprogrammeerde parameters van het gekozen programma zijn geblokkeerd, zodat er geen veranderingen mogelijk zijn. Tijdens de infusie is de STOP/NO-, START/OK- en de INFO-toets actief.

**Blokkeren van de maximale toedieningssnelheid**: Deze functie maakt het mogelijk de maximale toedieningssnelheid in te stellen tussen 0,1 – 500,0 ml/u.

De volgende hoofdstukken beschrijven uitgebreid de genoemde blokkades.

## **Toetsenbord blokkeren - Lockmodus 1**

Om het toetsenbord te blokkeren volg stap 1-2:

1. (Info) (I) ingedrukt houden

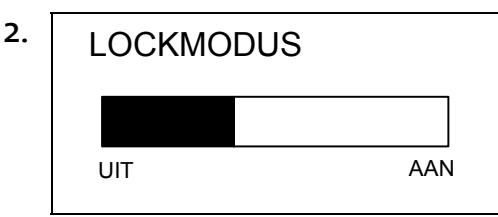

Houd de INFO toets gedurende enkele seconden ingedrukt.

Na 2 seconden verschijnt op het venster een balk. Houd de INFO toets ingedrukt totdat de balk helemaal zwart is gekleurd. Er volgt een akoestisch signaal.

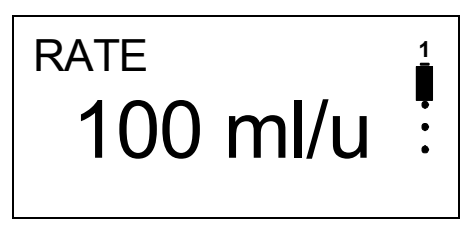

In de rechterbovenhoek verschijnt het cijfer "1". Het toetsenbord is geblokkeerd wanneer het genoemde cijfer in de rechter boven hoek verschijnt.

Aanwijzing:

Wanneer de pomp meerdere blokkades heeft dan is alleen het hoogste getal zichtbaar in het venster.

#### Om het toetsenbord te deblokkeren volg stap 1-2:

1. (Info) (I) ingedrukt houden

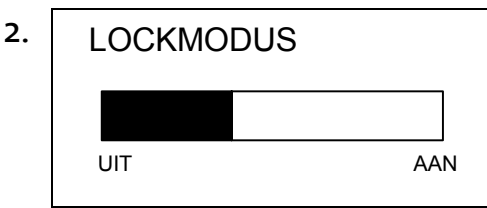

Houd de INFO toets gedurende enkele seconden ingedrukt.

Na ca. 2 seconden verschijnt op het venster een balk. Houd de INFO toets ingedrukt totdat de balk weer helemaal kleurloos is. Er volgt een akoestisch signaal.

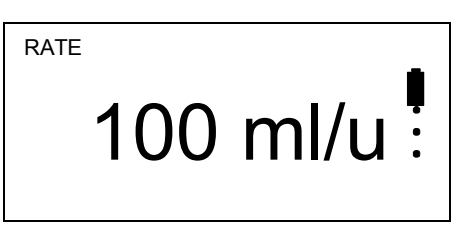

Ter controle: in het venster is in de rechter bovenhoek het getal `1´ verdwenen.

Is het getal '1' nog wel zichtbaar, herhaal stap 1 en 2 dan nog eens.

#### Programma blokkeren / deblokkeren -Lockmodus 2

**Aanwijzing:** Het programma kan alleen ná het invoeren van de parameters en vóór de start van de infusie geblokkeerd worden. De pomp moet in het Startscherm staan (zie stap 1; CONTINU). In het PCA programma volgt de blokkade automatisch voordat de infusie plaatsvindt.

Volg onderstaande stappen om het programma te blokkeren:

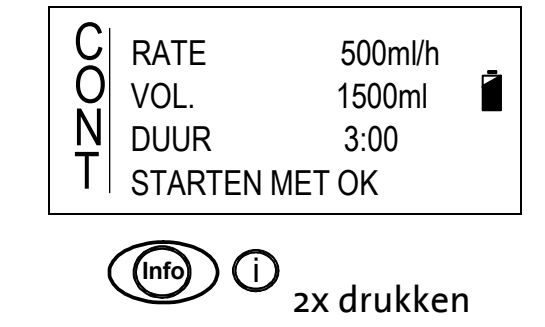

2. VOLUME TOEGEDIEND TOON INSTELLINGEN ⇒INSTELL. VERANDEREN

START

1.

Blokkeren van het programma geschiedt vanuit het startscherm. De parameters worden bijvoorbeeld in het CONTINU programma getoond.

Druk 2x op de INFO toets.

Blader met de pijltjestoetsen naar "Instell. veranderen" en bevestig met START/OK.

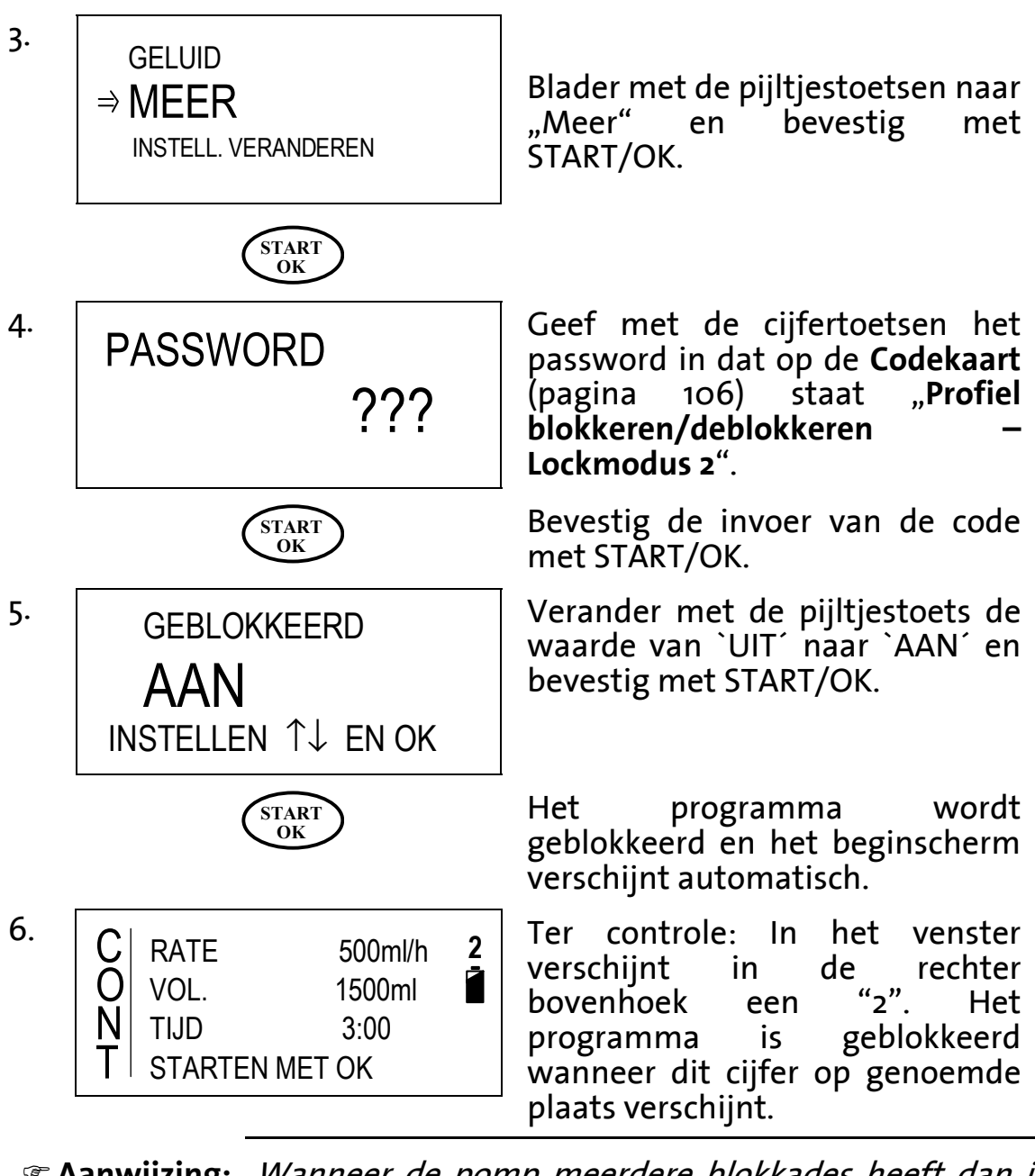

*The Aanwijzing: Wanneer de pomp meerdere blokkades heeft dan is alleen het hoogste getal zichtbaar in het venster.* 

Volg onderstaande stappen om het programma te deblokkeren:

1. Herhaal stap 1 tot 4.

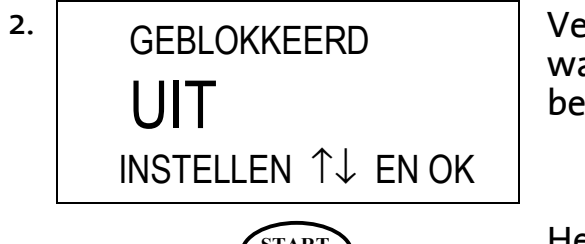

START OK Verander met de pijltjestoets de waarde van `AAN´ naar `UIT´ en bevestig met START/OK.

Het programma is nu gedeblokkeerd.

## Maximale infusiesnelheid blokkeren -Lockmodus 3

Aanwijzing: De maximaal instelbare infusiesnelheid is 500 ml/u.
 De minimaal instelbare infusiesnelheid is 0,1 ml/u.

Volg onderstaande aanwijzingen om de maximale snelheid te blokkeren en te deblokkeren:

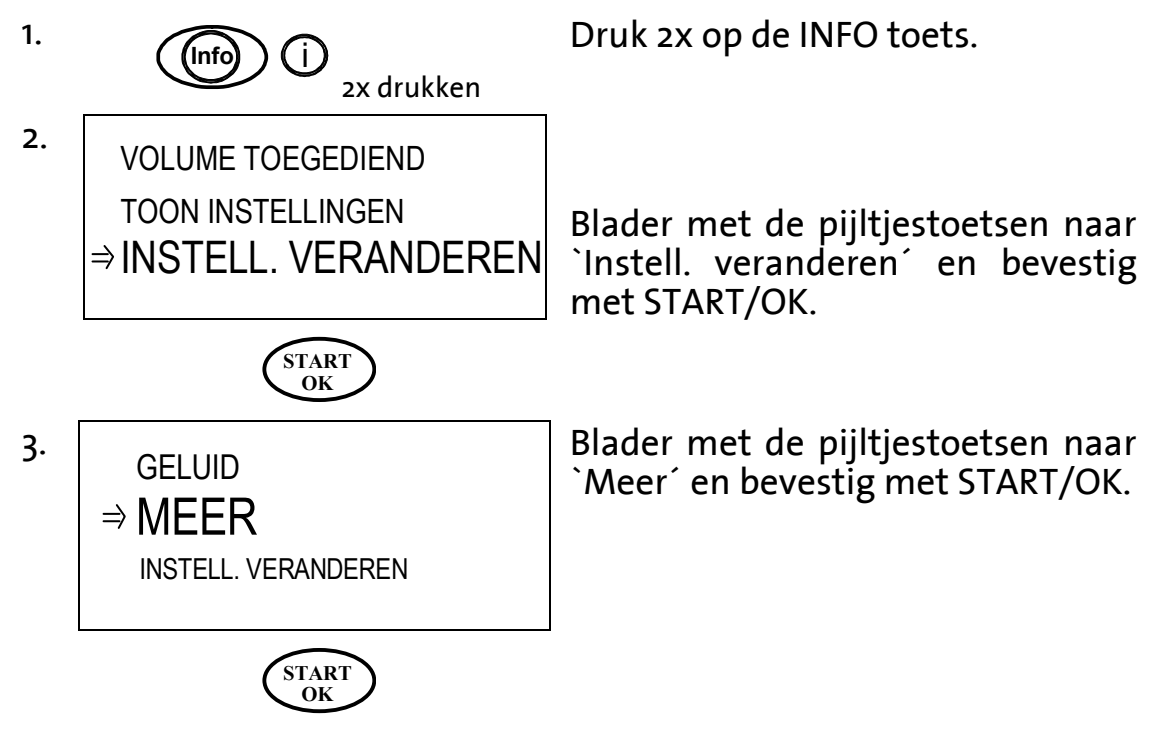

| 4. | PASSWORD ???                                      | Geef met de cijfertoetsen het<br>password in dat op de <b>Codekaart</b><br>(pagina 106) staat ` <b>Veranderen</b><br><b>van instellingen</b> ´.                        |
|----|---------------------------------------------------|----------------------------------------------------------------------------------------------------|
|    | START<br>OK                                       | Bevestig de invoer van de code met START/OK.                                                                                                    |
| 5. | BOLUS SNELH.<br>⇒MAX. SNELH.<br>KVO SNELH.        | Blader met de pijltjestoetsen naar<br>`Max. snelh.´ en bevestig met<br>START/OK.                                                                                       |
|    | START<br>OK                                       |                                                                                                    |
| 6. | MAX. SNELH.<br><b>300 ml/h</b><br>INSTELLEN EN OK | Voer met de cijfertoetsen de<br>maximale snelheid in. Met de<br>STOP/NO toets kan de waarde<br>gecorrigeerd worden.                                                    |
|    | START<br>OK                                       | Bevestig de ingevoerde waarde met START/OK.                                                                                                    |
| 7. | HISTORIE<br>⇒OPNIEUW STARTEN<br>DRUKBEREIK        | Ga met de pijltjestoetsen naar<br>`opnieuw starten´ om het<br>instellingen menu te verlaten en<br>bevestig met START/OK.                                               |
|    | START<br>OK                                       | -<br>                                                                                                    |
|    | <sup>RATE</sup> 100 ml/h :                        | Ter controle: In het venster<br>verschijnt in de rechter bovenhoek<br>het getal "3". De maximale<br>infusiesnelheid is geblokkeerd<br>wanneer dit getal op de genoemde |

*• Aanwijzing: Wanneer de pomp meerdere blokkades heeft dan is alleen het hoogste getal zichtbaar in het venster.* 

plaats verschijnt.

Om de maximale infusiesnelheid weer te deblokkeren herhaal stap 1 tot 6 en geef voor de max. snelh. waarde 500 ml/u in.

## Basis van de programmering

In het hoofdstuk "Basis van de programmering" wordt beschreven hoe een actueel programma gewisseld, herhaald of voortgezet wordt.

#### Wisselen van het actuele programma

Aanwijzing: Een programma kan alleen gewisseld worden wanneer het niet geblokkeerd is. Zie hoofdstuk "Programma blokkeren / deblokkeren - Lockmodus 2" op pagina 50.

*Aanwijzing: Het wisselen van een programma is niet mogelijk tijdens de infusie.* 

Is de pomp bijvoorbeeld met een CONTINU programma ingesteld en u wilt een TPV programma, dan moet u het programma (profiel) wisselen. Bij de **BodyGuard 323** kan dat op de volgende twee manieren:

- Wissel het actuele programma tijdens het inschakelen van de infuuspomp.
- Wissel het actuele programma met het instellingenmenu.

#### B Wisselen van een programma tijdens het inschakelen van de pomp

Aanwijzing: Wanneer de pomp in het PCA programma staat is het wisselen van het programma alleen mogelijk via het instellingenmenu (zie stap 55 in dit hoofdstuk, pagina Wisselen van het programma via het instellingenmenu)

In het volgende voorbeeld wordt het TPV programma gewisseld naar het INTERMITTEREND programma.

| 1. | ON<br>OFF OF ingedrukt houden |
|----|-------------------------------|
|    | UIT                           |
|    | Op toon wachten               |

Wanneer de pomp aan staat, schakel de pomp dan eerst helemaal uit. Druk hiervoor de AAN/UIT toets ca. 3 seconden in totdat de balk helemaal zwart gekleurd is en er een akoestisch signaal klinkt.

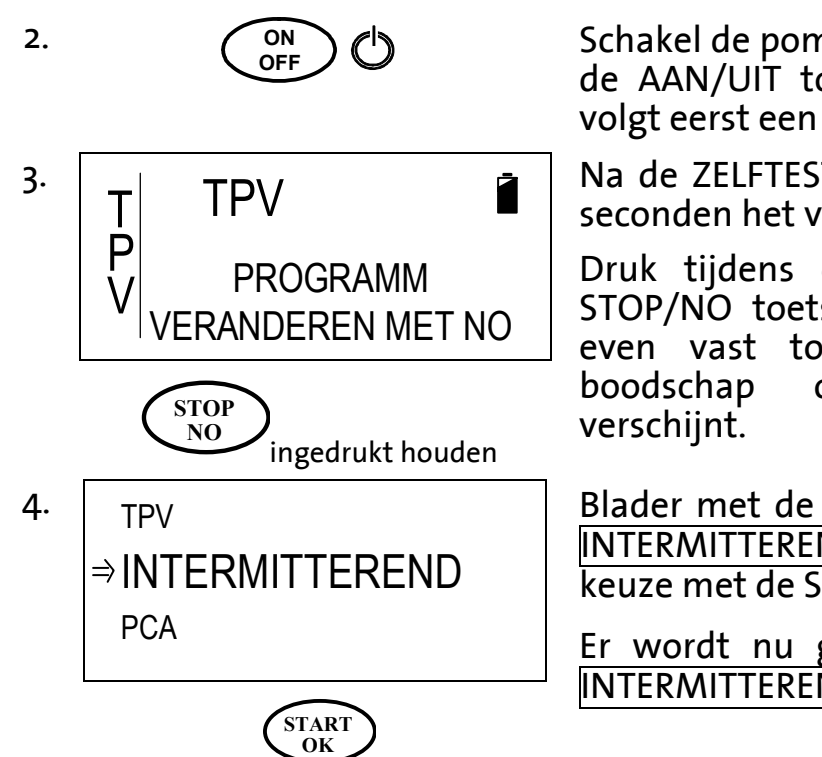

Schakel de pomp weer aan door op de AAN/UIT toets te drukken. Er volgt eerst een zelftest.

Na de ZELFTEST verschijnt ca. drie seconden het venster links.

Druk tijdens deze weergave de STOP/NO toets in en houd deze even vast totdat de volgende boodschap op het venster verschijnt.

Blader met de pijltjestoetsen naar INTERMITTEREND en bevestig de keuze met de START/OK toets.

Er wordt nu gewisseld naar het INTERMITTEREND programma.

#### C Wisselen van het programma via het instellingenmenu

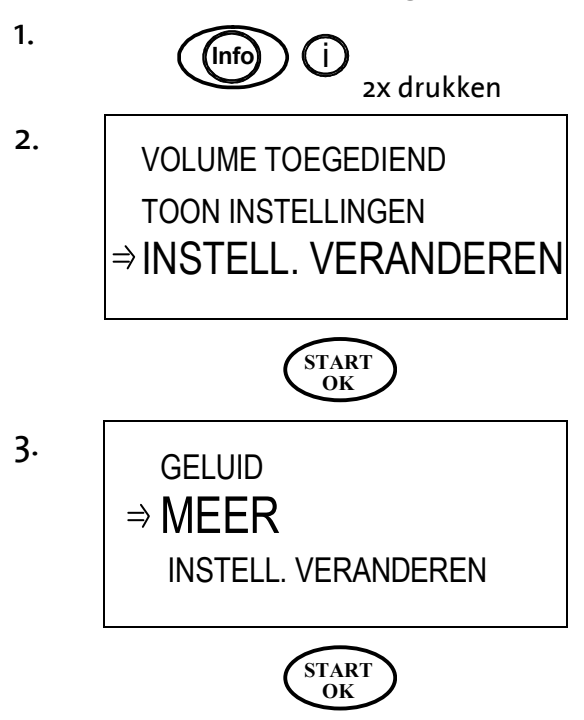

Druk 2x op de INFO-toets.

Blader met de pijltjestoetsen naar "Instell. veranderen" en bevestig met START/OK.

Blader met de pijltjestoetsen naar `Meer´ en bevestig met START/OK.

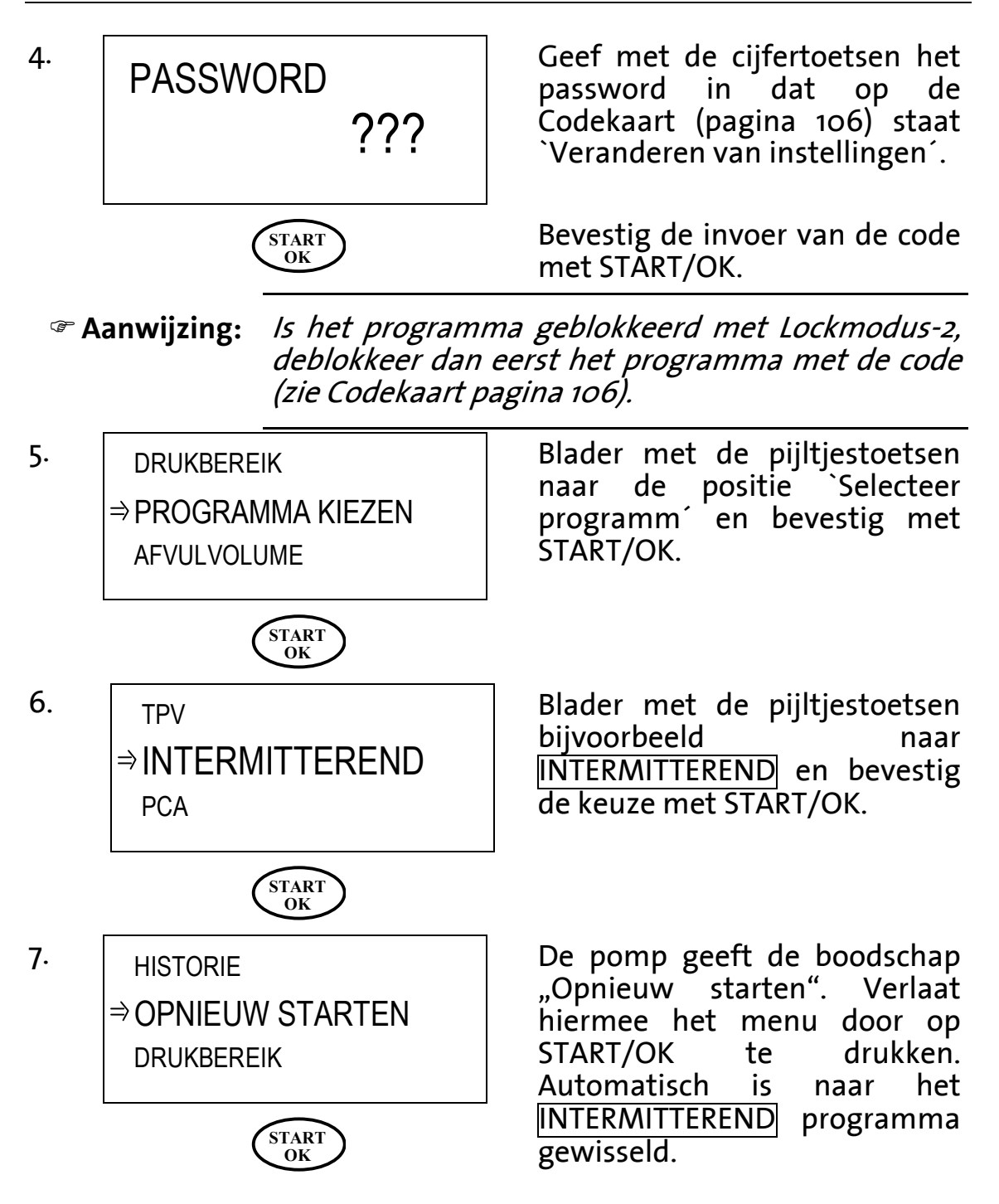

#### Herhalen of verder gaan van een programma

Na het onderbreken van de infusie en het uitschakelen van de pomp kan bij het opnieuw starten van de pomp met het programma worden verder gegaan of kan het worden herhaald.

*Canwijzing: Verder gaan betekent: Een onderbroken infusie wordt met het restvolume en de resterende tijd <u>voortgezet</u>.* 

Herhalen betekent: Een onderbroken infusie begint met het ingevoerde startvolume. De duur van het programma begint ook weer van <u>voor af aan</u>.

Volg voor het verder gaan of herhalen van bijvoorbeeld het TPV programma de volgende aanwijzingen:

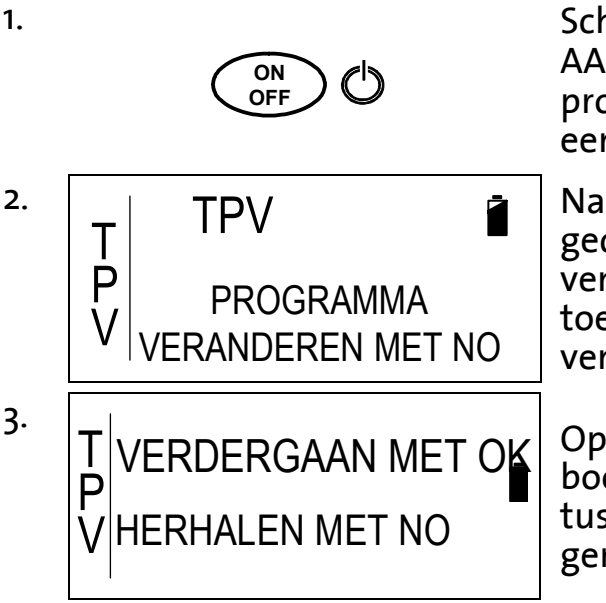

Schakel de pomp aan met de AAN/UIT toets om het TPV programma te herhalen. Er volgt een ZELFTEST.

Na de ZELFTEST verschijnt gedurende. drie seconden het venster links. Druk niet op de toetsen, maar wacht totdat dit venster verdwijnt.

Op het venster verschijnt de boodschap links. Hier kan de keuze tussen verder gaan of herhalen gemaakt worden.

Aanwijzing: Wanneer het programma helemaal afgemaakt is voor het uitschakelen van de pomp, dan verschijnt de boodschap bij stap 3 niet.

 4. START OK

 Druk op de START/OK toets om verder te gaan met het onderbroken programma.

 Druk op de STOP/NO toets om het onderbroken programma vanaf het begin opnieuw te herhalen.

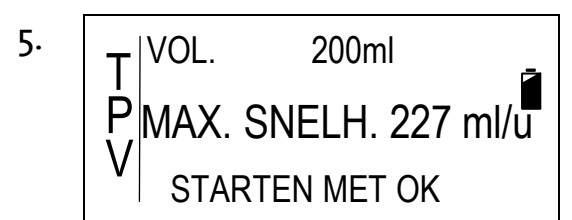

De geblokkeerde en actuele parameters worden in een overzicht getoond. De infusie gaat na het toetsen van START/OK verder waar het was gebleven.

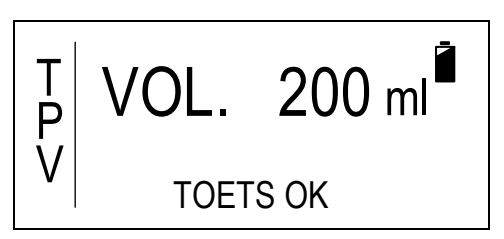

De mogelijkheid bestaat om de waarden van de parameters te veranderen of te bevestigen met de START/OK toets.

De volgorde van invoer van de infuusparameters is afhankelijk van het gekozen programma (zie volgende hoofdstuk).

# Programmeren van de programma's

In dit hoofdstuk wordt het programmeren behandeld. Er zijn 5 verschillende programma's (profielen) mogelijk:

| Profiel             | Beschrijving                                                                                                    | Bereik                                                                                          |
|---------------------|----------------------------------------------------------------------------------------------------|-------------------------------------------------------------------------------------------------|
| CONTINU             | Continu programma maakt het<br>mogelijk met een continue<br>infusiesnelheid een<br>infuusvloeistof toe te dienen.                                                                                     | Snelheid: 0,1 – 500<br>ml/u<br>Volume infuuszak:<br>0,1 – 9999 ml                               |
| 25–DOSES            | 25-Doses programma maakt het<br>mogelijk tot 25 verschillende<br>continue infusiesnelheden te<br>programmeren.                                                                                        | Snelheid: 0,1 – 500<br>ml/u<br>Volume infuuszak:<br>0,1 – 9999 ml                               |
| TPV                 | Programma voor de toediening<br>van Totale Parenterale Voeding<br>maakt het mogelijk met een<br>opbouw- en afbouwschema te<br>werken.                                                                 | Volume infuuszak: 1<br>— 9999 ml<br>Duur: 00:01 —<br>99:59u                                     |
| INTERMITTE-<br>REND | Programma voor<br>intermitterende infusie maakt<br>het mogelijk een infuusvloeistof<br>in enkele doseringen te geven.<br>In de pauze (tussen twee<br>doseringen) wordt de KVO<br>toegepast.           | Snelheid: 0,1 – 500<br>ml/u<br>Duur: 00:01 – 99:59<br>u                                         |
| PCA                 | Patient Controlled Analgesia.<br>Het PCA programma geeft met<br>een continue snelheid een gift.<br>Een bolustoediening is buiten de<br>lock-tijd en binnen het bereik<br>van de dosislimiet mogelijk. | Snelheid: 0,0 – 100<br>ml/u<br>Bolusvolume: 0,1 –<br>24ml<br>Volume infuuszak:<br>0,1 – 1000 ml |

Tabel 9: Overzicht van de mogelijke profielen

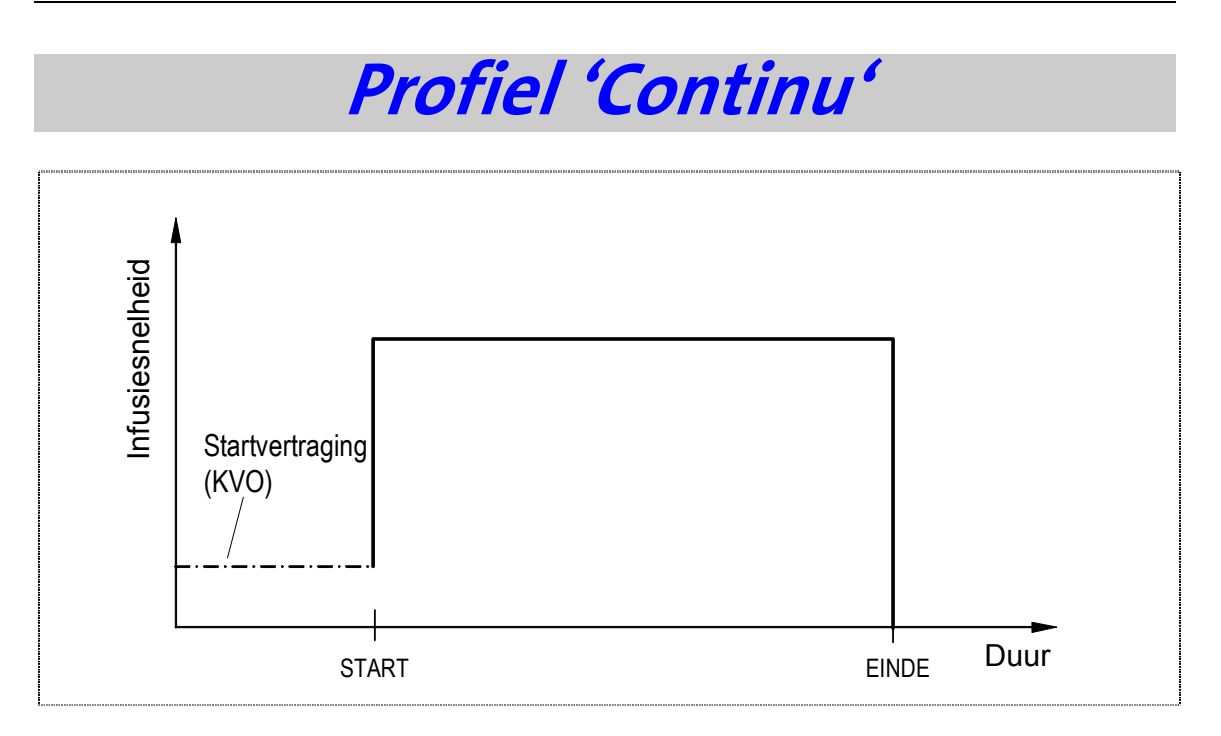

In het CONTINU programma is het mogelijk een infuusvloeistof met een constante snelheid toe te dienen binnen een bepaalde tijdseenheid. Eventueel kan voor het programma een ingestelde startvertraging plaatsvinden, waarin de KVO wordt toegepast om het vat open te houden.

## Programmeren in *tijdsduur* of *snelheid*

Het Continu programma kan zowel in snelheid *(milliliters per uur)* als in tijdsduur *(uren en minuten)* worden geprogrammeerd. Volg onderstaande aanwijzingen bij het programmeren om een keuze te maken hierin.

```
Aanwijzing: Indien de pomp geblokkeerd is, dient deze eerst
gedeblokkeerd te worden zoals beschreven in
hoofdstuk "Blokkeren van de pomp" vanaf pagina
49.
```

Volg om de optie te veranderen de aanwijzingen in hoofdstuk "Veranderen van de instellingen", op pagina 42, punt 3.3.10 "Optie tijdduur". Is de optie tijdsduur AAN, dan vindt programmering in profiel CONTINU met tijdsduur en volume plaats en rekent de pomp zelf de toedieningssnelheid uit. Is de optie tijdsduur UIT, dan vindt programmering in profiel CONTINU met toedieningssnelheid en volume plaats en rekent de pomp zelf de tijdsduur uit.

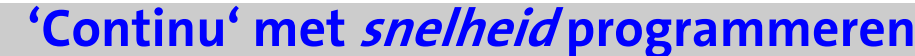

ON OFF 1. pomp voor Schakel de het programmeren van het CONTINU programma met de AAN/UIT toets aan. Er vindt een ZELFTEST plaats. 2. CONTINU ZELFTEST Na de verschijnt gedurende drie seconden het PROGRAMMA venster links. VERANDEREN MET NO Aanwijzing: *Wanneer de pomp niet in het* CONTINU *programma* staat, wissel dan naar het continu programma volgens de aanwijzingen in hoofdstuk "Wisselen van het actuele programma" op pagina 54. Voer met de cijfertoetsen de 3. gewenste snelheid tussen 0,1 – 500ml/h RATE 500 ml/u in. VERDER MET OK 4. Bevestig de invoer met START OK START/OK. Voer met de cijfertoetsen het 5. VOL. 1500 ml gewenste volume tussen 0,1 – 9999 ml in. TOETS OK 6. Bevestig de invoer met START ОК START/OK. De waarden van de parameters 7. RATE 500 ml/h worden in een overzicht getoond. Met de STOP/NO toets kan nog 1500 ml gecorrigeerd worden.

8.

START OK

STARTEN MET OK

Indien de startvertraging niet geactiveerd is, start de pomp direct na het toetsen van START/OK. Volg anders de aanwijzingen hieronder. Aanwijzing: Een startvertraging kan geactiveerd of uitgeschakeld worden. Lees meer op pagina 42 pos. 3.3.11. Indien de functie uitgeschakeld is, vervalt aanwijzing 7.

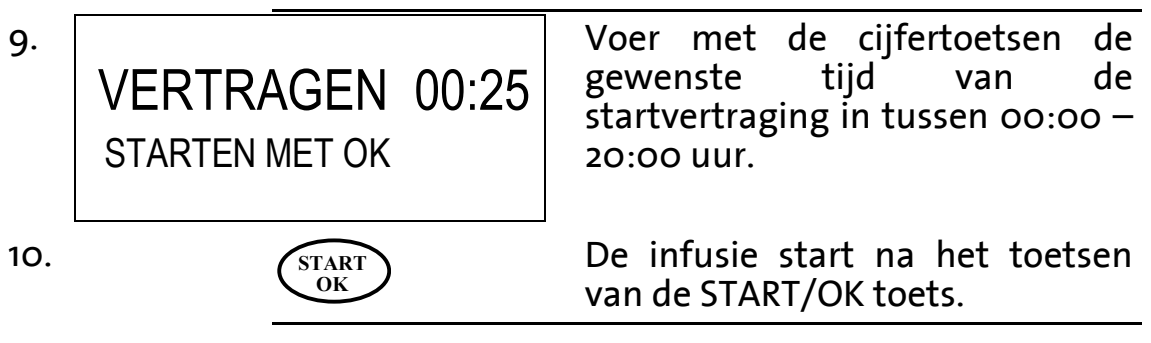

*• Aanwijzing:* Vergeet niet dat voor de startvertraging ook extra infusievloeistof nodig is.

## 'Continu' met tijdsduur programmeren

| 1.  | ON<br>OFF                                                                            | Schakel de pomp voor het<br>programmeren van het CONTINU<br>programma met de AAN/UIT<br>toets aan. Er vindt een ZELFTEST<br>plaats. |
|-----|--------------------------------------------------------------------------------------|----------------------------------------------------------------------------------------------------|
| 2.  | C CONTINU<br>O PROGRAMMA<br>T VERANDEREN MET NO                                      | Na de ZELFTEST verschijnt<br>gedurende drie seconden het<br>venster links.                                                          |
| F ( | Aanwijzing: Wanneer de por<br>staat, wissel a<br>volgens de aanw<br>het actuele prog | np niet in het CONTINU programma<br>lan naar het continu programma<br>vijzingen in hoofdstuk "Wisselen van<br>gramma" op pagina 54. |
| 3.  | C<br>N<br>T<br>VOL. 1500ml <sup>■</sup><br>TOETS OK                                  | Voer met de cijfertoetsen het<br>gewenste toe te dienen volume<br>of het volume van de infuuszak in<br>tussen 0,1 – 9999 ml.        |
| 4.  | START<br>OK                                                                          | Bevestig de invoer met<br>START/OK                                                                                                  |

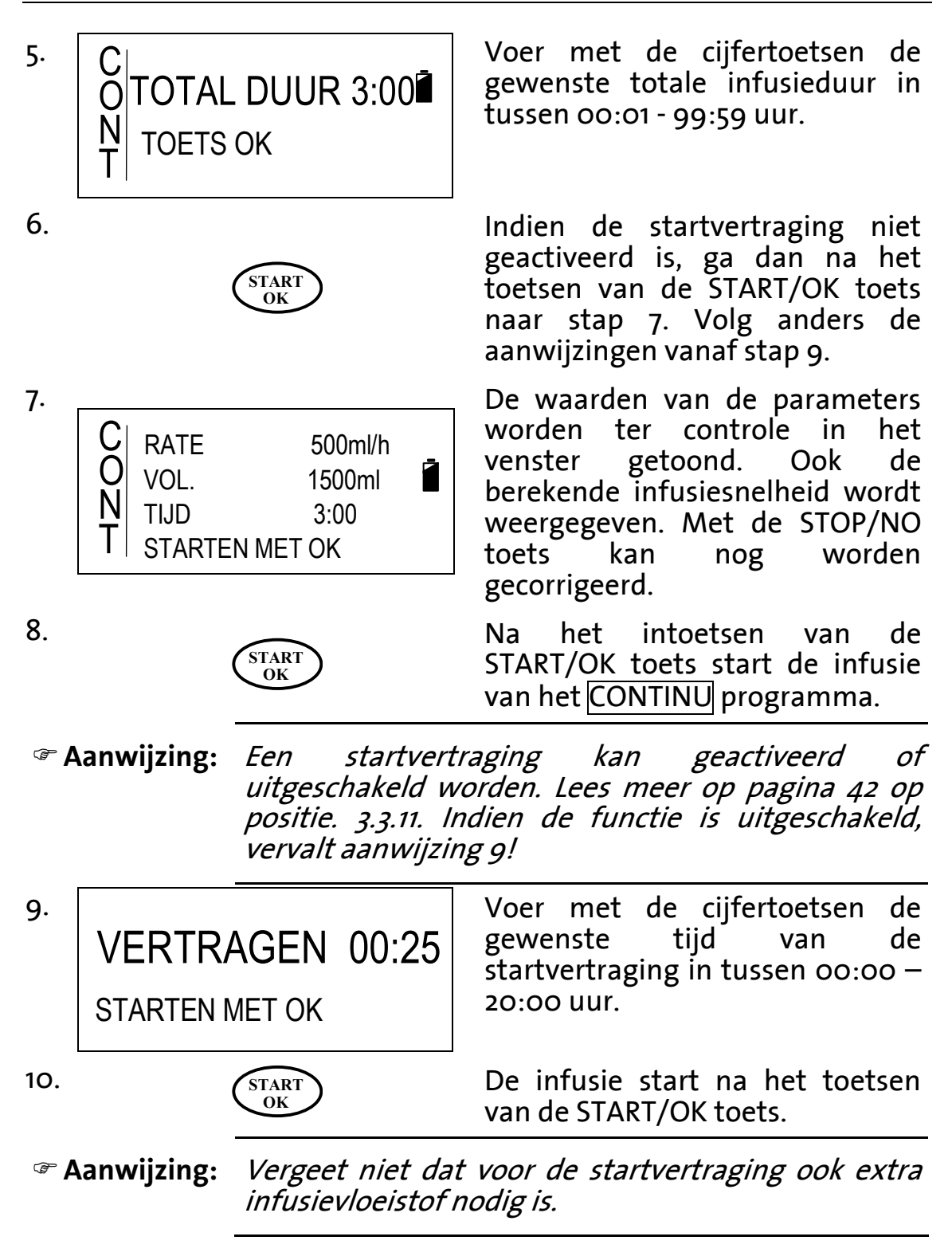

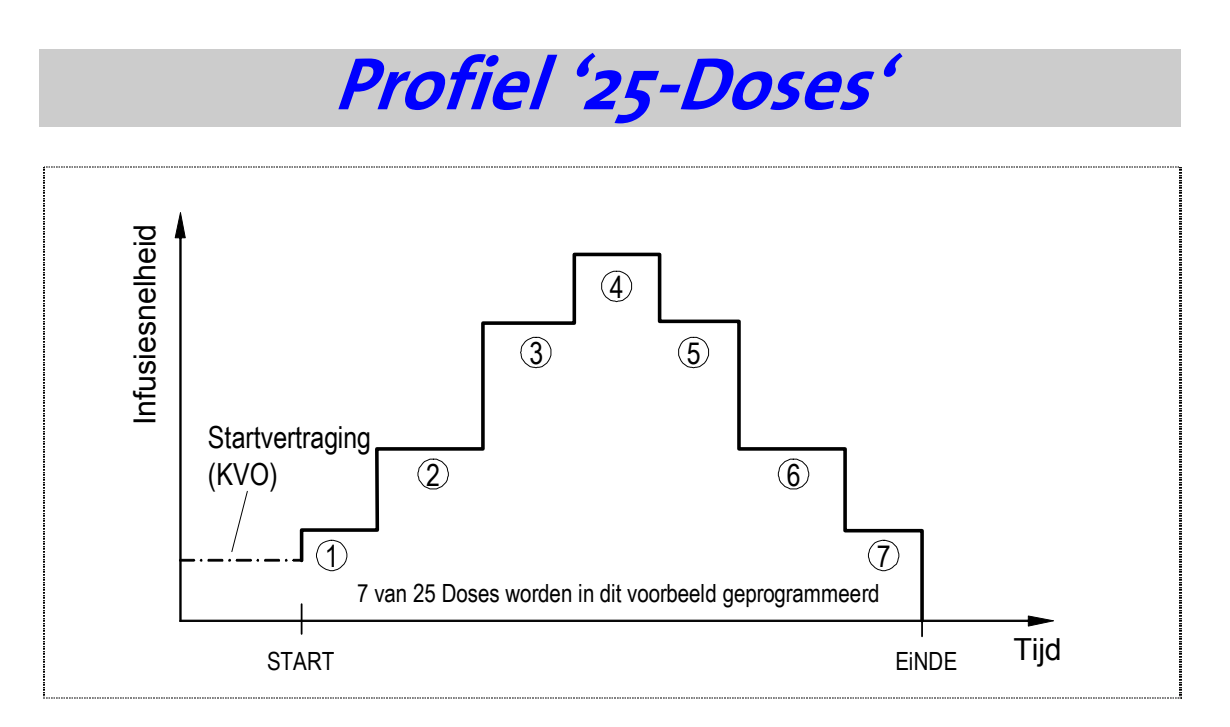

Het 25-DOSES programma maakt de infusie van een vloeistof mogelijk van 1 tot 25 samenhangende doseringen met een telkens constante snelheid per tijdseenheid. Het begin van de infusie kan nog door een startvertraging worden uitgesteld, waarin de KVO wordt toegepast om het vat open te houden.

- Aanwijzing: Indien de pomp geblokkeerd is, is geen verandering van het programma mogelijk. Volg de aanwijzingen zoals beschreven in hoofdstuk "Blokkeren van de pomp" vanaf pagina 49 om de pomp te deblokkeren.
- Aanwijzing: Het totale volume van de geprogrammeerde doseringen mag het maximale volume van 9999 ml niet overschrijden.

Schakel de pomp voor het programmeren van het 25-DOSES programma met de AAN/UIT toets aan. Er vindt een ZELFTEST plaats.
 D 25 - DOSES
 Na de ZELETEST verschijnt

Na de ZELFTEST verschijnt gedurende drie seconden het venster links.

PROGRAMMA

ERANDEREN MET NO

Aanwijzing: Wanneer de pomp niet in het 25-DOSES programma staat, wissel dan naar het 25-doses programma volgens de aanwijzingen in hoofdstuk "Wisselen van het actuele programma" vanaf pagina 54.

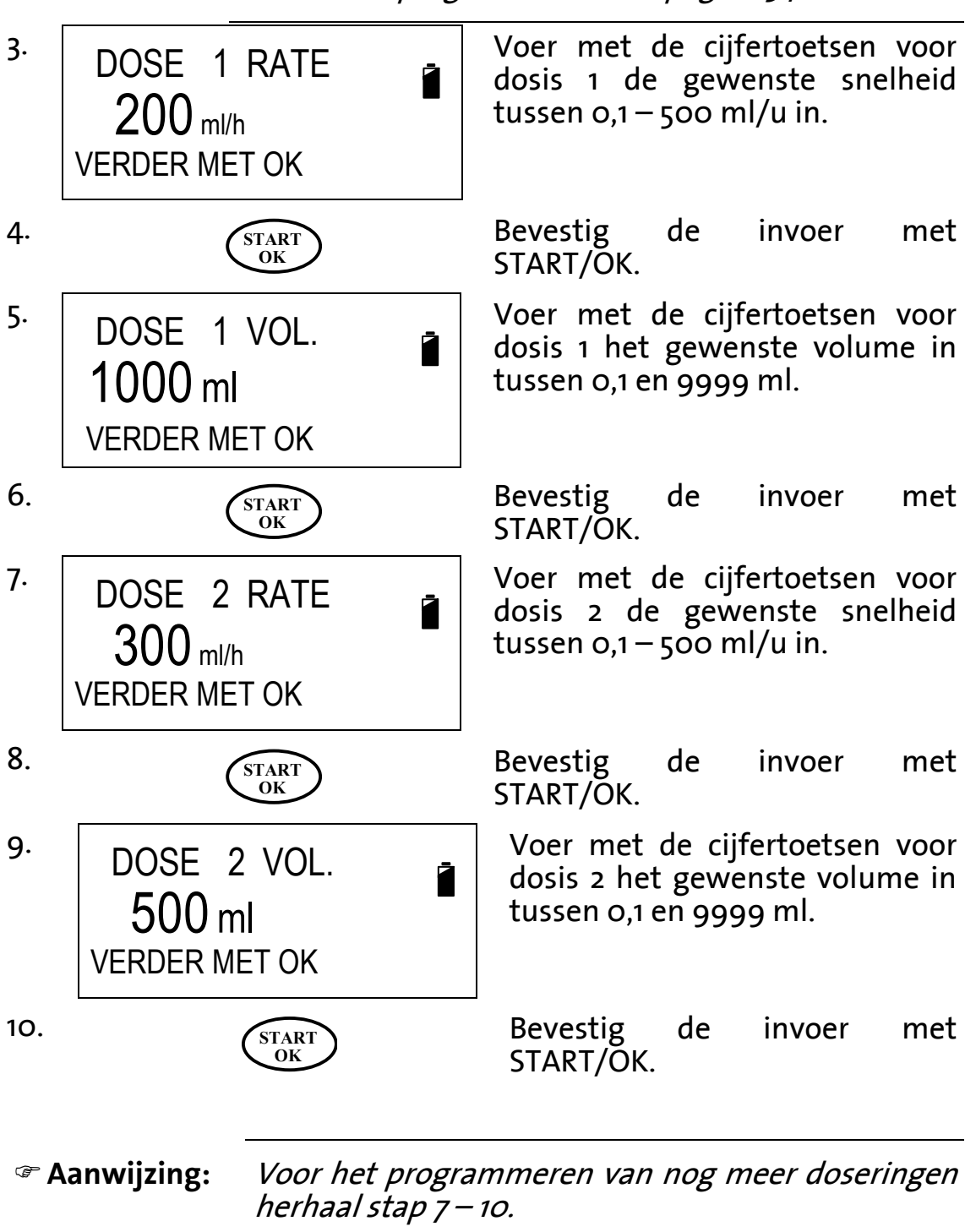

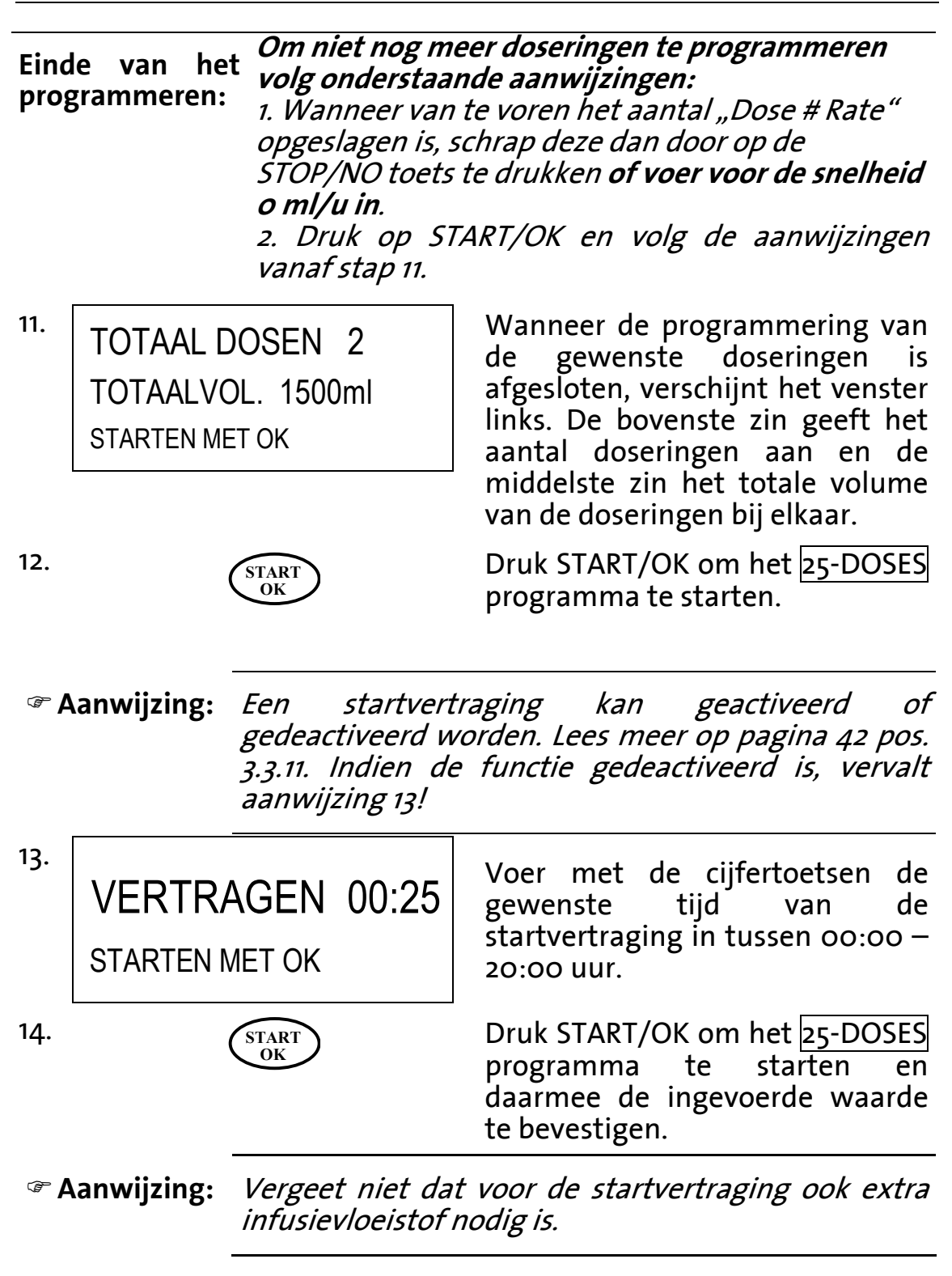

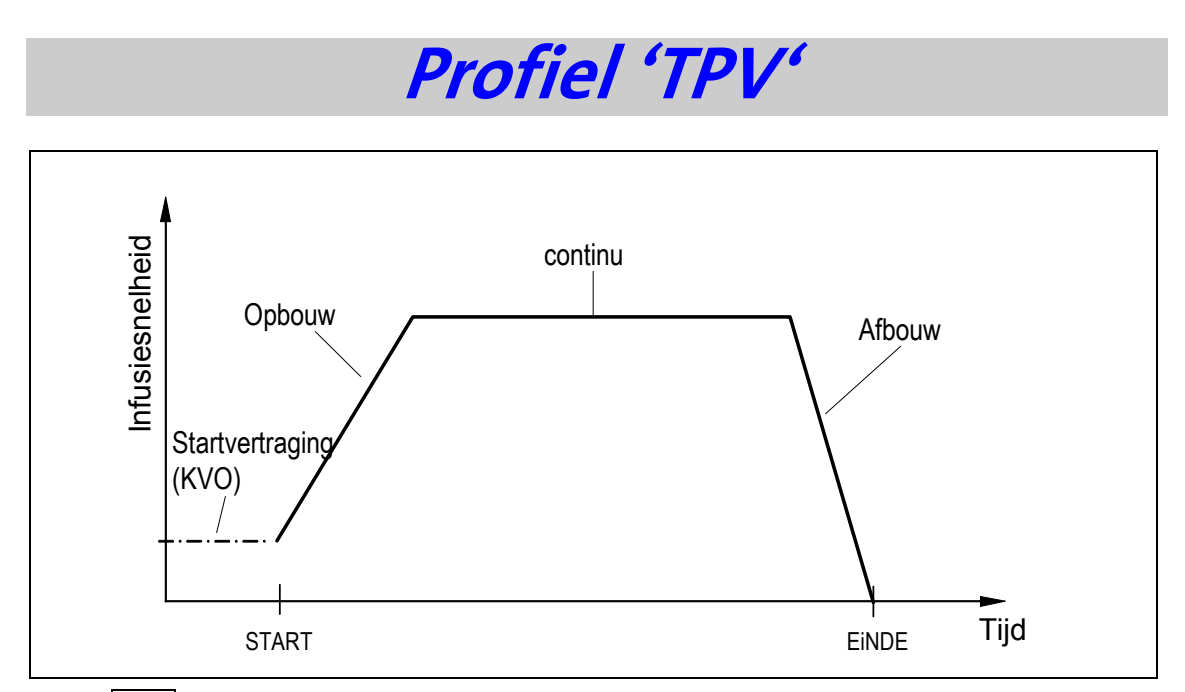

Het <u>TPV</u> (<u>Totale Parenterale Voeding</u>) programma maakt infusie mogelijk met aan het begin een continue stijging (opbouw), aansluitend infusie met een constante snelheid (even) en aan het einde infusie met een continue afname van de snelheid (afbouw). Het begin van de infusie kan nog door een startvertraging uitgesteld worden, de infusiesnelheid wordt dan bepaald door de KVO.

Aanwijzing: Indien de pomp geblokkeerd is, is verandering van programma niet mogelijk. Lees voor het deblokkeren van de pomp hoofdstuk "Blokkeren van de pomp" vanaf pagina 49.

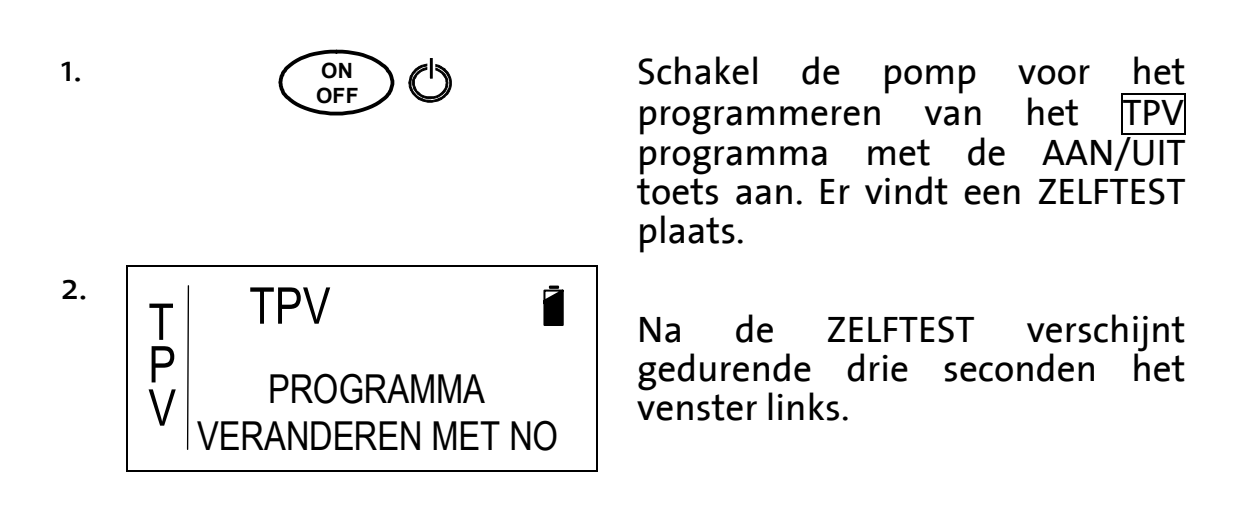

Aanwijzing: Wanneer de pomp niet in het TPV programma staat, wissel dan naar het TPV programma volgens de aanwijzingen in hoofdstuk "Wisselen van het actuele programma" op pagina 54.

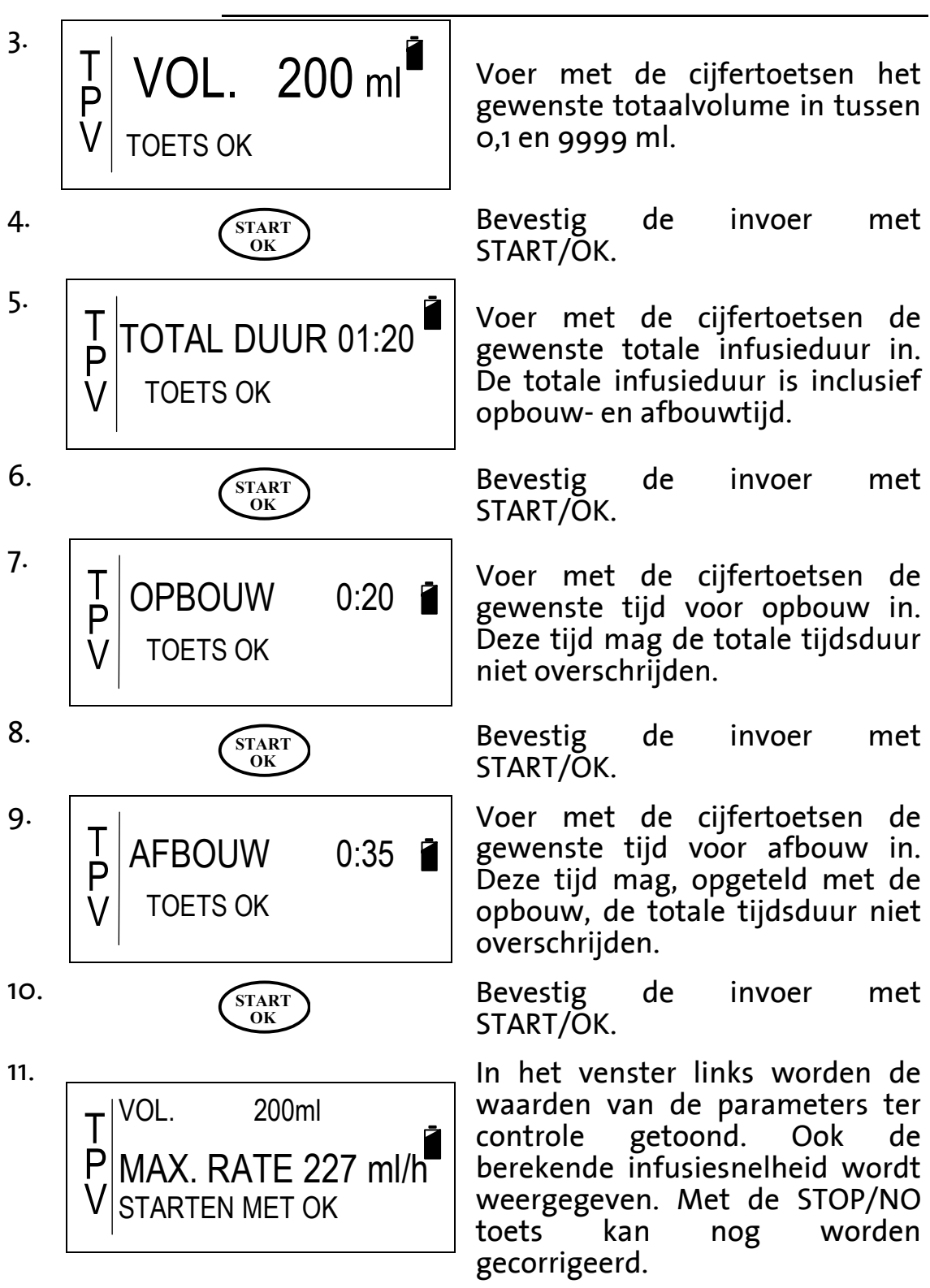

| 12.                                                                             |                     | START<br>OK                                                              | Druk START/OK om het TPV programma te starten.                                                                           |
|---------------------------------------------------------------------------------|---------------------|--------------------------------------------------------------------------|----------------------------------------------------------------------------------------------------|
| Aanwijzing: Een startvertra<br>gedeactiveerd.<br>Indien de f<br>aanwijzing 13 e |                     | <i>Een startvert<br/>gedeactiveerd<br/>Indien de<br/>aanwijzing 13 d</i> | raging kan worden geactiveerd of<br>. Lees meer op pagina 42 pos. 3.3.11.<br>functie gedeactiveerd is, vervalt<br>en 14! |
| 13.                                                                             | VERTRA<br>STARTEN M | AGEN 00:28<br>MET OK                                                     | Voer met de cijfertoetsen de<br>gewenste tijd van de<br>startvertraging in tussen 00:00 –<br>20:00 uur.                  |
| 14.                                                                             |                     | START<br>OK                                                              | Druk START/OK om het TPV programma te starten en de startvertraging te bevestigen.                                       |
| Aanwijzing: Vergeet niet dat<br>infusievloeistof r                              |                     | Vergeet niet o<br>infusievloeisto                                        | dat voor de startvertraging ook extra<br>of nodig is.                                                                    |

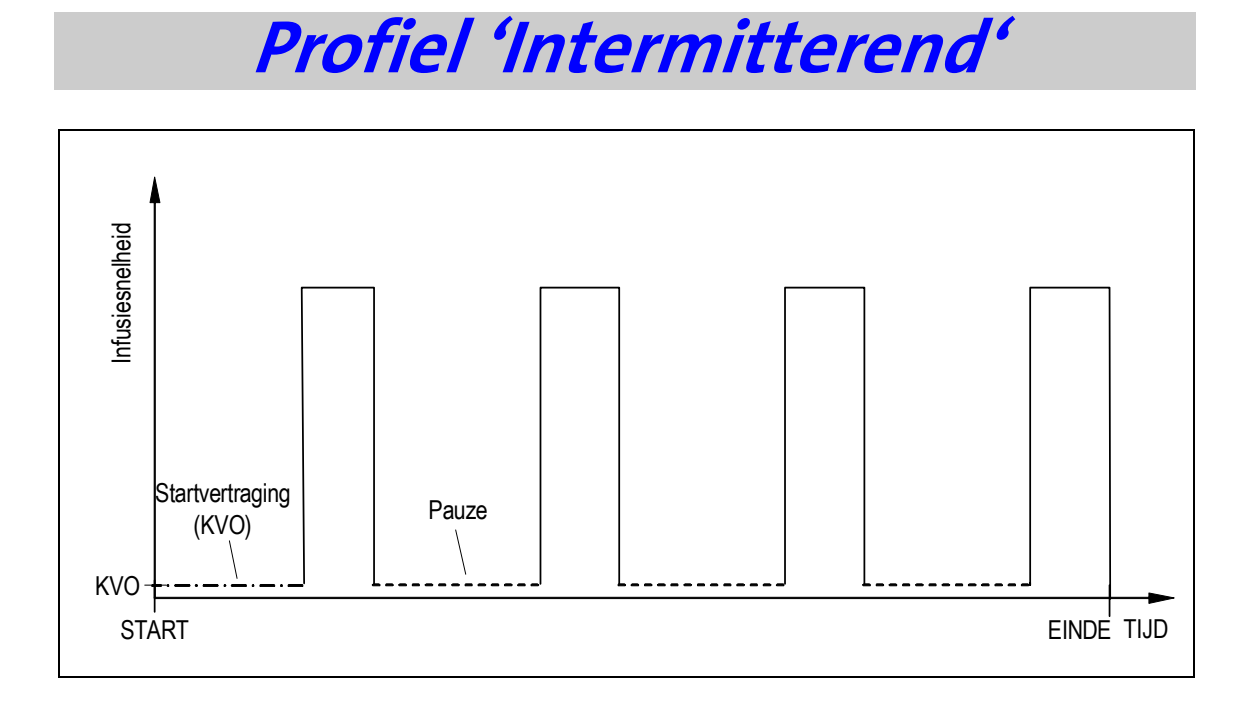

Het INTERMITTEREND programma maakt het mogelijk een infusie in gelijke gedefiniëerde intervallen te geven. Tussen de doseringen vindt een pauze plaats waar de pomp in KVO stand gaat. Het programma wordt bepaald door de parameters: infusiesnelheid, dosisvolume per dosis, de pauzetijd tussen twee doses en het totale volume. Het begin van de infusie kan door een startvertraging worden uitgesteld. De infusiesnelheid van de startvertraging wordt bepaald door de ingestelde snelheid van de KVO.

#### Aanwijzing:

Indien de pomp is geblokkeerd, kan programmering van de parameters niet plaatsvinden. Lees voor het deblokkeren van de pomp hoofdstuk "Blokkeren van de pomp" vanaf pagina 49.

1.

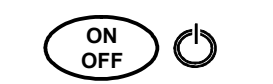

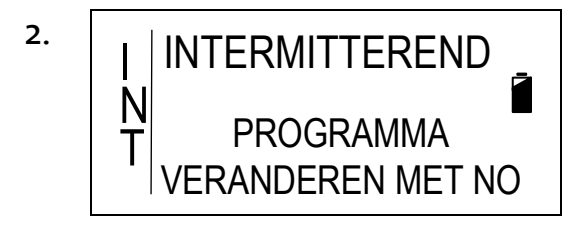

Schakel de pomp voor het programmeren van het INTERMITTEREND programma met de AAN/UIT toets aan. Er vindt een ZELFTEST plaats.

Na de ZELFTEST verschijnt gedurende drie seconden het venster links. Aanwijzing: Wanneer de pomp niet in het INT programma staat, wissel dan naar het intermitterende programma volgens de aanwijzingen in hoofdstuk "Wisselen van het actuele programma" op pagina 54.

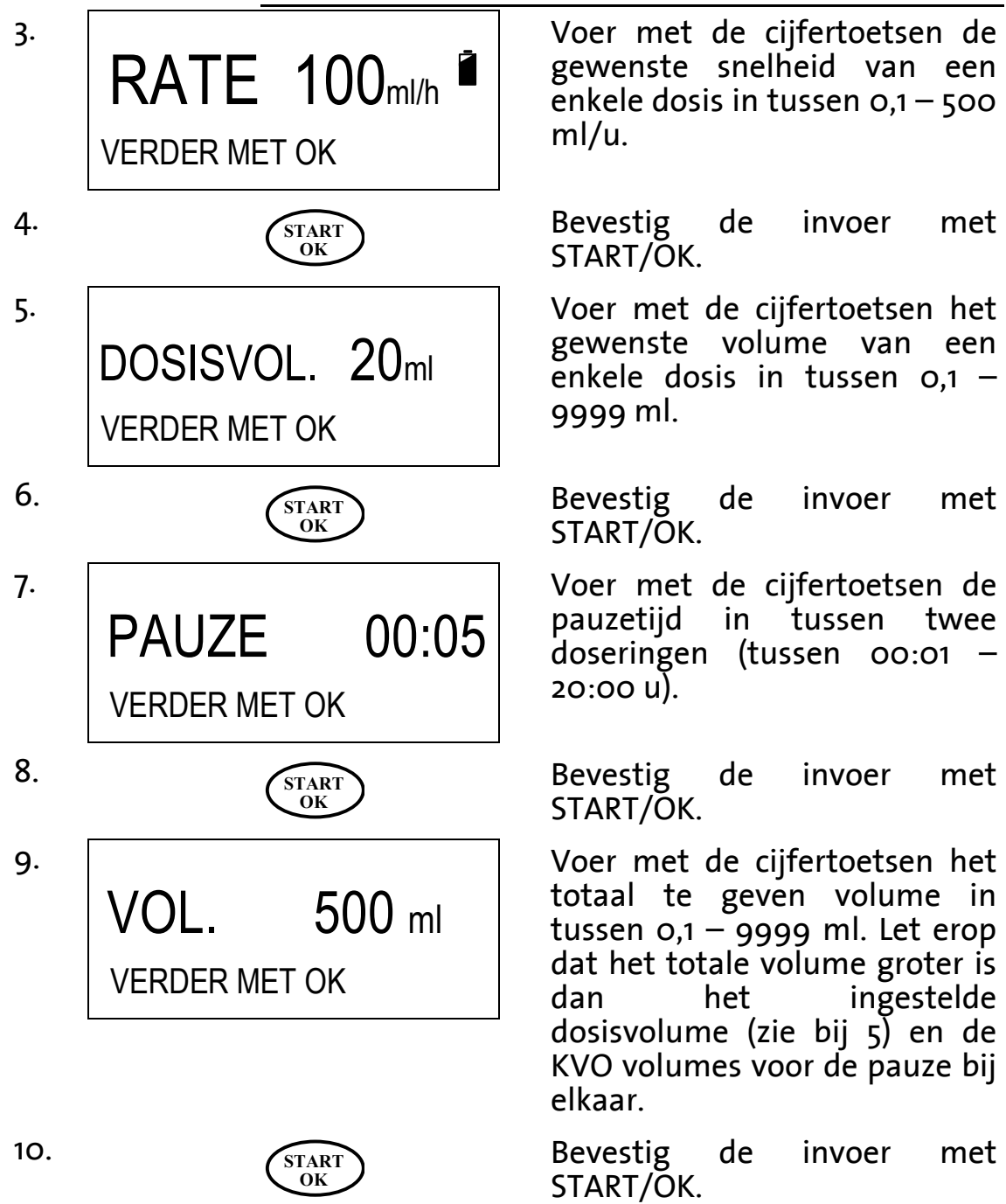

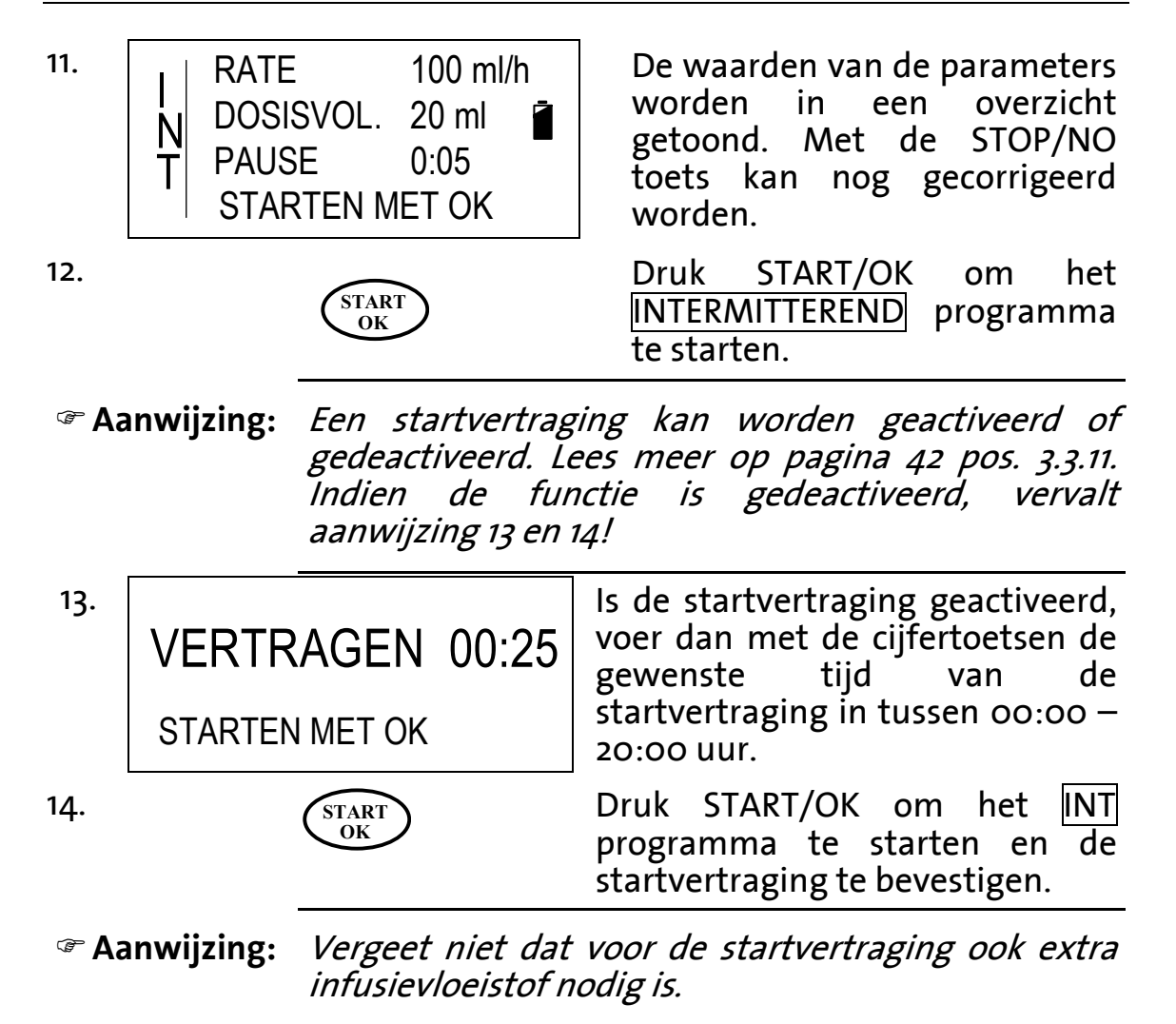
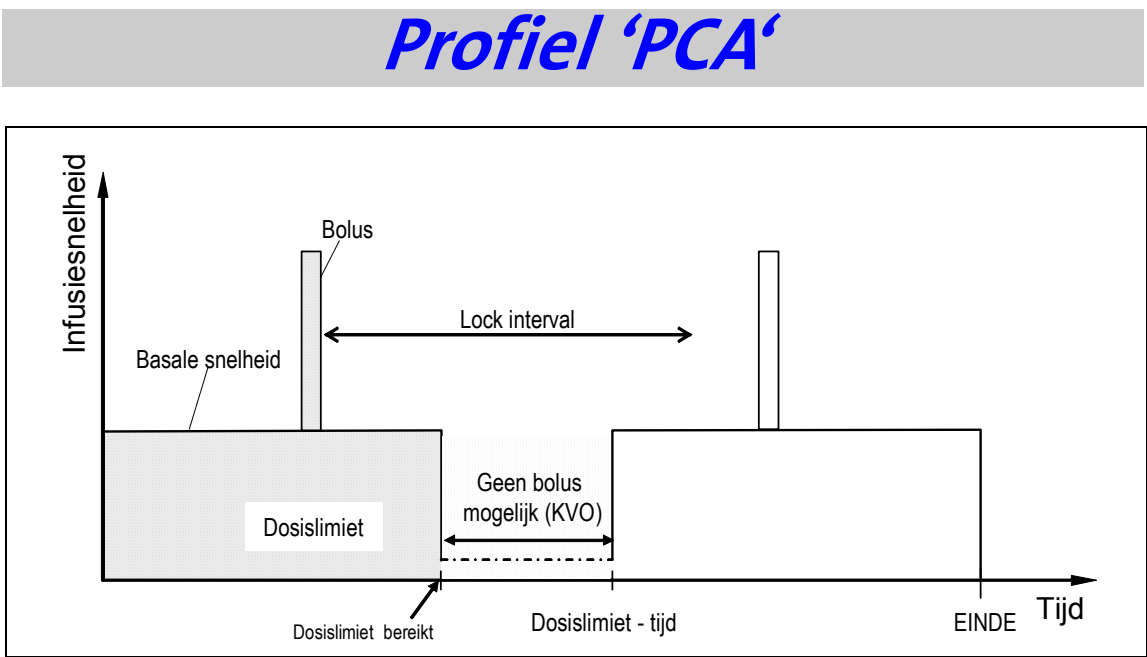

Het PCA (Patient Controlled Analgesia) programma maakt het mogelijk een infusie (bijv. met pijnmedicatie) met een continue snelheid toe te dienen (basale infusiesnelheid). Met de externe bolusknop of de bolustoets op de pomp kunnen bolussen gegeven worden met een vast volume en een vaste infusiesnelheid. Het aantal bolussen kan door middel van een lock-interval beperkt worden per tijdseenheid. Tijdens het lock-interval worden geen bolussen gegeven. Na het starten van de infusie is de pomp automatisch geblokkeerd zodat ongewenste manipulaties in het programma voorkomen kunnen worden.

Definitie **Dosislimiet**: ter voorkoming van overdosering kan een dosislimiet ingesteld worden voor het aantal bolussen of het aantal ml per tijdseenheid. Bijvoorbeeld 5 bolussen in 4 uur of 3 ml in 2 uur. Na het bereiken van de dosislimiet kan er wel om een bolus gevraagd worden, maar wordt er geen gegeven. Gedurende deze tijd wordt de infusiesnelheid beperkt tot KVO. Zo wordt het vat wel opengehouden.

| Waarschuwing: | Bij een basale infusiesnelheid van o,o ml/u<br>bestaat bij intraveneuze toediening<br>trombosegevaar.                      |  |  |  |  |
|---------------|----------------------------------------------------------------------------------------------------|--|--|--|--|
| Aanwijzing:   | Indien de pomp is geblokkeerd, is<br>programmering van de parameters niet<br>mogelijk. Voor het deblokkeren lees hoofdstuk |  |  |  |  |

Lockmodus 2" vanaf pagina 50.

"Programma blokkeren / deblokkeren

73

### **anwijzing**

*Het* <u>*PCA*</u>-*programma kan of in `ml' of in `mg'/`µg' worden geprogrammeerd. Aanwijzingen worden in onderstaande hoofdstuk gegeven.* 

### Programmeren van PCA in <u>*ml*</u>

Aanwijzing: Lees voor het instellen van de eenheid mg/μg naar ml hoofdstuk "Veranderen van mg (μg) naar ml" op pagina 76.

Schakel voor het programmeren van het PCA programma de pomp met de AAN/UIT toets aan. Er vindt een ZELFTEST plaats.

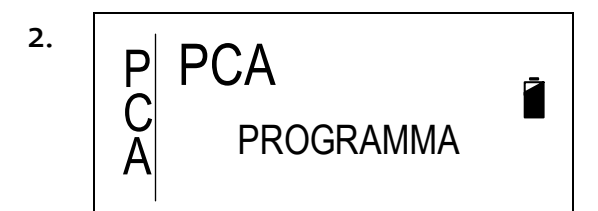

Na de ZELFTEST verschijnt gedurende drie seconden het venster links.

Aanwijzing: Wanneer de pomp niet in het PCA programma staat, wissel dan naar het PCA-programma volgens de aanwijzingen in hoofdstuk "Wisselen van het programma via het instellingenmenu" op pagina 55.

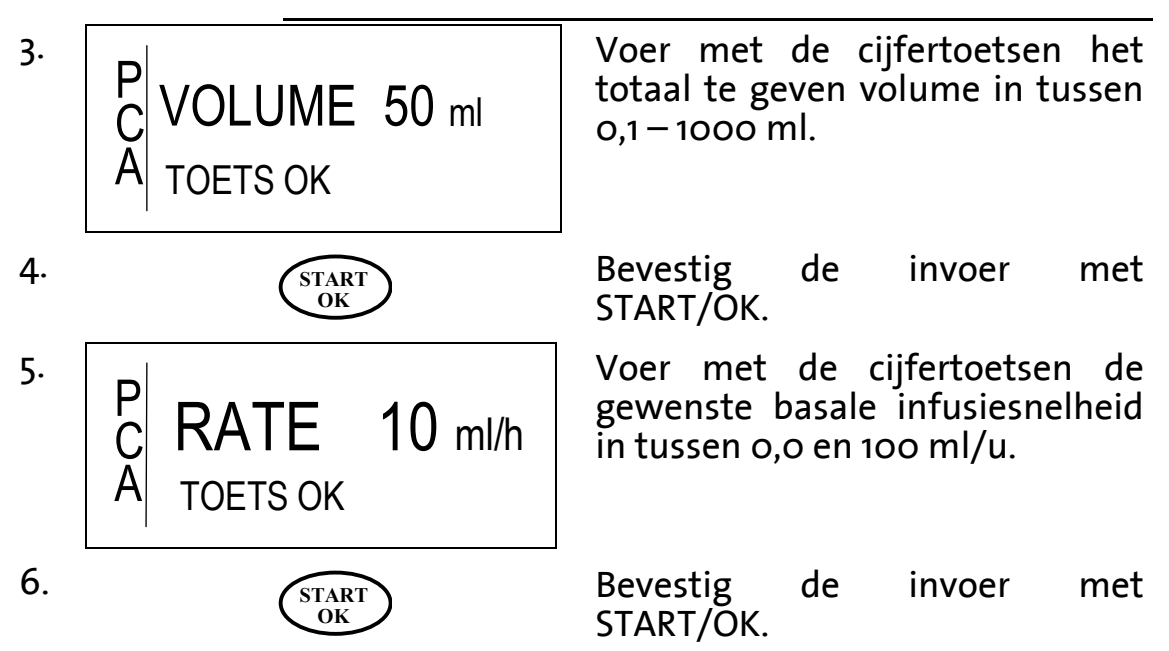

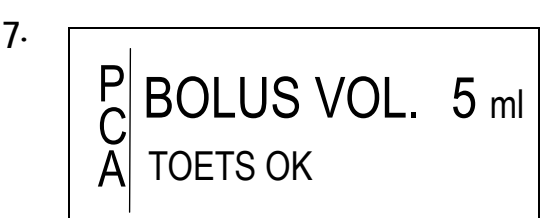

Voer met de cijfertoetsen het gewenste bolusvolume in tussen 0,1-25ml.

Aanwijzing: De infusiesnelheid waarmee de bolus wordt toegediend, kan worden ingevoerd in het instellingenmenu. Volg voor het invoeren van deze snelheid de aanwijzingen bij paragraaf 3.3.4. op pagina 42.

8.

9.

Bevestig de invoer met START/OK.

Voer met de cijfertoetsen het interval in waarin geen bolus gegeven mag worden (lock-out tijd tussen 0-255 min). Tijdens dit interval geeft de pomp een akoestisch signaal wanneer een bolus wordt gevraagd. Buiten het interval vindt toediening plaats indien een bolus wordt gevraagd.

Bevestig de invoer met START/OK.

Met de cijfertoetsen kan de dosislimiet worden ingevoerd. Bij het instellingenmenu (pagina 42 paragraaf 3.3.6.1) moet de keuze worden gemaakt tussen een dosislimiet in ml of in aantal bolussen.

De tijdsduur voor de limiet (hier 5 uur) kan in het instellingenmenu worden aangepast (pagina 42 paragraaf 3.3.6.1).

Door het invoeren van een `o´ bij het aantal uren, wordt de dosislimiet uitgeschakeld.

10.

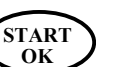

START

OK

CK 20 min

10.1

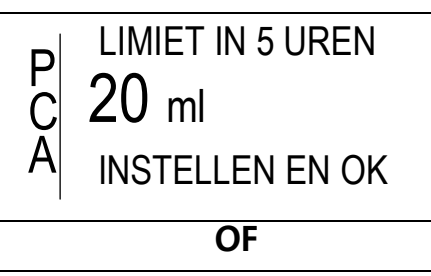

LIMIET IN 5 UREN

C 3 BOLI

A INSTELLEN EN OK

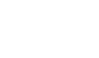

P BLOKKEREN MET OK C CORRIGEER MET NO

START OK

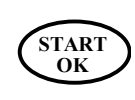

STOP NO Bevestig de invoer met START/OK.

Als dit venster verschijnt, bestaat de mogelijkheid de waarden van de parameters nog eens te controleren of te corrigeren door op de STOP/NO toets te drukken.

Druk op de START/OK toets om verder te gaan **of** 

Druk op de STOP/NO toets om de waarden te controleren en volg nog eens de aanwijzingen van punt 3 t/m 11.

Aanwijzing: Het programma wordt nu geblokkeerd. Veranderen is nu alleen mogelijk via het ontgrendelen van het PCA-profiel met een code (zie pagina 50).

12.

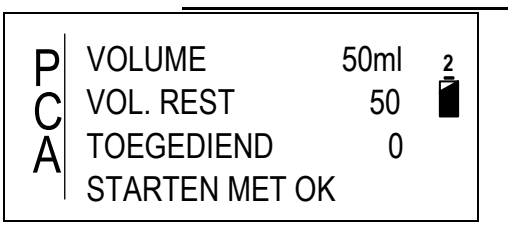

Het venster links geeft ter controle de ingevoerde parameters weer. Bovenin het volume in ml van de infuuszak. De tweede regel geeft het nog toe te dienen volume in ml weer en de derde regel het toegediende volume.

13.

1.

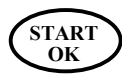

Druk START/OK om het PCA programma te starten.

### A Veranderen van mg (μg) naar ml

Volg om van eenheid mg ( $\mu g$ ) naar eenheid m/ te wisselen onderstaande aanwijzingen:

 Schakel voor het programmeren van het <u>PCA</u> programma de pomp met de AAN/UIT toets aan. Er vindt een ZELFTEST plaats.

10.2

11.

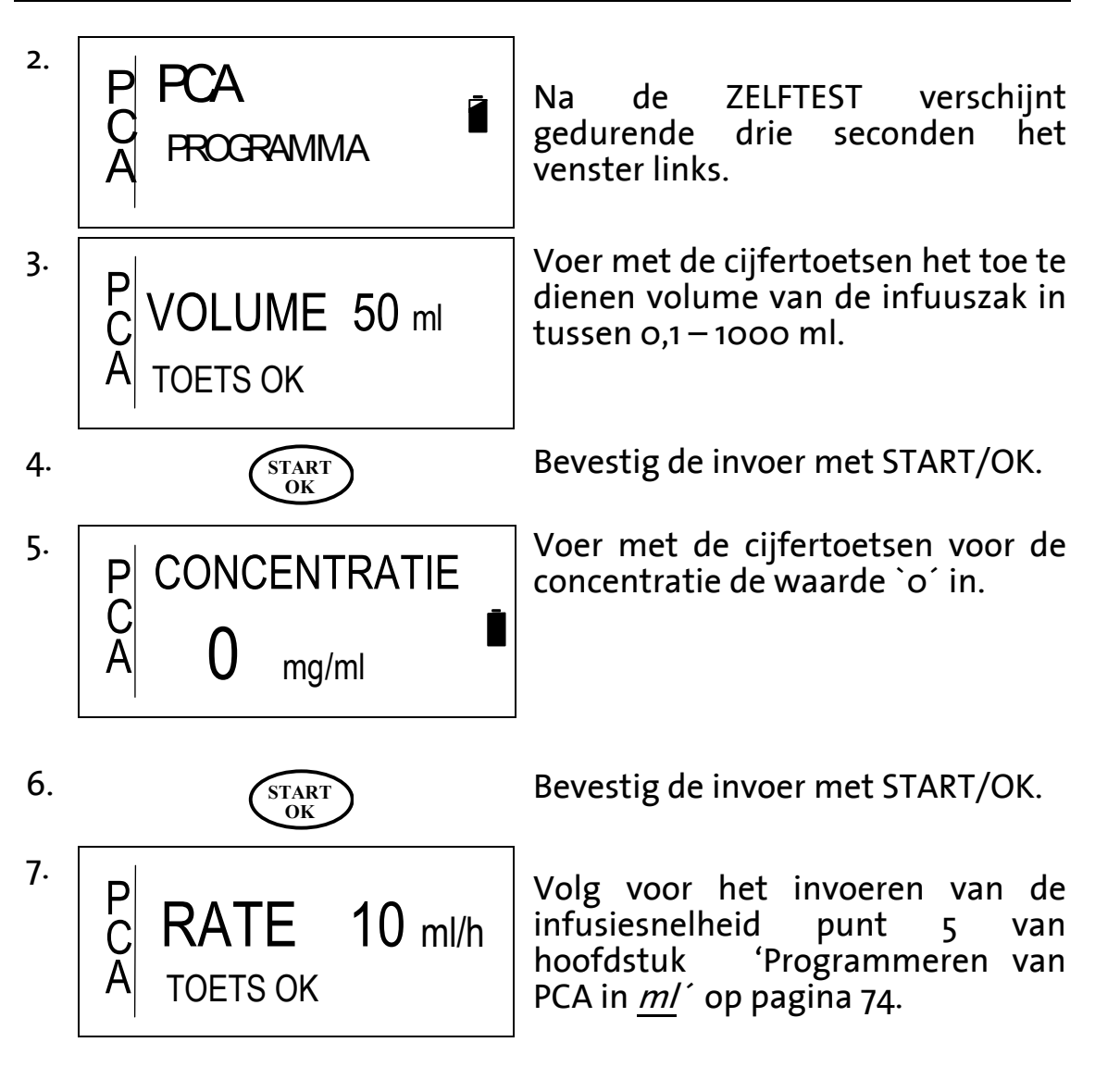

Programmeren van PCA in <u>mg (µg)</u>

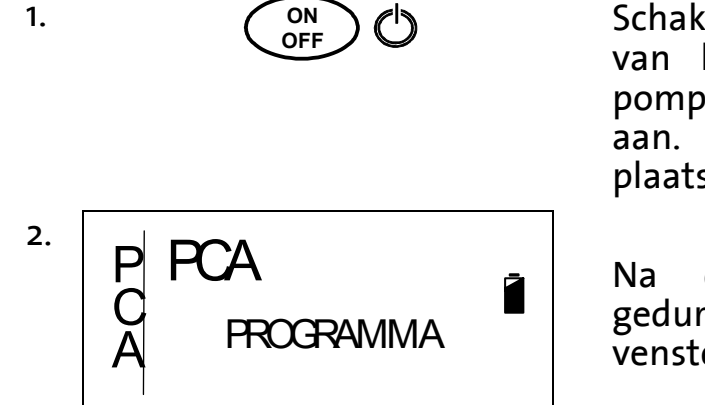

Schakel voor het programmeren van het <u>PCA</u> programma de pomp met de AAN/UIT toets aan. Er vindt een ZELFTEST plaats.

Na de ZELFTEST verschijnt gedurende drie seconden het venster links. Aanwijzing: Wanneer de pomp niet in het PCA programma staat, wissel dan naar het PCA programma volgens de aanwijzingen in hoofdstuk "Wisselen van het programma via het instellingenmenu" op pagina 55.

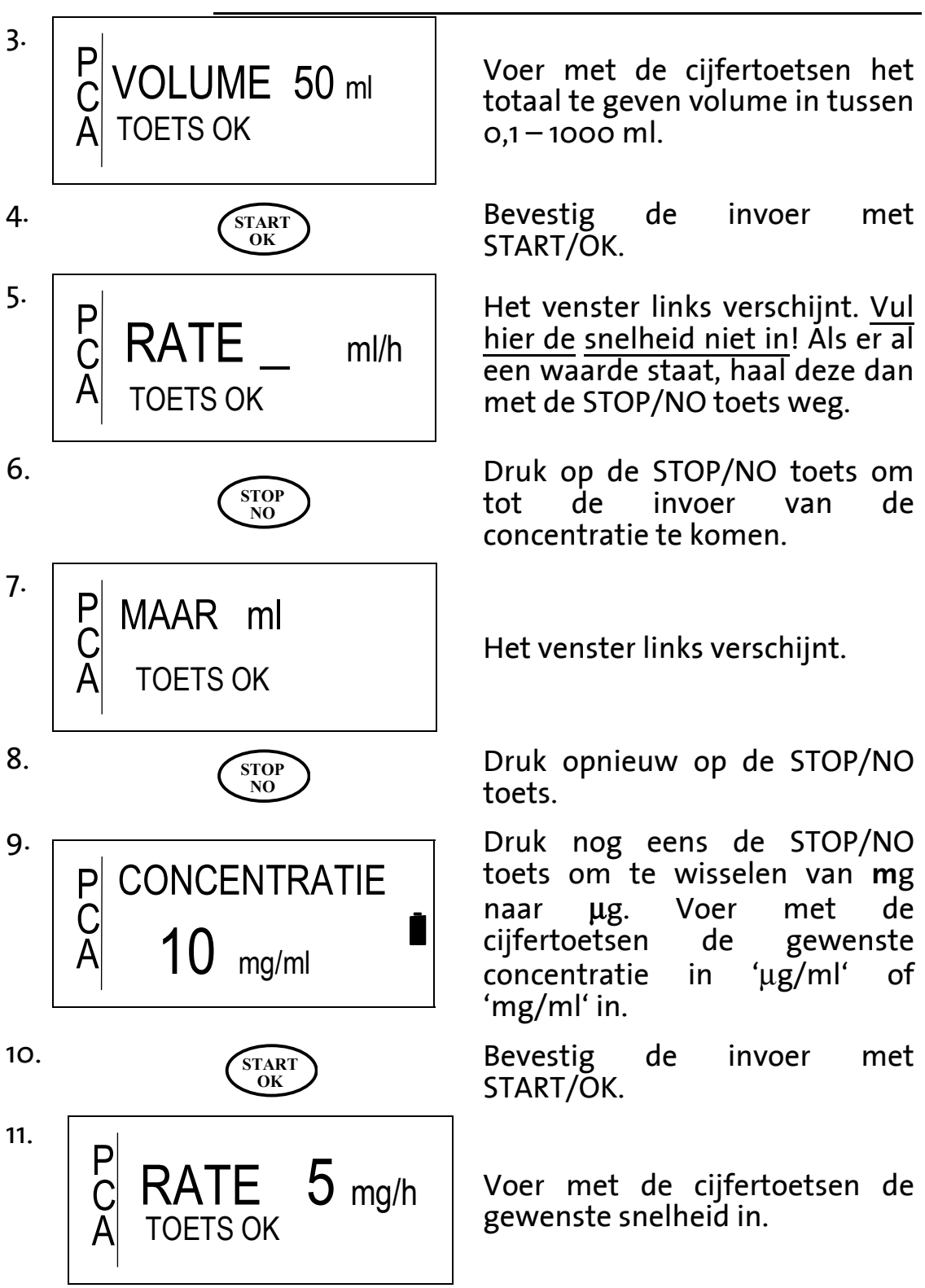

| 12. | START<br>OK                    | Bevestig de invoer m<br>START/OK.                                  | ıet        |
|-----|--------------------------------|--------------------------------------------------------------------|------------|
| 13. | PBOLUS VOL. 6 mg<br>A TOETS OK | Voer met de cijfertoetsen h<br>gewenste bolusvolume p<br>bolus in. | iet<br>Der |

Aanwijzing: De infusiesnelheid waarmee de bolus toegediend wordt, kan ingevoerd worden in het instellingenmenu. Volg voor het invoeren van deze snelheid de aanwijzingen bij paragraaf 3.3.4. op pagina 42.

| 14. | START<br>OK            | Bevestig de invoer met<br>START/OK.                                                                                                    |
|-----|------------------------|----------------------------------------------------------------------------------------------------|
| 15. | LOCK 20MIN<br>TOETS OK | Voer met de cijfertoetsen het<br>interval in waarin geen bolus<br>gegeven mag worden (lock-out<br>tijd tussen o en 4:15 uur). Tijdens<br>dit interval geeft de pomp een<br>akoestisch signaal wanneer een<br>bolus gevraagd wordt. Buiten<br>het interval vindt toediening<br>plaats indien een bolus<br>gevraagd wordt. |
| 16. | START<br>OK            | Bevestig de invoer met<br>START/OK.                                                                                                    |

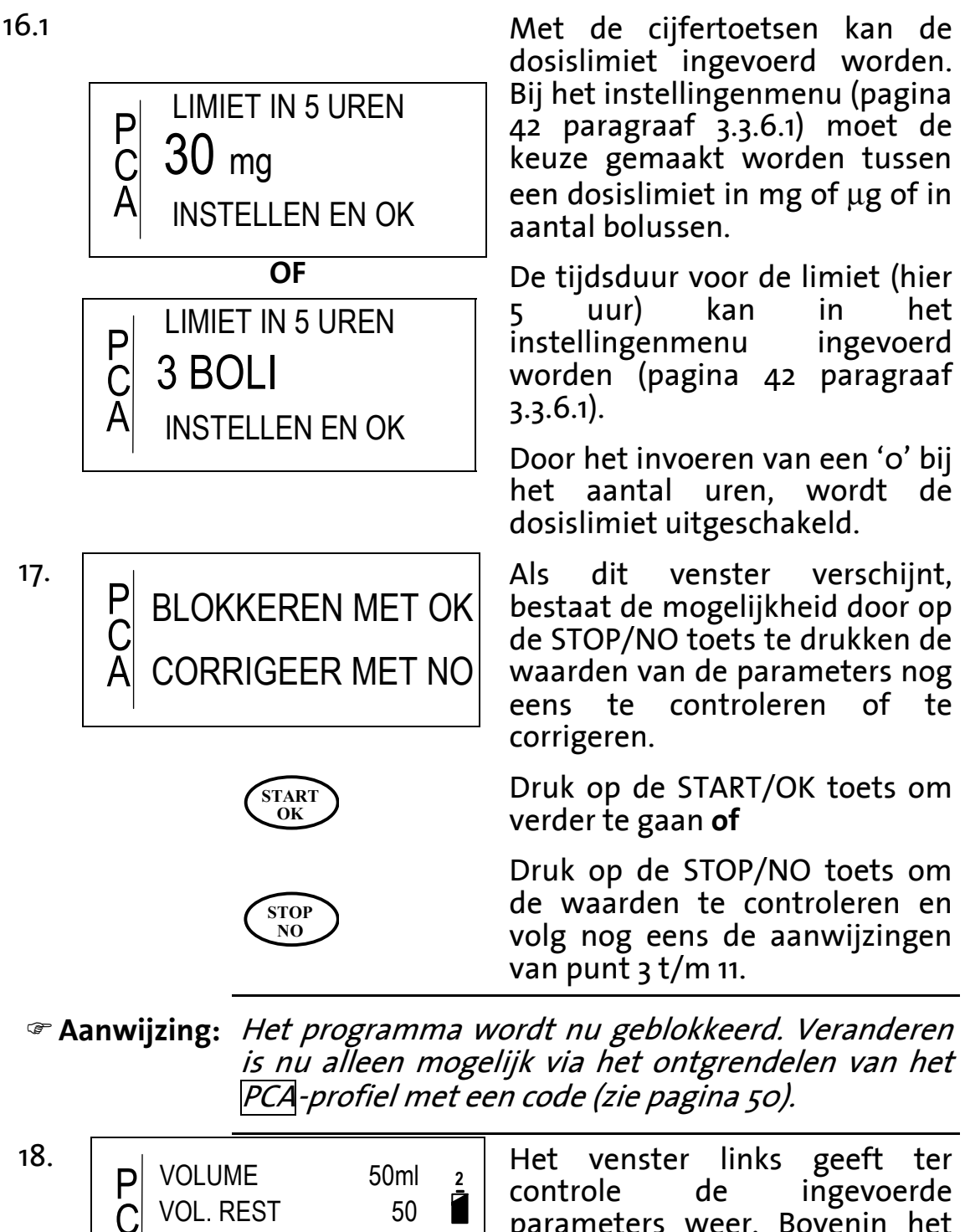

controle de ingevoerde parameters weer. Bovenin het volume in ml van de infuuszak. De tweede regel geeft het nog toe te dienen volume in ml weer en de derde regel het toegediende volume.

Druk START/OK om het PCA programma te starten.

19.

TOEGEDIEND

STARTEN MET OK

START OK 0

# **Bolus in 'PCA'**

- Aanwijzing: Het geven van een bolus met de bolustoets op de pomp of via de externe bolusknop kan alleen in het
  PCA programma en dan buiten de lock-interval en alleen als de dosislimiet nog niet bereikt is.
- *Canwijzing:* Volg voor het plaatsen van de externe bolusknop de aanwijzingen op pagina 35.

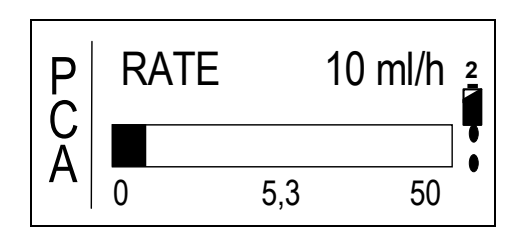

1.

PRIME BOLUS of

Druk voor het krijgen van een bolus de bolustoets of gebruik de externe bolusknop (indien aangesloten).

Voorwaarde voor het geven van

een bolus is, dat de pomp zich in het PCA programma bevindt en het programma al is gestart met

de START/OK toets. Het venster links verschijnt dan automatisch.

Aanwijzing: Er wordt geen bolus gegeven wanneer de pomp zich in de lock-out tijd (lock interval) bevindt of wanneer de dosislimiet is bereikt. De lock-out tijd is actief direct na de START van de infusie én na het geven van een bolus.

Aanwijzing: Is de blokkade van de cijfertoetsen actief (lockmodus 1), dan is het geven van een bolus alléén mogelijk met de externe bolusknop.

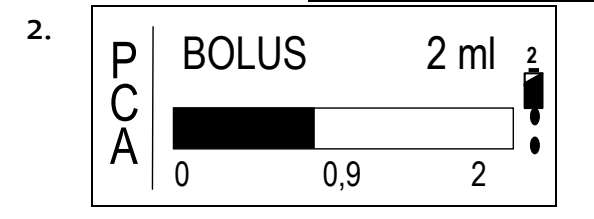

Wanneer een bolus wordt toegediend, is het venster links zichtbaar. De zwarte balk geeft het toegediende volume aan. De waarde links geeft de start van de bolus weer, de waarde in het midden het toegediende volume van de bolus en de waarde rechts het totaal toe te dienen volume van de bolus. Is het toedienen van de bolus beëindigd, dan verschijnt weer automatisch het startvenster.

De ingestelde lock-out-tijd (lock interval) is nu actief.

## **Gecontroleerde artsbolus**

Het doel van de gecontroleerde artsbolus is de mogelijkheid een extra bolus te kunnen geven, bijvoorbeeld aan de start van de infusie of tijdens de verzorging wanneer er extra pijn verwacht wordt. Voor het kunnen toedienen van een artsbolus is een password nodig, omdat het PCA programma op sommige momenten geblokkeerd is voor het geven van een bolus.

Volg voor de toediening van de artsbolus onderstaande aanwijzingen:

Voorwaarde voor het toedienen van een artsbolus is dat de infuuspomp niet loopt en het PCA programma geblokkeerd is.

Druk voor het verkrijgen van een artsbolus op de bolustoets van de pomp.

Voer met de cijfertoetsen de code van de **Codekaart** (pagina 106) in, die staat bij "**Gecontroleerde artsbolus in het PCA programma**".

Bevestig de invoer van de code met START/OK.

Voer met de cijfertoetsen de gewenste artsbolus in tussen 0,1 – 25 ml.

Bevestig de invoer met START/OK.

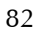

1.

2.

3.

4.

5.

Ρ

PRIME

START OK

STARTEN MET OK

START

OK

5 ml

**ARTS-BOLUS** 

PASSWORD

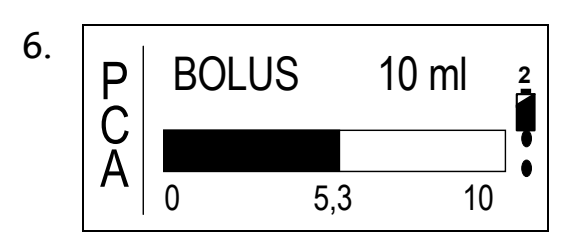

De artsbolus wordt na het klinken van het akoestisch signaal met de ingestelde bolus-infusiesnelheid gegeven. Voor het vroegtijdig afbreken van deze bolus toets STOP/NO.

De artsbolus wordt afgebroken zodra het volume totaal toegediend is.

# **PCA bolusrecorder**

Bolusdata in het PCA programma kunnen op twee manieren getoond worden. Ten eerste tijdens de infusie (zie hoofdstuk Tonen van informatie tijdens de infusie op pagina 88), en ten tweede tijdens een gestopte therapie. Dit hoofdstuk behandelt het bekijken van bolusdata tijdens een gestopte therapie.

Aanwijzing De bolusstatistiek <u>uit de vorige therapie</u> kan voor het begin bij een ontgrendelde pomp worden ingezien. Na het starten van het programma worden de gegevens van de vorige therapie weer gewist.

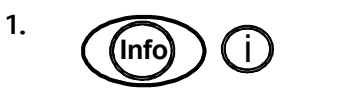

2. P BOLI GEVRAAGD 2 BOLI TOEGEDIEND 1 ARTS-BOLUS 1 LAATSTE ARTS 2ml Druk voor het inzien van de bolusstatistiek 2 x de INFO toets.

Het venster links geeft een overzicht van het aantal gevraagde en gegeven bolussen. Daarnaast geeft het informatie over de artsbolus en het volume van de artsbolus.

# PCA parameter aanpassen

Het doel van het aanpassen van een PCA parameter is dat het bij een lopend programma mogelijk is een parameter te veranderen. De volgende parameters kunnen tijdens de infusie worden veranderd: Rate (infusiesnelheid), bolusvolume, lock-out tijd en dosislimiet. Het volume kan hier niet worden veranderd.  Let op: Bij de PCA parameter aanpassing blijven de data in de bolusrecorder behouden. Om de data te wissen moet het programma gedeblokkeerd worden (lockmodus 2), zoals beschreven op pagina 50.

Volg voor het aanpassen van een PCA parameter onderstaande stappen:

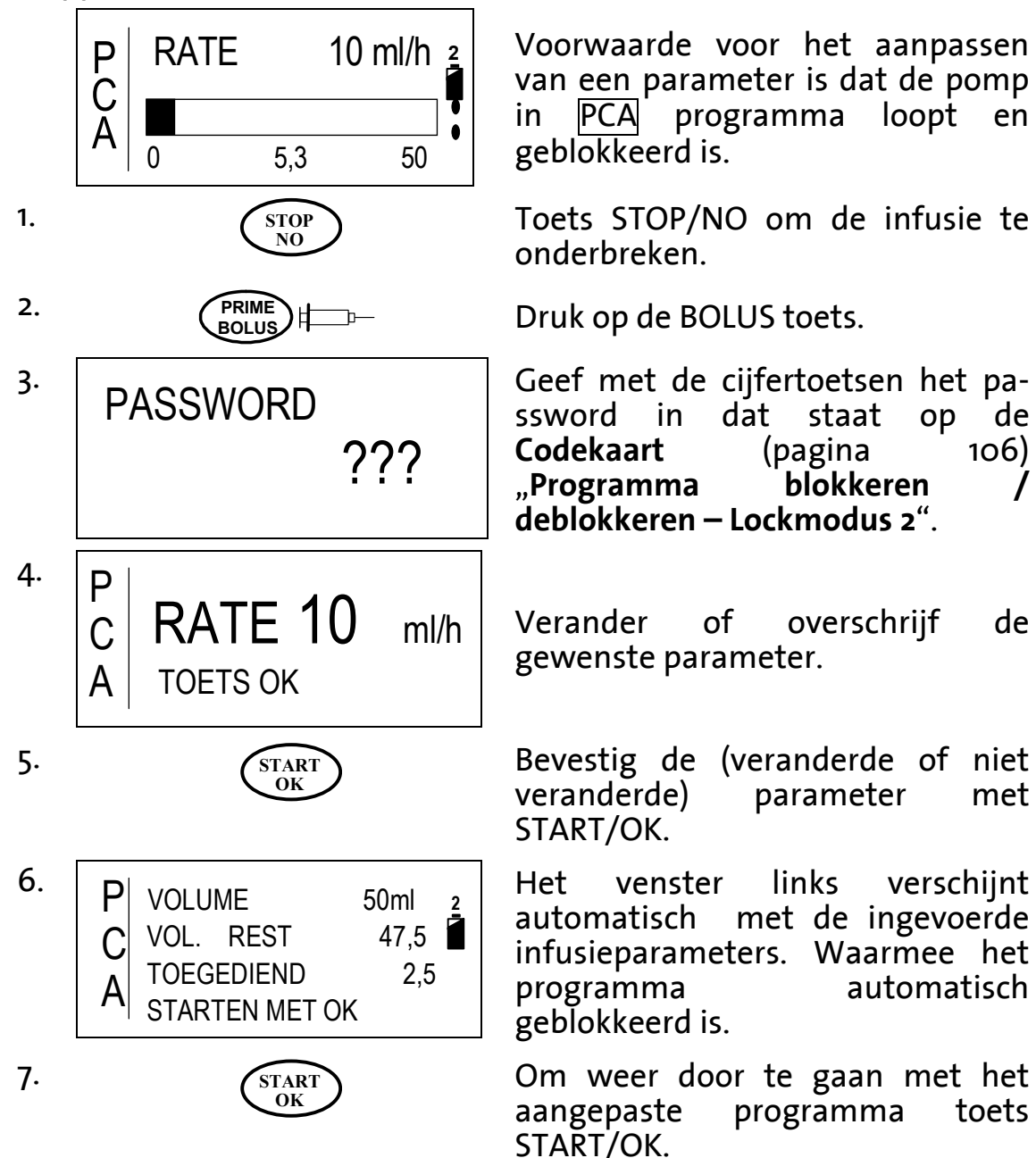

### Ontluchten bij een geblokkeerd PCA programma

Indien een programma geblokkeerd is met Lockmodus 2, dan dient een nieuw toedieningssysteem volgens onderstaande aanwijzingen ontlucht te worden. Deze situatie doet zich bijvoorbeeld voor wanneer de infusie met een nieuw toedieningssysteem moet worden gestart, zonder dat de parameters hoeven te worden veranderd.

Aanwijzing: Het toedieningssysteem kan alleen worden ontlucht direct na het aanzetten van de pomp of na een luchtalarmmelding. Schakel om het toedieningssysteem te ontluchten eerst de pomp uit en daarna weer opnieuw aan.

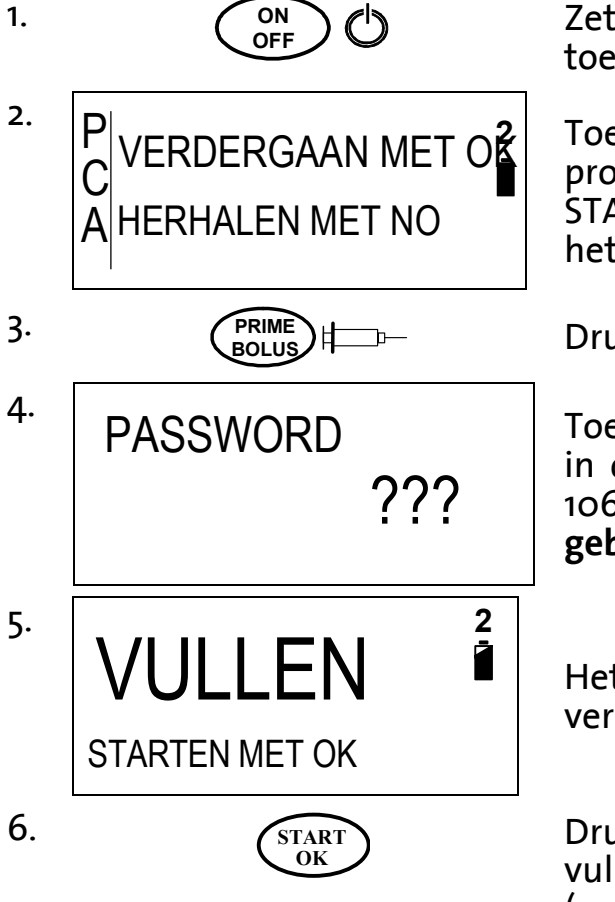

Zet de pomp met de AAN/UIT toets aan.

Toets STOP/NO om het programma te herhalen of START/OK om verder te gaan met het programma (volgens blz. 57).

Druk op de BOLUS toets.

Toets met de cijfertoetsen de code in die staat op de **Codekaart** (blz. 106) bij "**Ontluchten bij** geblokkeerd programma".

Het scherm links, met de vermelding, vullen' verschijnt.

Druk op de START/OK toets om het vullen/ontluchten te starten (volgens blz. 31).

Na het beëindigen van de ontluchtingsprocedure wordt het programma weer geblokkeerd zoals daarvoor (Lockmodus 2) en kan de infusie door op de START/OK toets te drukken herhaald worden of worden voortgezet.

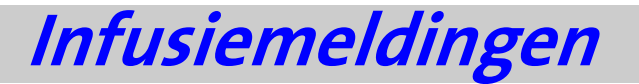

In dit hoofdstuk worden alle meldingen vanaf de start van de infusie tot en met het einde van de infusie beschreven.

Verder wordt het gebruik van de INFO toets tijdens de infusie toegelicht. De INFO toets geeft informatie over zowel accucapaciteit en toegediend volume als programma specifieke informatie.

Aanwijzing: Dit hoofdstuk bevat geen alarmmeldingen die tijdens de infusie op kunnen treden. Lees daarvoor "Alarmmeldingen" vanaf pagina 94.

# Het venster tijdens de infusie

Na het starten van de infusie is in het venster informatie te lezen over de infusie.

In de onderstaande tabel worden de mogelijke vensters beschreven. In de kolom "Programma" zijn met een sterretje de programma's weergegeven waarbij een bepaald venster van toepassing zou kunnen zijn. De betekenis van een venster wordt in kolom drie beschreven.

| Programma |          | а   |                |     |                              |                                                                                                    |
|-----------|----------|-----|----------------|-----|------------------------------|----------------------------------------------------------------------------------------------------|
| Continu   | 25-DOSES | TPV | Intermitterend | PCA | Venster                      | Betekenis                                                                                                    |
| *         | *        | *   | *              | *   | VERTRAGEN 0:04<br>KVO 5 ml/h | Indien de startvertraging<br>geactiveerd is, verschijnt<br>tijdens de vertraging dit<br>venster. Het geeft de<br>infusiesnelheid van de<br>startvertraging weer (KVO).<br>Let op: In het<br>INTERMITTEREND<br>programma verschijnt dit<br>venster ook tijdens de pauze<br>tussen twee doses. |
| *         |          |     | *              |     | RATE 100 ml/h                | Het venster geeft de<br>infusiesnelheid aan.                                                                                                    |

| Programma |          |     |                |     |                  |                          |                                                                                                    |
|-----------|----------|-----|----------------|-----|------------------|--------------------------|----------------------------------------------------------------------------------------------------|
| Continu   | 25-DOSES | TPV | Intermitterend | PCA |                  | Venster                  | Betekenis                                                                                                    |
|           | *        |     |                |     | D<br>O<br>S<br>E | RATE DOSE 1 VAN14        | Dit venster toont in het 25–<br>DOSES programma de<br>infusiesnelheid van de op<br>dat moment actieve dosis (in<br>dit voorbeeld dosis 1 van 14 in<br>ml/uur).      |
|           |          | *   |                |     | O<br>P           | RATE 60 ml/h             | Het venster toont in het TPV<br>programma de<br>infusiesnelheid tijdens de<br>opbouwfase in ml/uur.                                                                 |
|           |          | *   |                |     | E<br>V<br>E<br>N | RATE<br>100 ml/h         | Het venster toont in het TPV<br>programma de<br>infusiesnelheid tijdens de<br>plateaufase in ml/uur.                                                                |
|           |          | *   |                |     | A<br>F           | RATE<br>80 ml/h          | Het venster toont in het TPV<br>programma de<br>infusiesnelheid tijdens de<br>afbouwfase in ml/uur.                                                                 |
|           |          |     |                | *   | P<br>C<br>A      | RATE 10 ml/h<br>0 5,3 50 | Dit venster toont de<br>infusiesnelheid tijdens het<br>PCA programma. De zwarte<br>balk toont het toegediende<br>volume in ml met de daarbij<br>behorende getallen. |

Tabel 10: Venster tijdens de infusie.

# Tonen van informatie tijdens de infusie

Tijdens de infusie kan informatie over het actuele programma, de datum en tijd en de accucapaciteit opgevraagd worden. Door telkens achter elkaar op de INFO toets te drukken, wordt tijdens de infusie de informatie getoond.

In de onderstaande tabel worden de mogelijke vensters beschreven. In de kolom "Programma" zijn met een sterretje de programma's weergegeven waarbij een bepaald venster van toepassing zou kunnen zijn. Welk venster verschijnt staat in kolom twee `venster´. De betekenis van een venster wordt in kolom drie beschreven.

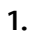

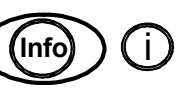

Druk tijdens de infusie de INFO toets.

| Programma |          |     | nma            | a   |                              |                                                                                                    |
|-----------|----------|-----|----------------|-----|------------------------------|----------------------------------------------------------------------------------------------------|
| Continu   | 25 Doses | TPV | Intermitterend | PCA | Venster                      | Betekenis                                                                                                    |
| *         | *        | *   | *              | *   | TOEGEDIEND<br>29 ml 200      | Bij 1x indrukken van de INFO<br>toets wordt het toegediende<br>volume weergegeven. Links<br>staat het toegediende<br>volume en rechts staat het<br>eindvolume. Het verschil<br>tussen rechts en links is het<br>nog toe te dienen volume. |
| *         | *        | *   | *              | *   | CAPACITEIT                   | Na 2x drukken van de INFO<br>toets wordt de<br>accucapaciteit weergegeven.<br>Volg de aanwijzingen in<br>hoofdstuk "Ingebruikname<br>van de accu-oplader" op<br>pagina 26, wanneer deze<br>balk helemaal leeg/kleurloos<br>is.            |
| *         | *        | *   | *              | *   | TIJD 18:08<br>DATUM 06.09.02 | Na 3x drukken op de INFO<br>toets wordt de actuele tijd<br>en datum weergegeven.                                                                                                    |

| Programma |          |     | nma            | à   |                                                            |                                                                                                    |
|-----------|----------|-----|----------------|-----|------------------------------------------------------------|----------------------------------------------------------------------------------------------------|
| Continu   | 25 Doses | тру | Intermitterend | PCA | Venster                                                    | Betekenis                                                                                                    |
| *         | *        |     | *              | *   | RESTTIJD<br>1:29                                           | Na 4x drukken op de INFO<br>toets wordt de tijd in uren<br>aangegeven die de pomp<br>nog moet lopen voordat het<br>programma klaar is.                                                                                                    |
|           |          | *   |                |     | <b>TIJD</b><br>0 0:53 3:00                                 | In het TPV programma wordt<br>het totale infusieprogramma<br>weergegeven inclusief<br>opbouw en afbouw (bij 4x<br>drukken op de INFO toets).<br>De zwarte balk geeft de<br>verstreken tijd weer, het<br>gedeelte rechts is de tijd die<br>de pomp nog moet lopen.<br>Links staat het startpunt,<br>rechts de totale duur van het<br>programma en in het<br>midden de tijd die de pomp<br>al gelopen heeft. |
|           |          |     |                | *   | P BOLUS VOL 2ml<br>C LOCKTIJD 10min<br>A UREN LIMIET 4.0ml | In het PCA programma<br>worden de ingevoerde data<br>voor bolusvolume, locktijd<br>en dosislimiet getoond (2x<br>drukken op de INFO toets).                                                                                                    |
|           |          |     |                | *   | PBOLI GEVRAAGD2CBOLI GEGEVEN1BOLI ARTS0LAATSTE ARTS0       | In het PCA programma<br>wordt bij 3x indrukken van<br>de INFO toets het aantal<br>gevraagde en gegeven<br>bolussen weergegeven. <i>Boli</i><br><i>gevraagd</i> is het aantal keren<br>dat een bolus gevraagd is.<br><i>Boli gegeven</i> toont het<br>aantal keren dat er<br>daadwerkelijk een bolus                                                                                                    |
|           |          |     |                |     |                                                            | gegeven is buiten de lock-<br>tijden. <i>Boli arts</i> geeft het<br>aantal keren dat een<br>artsbolus gegeven is. <i>Laatste<br/>arts</i> geeft het volume aan<br>van de laatste artsbolus.                                                                                                    |

Tabel 11: Informatie tijdens de infusie

# Stoppen van de infusie

Om de infusie te stoppen kan de STOP/NO-toets worden ingedrukt. De infusie wordt onderbroken. De pomp kan worden uitgeschakeld via de AAN/UIT-toets, of voortgezet worden via de START/OK-toets.

Aanwijzing: Lees de aanwijzingen in het hoofdstuk "Herhalen of verder gaan van een programma" vanaf pagina 57 hoe een programma herhaald dient te worden of hoe dat er verder gegaan dient te worden.

### Veranderen van de snelheid tijdens de infusie

- Aanwijzing: Het veranderen van de infusiesnelheid is alleen in het CONTINU programma (geprogrammeerd in snelheid) en het INTERMITTEREND programma mogelijk.
- *Aanwijzing:* Let er op dat door het veranderen van de infusiesnelheid de totale duur van de infusie wordt verlengd of ingekort.

Volg voor het veranderen van de infusiesnelheid onderstaande aanwijzingen:

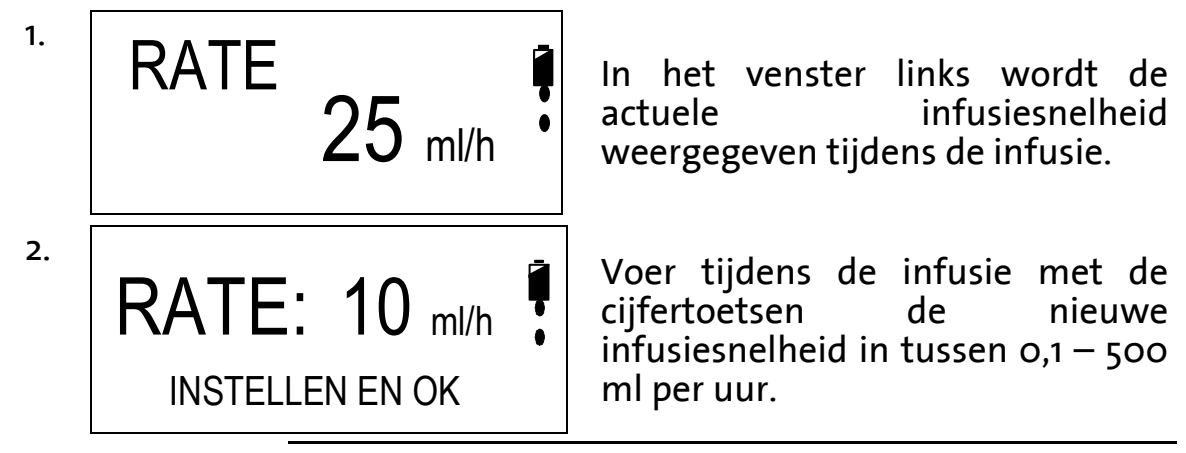

Aanwijzing: Indien het niet mogelijk is de infusiesnelheid op het gewenste getal te krijgen, dan kan het zijn dat de maximale infusiesnelheid is ingesteld in het instellingenmenu, via lockmodus 3, zie pagina 52.

> START OK

3.

Druk voor het bevestigen van deze snelheid de START/OK-toets in. De infusiesnelheid wordt met een akoestisch signaal op de nieuwe waarde ingesteld.

# Toebehoren

Toebehoren van de **BodyGuard 323** infuuspomp zijn therapiegericht. Onderstaand pakket toebehoren is te verkrijgen:

| Oplader:                        | De oplader met netsnoer dient als oplader       |
|---------------------------------|-------------------------------------------------|
|                                 | voor de accu van de pomp en als houder voor     |
|                                 | stationair gebruik van de pomp.                 |
| Veiligheidsbox: <sup>4</sup>    | De veiligheidsbox kan worden gebruikt ter       |
| 8                               | beveiliging van de infuuszak. Zo kan er niet    |
|                                 | met de infuuszak worden gemaninuleerd           |
| Onlaadsnoer. <sup>3</sup>       | Bij gebruik van de BodyGuard 222 in             |
| opiaausiloer.                   | combinatie met de veiligheidsbox dient het      |
|                                 | onlanden oer te worden gebruikt om de accu      |
|                                 | opiaausiloer te worden gebruikt om de accu      |
| A                               | op te lauen.                                    |
| ACCU:                           | De accu zorgt voor de interne (ambulante)       |
|                                 | stroomvoorziening van de pomp (Li-ion Accu).    |
| Externe bolusknop: <sup>4</sup> | De externe bolusknop is voor het toedienen      |
|                                 | van een bolus tijdens het <u>PCA</u> programma. |
| Draagtas klein: <sup>4</sup>    | De kleine tas is geschikt voor de pomp met de   |
|                                 | veiligheidsbox of een infuuszakje van           |
|                                 | maximaal 150 ml.                                |
| Rugzak: <sup>4</sup>            | De rugzak is voornamelijk bedoeld voor het      |
| -                               | dragen van de pomp en voeding of infuuszak      |
|                                 | van meer dan i liter.                           |
| Draagtas: <sup>3</sup>          | Draagtas voor 50 ml tot 1000 ml                 |
| TDS uit de serie APL            | Er zijn diverse verschillende                   |
| 2002: <sup>4</sup>              | toedieningssystemen beschikbaar voor de         |
|                                 | toediening van de infusie met de pomp.          |
|                                 |                                                 |

<sup>&</sup>lt;sup>4</sup> optioneel

# Reiniging, opslag en onderhoud

| m. | Waarschuwing: | Zorg er vóór het reinigen van de pomp altijd<br>voor dat het oplaadsnoer niet meer in de pomp<br>zit en de pomp niet op de oplader is geplaatst.                               |
|----|---------------|----------------------------------------------------------------------------------------------------|
| Ð  | Let op:       | De pomp mag niet met chemicaliën als Xylol,<br>Aceton, of andere oplosmiddelen worden<br>gereinigd. Deze middelen beschadigen de<br>plastic componenten en de lak van de pomp. |
| ¢  | Let op:       | Lees ook de aanwijzingen in hoofdstuk<br>Specificaties, op pagina 98 voor de<br>opslagcondities.                                                                               |

De infuuspomp **BodyGuard 323** dient regelmatig, minimaal tussen het gebruik van twee patiënten, gereinigd te worden. Dit is mogelijk met een vochtige doek en een in de handel gebruikelijk desinfectiemiddel / reinigingsoplossing.

Sla de pomp altijd bij kamertemperatuur op, in een schone en droge ruimte. Bij voorkeur in de originele verpakking (koffer met beschermschuim).

Indien de pomp voor langere tijd opgeslagen wordt, dient, naast dat de pomp gereinigd moet zijn, de accu volledig te worden opgeladen.

Tijdens de opslag dient iedere drie maanden de veiligheidstest zoals beschreven vanaf pagina 23 uitgevoerd te worden. Hierbij dient telkens de accu volledig te zijn opgeladen.

Preventieve onderhoudsmaatregelen met een "Sicherheitstechnischen Kontrolle (StK)" dienen elke twaalf maanden door Applica GmbH te worden uitgevoerd. De BodyGuard 323 inclusief de oplader dienen daarvoor in de koffer opgestuurd te worden

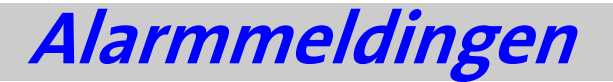

De hieronder beschreven alarmmeldingen kunnen tijdens de infusie optreden. De infusie stopt en de **BodyGuard 323** geeft een akoestisch signaal en een melding in het venster. De melding verdwijnt wanneer op de STOP/NO toets wordt gedrukt. In de tabel hieronder staat de melding in het venster weergegeven, een omschrijving van de gebeurtenis, de mogelijke oorzaak en de oplossing.

| Venster              | Gebeurtenis      | Mogelijke oorzaak                                                         | Oplossing                                                                                                    |
|----------------------|------------------|---------------------------------------------------------------------------|----------------------------------------------------------------------------------------------------|
| LUCHT IN LIJN        | Infusie gestopt. | Er is lucht in de lijn.                                                   | Koppel de aansluiting<br>met de patiënt los en<br>ontlucht het systeem<br>zoals beschreven op<br>pagina 31. Let op dat er<br>geen terugflow vanuit<br>de toegangspoort van<br>de patiënt kan<br>plaatsvinden. |
| VERWIJDER LUCHT      |                  | Er zit een knik in de<br>lijn tussen infuuszak<br>en pomp.                | Verwijder de knik<br>tussen infuuszak en<br>pomp.                                                                                                    |
|                      |                  | De infuuszak is leeg.                                                     | Verwissel het<br>toedieningssysteem<br>en indien nodig de<br>infuuszak.                                                                                                    |
| KLEP OPEN            | Infusie gestopt. | De pompklep is bij<br>de start van de<br>infusie niet (goed)<br>gesloten. | Sluit de pompklep<br>totdat er een klik<br>gehoord wordt en druk<br>op START/OK.                                                                                                    |
| POMPKLEP SLUITEN     |                  | De pompklep werd<br>tijdens de infusie<br>open gedaan.                    |                                                                                                    |
|                      | Infusie gestopt. | De afsluitklem is<br>dicht.                                               | Open de afsluitklem.                                                                                                    |
|                      |                  | Er zit een knik in de<br>lijn tussen pomp en<br>patiënt.                  | Knik verwijderen<br>tussen pomp en<br>patiënt.                                                                                                    |
| ZACHT MET STOP TOETS |                  | De toegangspoort<br>van de patiënt is<br>niet meer<br>toegankelijk.       | Vervang de<br>toegangspoort van de<br>patiënt.                                                                                                    |
|                      |                  | Het drukbereik is te<br>laag ingesteld.                                   | Drukbereik ophogen<br>(zie pagina 43, pos. 3.1).                                                                                                    |

### Alarmmeldingen

|                                    |                  |                                                                                                    | -                                                                                                    |
|------------------------------------|------------------|----------------------------------------------------------------------------------------------------|----------------------------------------------------------------------------------------------------|
| Venster                            | Gebeurtenis      | Mogelijke oorzaak                                                                                                    | Oplossing                                                                                                    |
|                                    | Infusie gestopt. | Het zwarte blokje is<br>los van het systeem<br>geraakt en bevindt<br>zich niet in de<br>daarvoor bestemde<br>opening. | Plaats een nieuw<br>systeem uit de APL<br>2002 serie.                                                        |
| POMPKLEP SLUITEN                   |                  | Het zwarte blokje in<br>het                                                                                           | Controleer of het                                                                                            |
|                                    |                  | toedieningssysteem<br>is niet goed in de<br>pomp geplaatst.                                                           | geplaatst in de<br>daarvoor bestemde<br>opening.                                                             |
|                                    |                  | Er is geen APL 2002<br>systeem in de pomp.                                                                            | Plaats een nieuw<br>systeem uit de serie<br>APL 2002.                                                        |
| ACCU LEEG<br>OP OPLADER AANSLUITEN | Infusie gestopt. | De accu is volledig<br>leeg.                                                                                          | Laad de accu op door<br>de pomp op de oplader<br>te plaatsen en het<br>netsnoer in het<br>contact te steken. |

Tabel 12: Alarmmeldingen

# Probleemoplossingen

In dit hoofdstuk worden de mogelijke foutmeldingen die tijdens de invoer van de parameters en aanwijzingen die tijdens de infusie voor kunnen komen besproken. In de tabel is telkens de boodschap in het venster weergegeven, een omschrijving van de gebeurtenis, de mogelijke oorzaak en de oplossing.

| Beschrijving                             | Gebeurtenis                                          | Mogelijke oorzaak                                                                    | Oplossing                                                                                                    |
|------------------------------------------|------------------------------------------------------|--------------------------------------------------------------------------------------|----------------------------------------------------------------------------------------------------|
| EIND PROGRAMMA                           | Infusie<br>beëindigd.                                | Het gestarte<br>programma is<br>succesvol<br>beëindigd.                              | Druk op STOP/NO voor<br>herhaling van het<br>programma of schakel de<br>pomp uit.                                                                                         |
| ONJUISTE WAARDE                          | -                                                    | Ingevoerde<br>waarden zijn<br>ongeldig. Volume<br>of tijd is niet<br>correct.        | Controleer de ingevoerde<br>data en verbeter de<br>onjuiste waarde.                                                                                                    |
| ACCU BIJNA LEEG<br>OP OPLADER AANSLUITEN | -                                                    | De accucapaciteit<br>is nog voor<br>ongeveer 30<br>minuten<br>voldoende.             | Plaats de pomp op de<br>oplader om de accu op te<br>laden.                                                                                                    |
| POMP ZONDER INVOER                       | Stand-by<br>Alarm.                                   | Tijdens het<br>invoeren is<br>gedurende 2<br>minuten geen<br>toets gebruikt.         | Druk op de START/OK<br>toets en ga verder met<br>invoeren.                                                                                                    |
| LOCKMODUS                                | Lockmodus 1 is<br>actief.                            | De cijfertoetsen<br>zijn geblokkeerd.                                                | Deblokkeer de<br>cijfertoetsen volgens de<br>aanwijzingen op pagina<br>49.                                                                                                |
| LOCK                                     | De variabelen<br>kunnen niet<br>worden<br>veranderd. | Het programma<br>bevindt zich in<br>lockmodus 2, het<br>programma is<br>geblokkeerd. | Om de cijfertoetsen te<br>kunnen gebruiken dient<br>de infusie gestopt te<br>worden alvorens het<br>programma te<br>deblokkeren. Volg de<br>aanwijzingen op pagina<br>50. |
| FOUT ##                                  | Foutmelding<br>van de pomp.                          | De pomp vertoont<br>een interne fout.                                                | Schakel de pomp met de<br>AAN/UIT toets uit en<br>weer aan. Verschijnt de<br>foutmelding weer dan<br>dient de pomp<br>ingestuurd te worden<br>voor service.               |

| Beschrijving        | Gebeurtenis                                               | Mogelijke oorzaak                                                                                                    | Oplossing                                                                                            |
|---------------------|-----------------------------------------------------------|----------------------------------------------------------------------------------------------------|----------------------------------------------------------------------------------------------------|
| Geen bolus mogelijk | Pomp pompt<br>alleen met<br>vaste<br>infusiesnelhei<br>d. | Bolusinterval is<br>actief en de bolus<br>wordt geweigerd.<br>Dosis limiet is<br>bereikt en bolus<br>wordt geweigerd. | Maak het interval tussen<br>twee bolussen korter of<br>wijzig de dosislimiet.                        |
|                     | Bolus alleen<br>met externe<br>bolusknop<br>mogelijk.     | Toetsen<br>geblokkeerd.                                                                                               | Haal de blokkade van de<br>cijfertoetsen af door de<br>INFO toets enige tijd<br>ingedrukt te houden. |

Tabel 13: Foutmeldingen

| 2                                    | pecificaties                                                                                                    |
|--------------------------------------|----------------------------------------------------------------------------------------------------|
| Grootte                              | 110 x 80 x 25 mm (I xBxH)                                                                                                    |
| Gewicht:                             | 10 × 00 × 33 mm (LADAT)                                                                                                    |
| Materiaal van het nomnhuis.          | ABS (vuunivorond)                                                                                                    |
|                                      |                                                                                                    |
| Omgevingsvoorwaarden:                | Temperatuur: 15 C = 45 C                                                                                                    |
|                                      | Luchtvochtigheid: 20% - 90% bij 40 C                                                                                                    |
| <b>0</b>                             | LUCHTORUK: 70 KPa $-$ 110 KPa                                                                                                    |
| Opsiagcondities:                     | Temperatuur: $-25^{\circ}C - 70^{\circ}C$                                                                                                    |
|                                      | Luchtvochtigheid: 5% - 100%                                                                                                    |
|                                      | Luchtdruk: 48 kPa – 110 kPa                                                                                                    |
| IP-Beschermingsmanier                | IPX1                                                                                                    |
| Stroomvoorziening:                   | 100-240 VAC, 50-60 Hz, 10 W. 0,3 A                                                                                                    |
| Accu:                                | Li-Ion 7,2V, 1800 mAh (oplaadbaar)                                                                                                    |
| Accuverbruik bij 125 ml/u:           | >12 uur⁵                                                                                                    |
| Opladen van de accu:                 | Opladen gaat automatisch wanneer de infuuspomp op<br>de oplader wordt geplaatst en de oplader met het<br>netsnoer op het lichtnet is aangesloten. Oplaadduur is<br>ca. 4 uur. |
| Venster:                             | Grafiekvenster 16 x 90 mm (zichtbare grootte)                                                                                                    |
| Pompmechanisme:                      | Kolfmechanisme                                                                                                    |
| Toedieningssnelheid:                 | PCA: 0,0 - 100 ml/u in 0,1 ml stappen                                                                                                    |
|                                      | Alle andere programma's: 0,1-500 ml/u in 0,1 ml<br>stappen                                                                                                    |
| Totaal volume:                       | PCA: 0,1 – 1000 ml                                                                                                    |
|                                      | Continu en intermitterend: 0,1 tot 9999 ml                                                                                                    |
|                                      | TPV: 1 tot 9999 ml                                                                                                    |
|                                      | 25-Doses: 0,1 tot 9999 ml; het opgetelde volume voor<br>alle doses – tot en met 10 Liter                                                                                      |
| Nauwkeurigheid                       | ± 5%.                                                                                                    |
| KVO:                                 | o,o tot 5,o ml/h (alleen bij startvertraging en in de<br>pauzes van een intermitterend programma).                                                                            |
| Luchtdetectie:                       | Ultrasound instelbare gevoeligheid: 0,1 - 1,0 ml                                                                                                    |
| Max. druk:                           | 7; 14; 21 psi (0,5; 1,0; 1,4 bar) instelbaar (weinig,<br>gemiddeld, hoog)                                                                                                    |
| Tijd voor occlusie (druk =<br>hoog): | 1u 45min bij een snelheid van 0,1 ml/u;<br>30min bij 1 ml/u                                                                                                    |

Constitution

<sup>&</sup>lt;sup>5</sup> bij uitgeschakelde LED

#### Specificaties

| Toedieningssystemen:           | Alleen toedieningssystemen van het type APL 2002/1;<br>APL 2002/2; APL 2002/3; APL 2002/4; APL 2002/5; APL<br>2002/6; APL2002/7; APL 2002/22 en APL2002/9<br>gebruiken. |
|--------------------------------|----------------------------------------------------------------------------------------------------|
| Vulvolume                      | APL 2002/1: <6ml                                                                                                    |
| toedieningssystemen:           | APL 2002/2: <8ml                                                                                                    |
|                                | APL 2002/3: <5ml                                                                                                    |
|                                | APL 2002/4: <7ml                                                                                                    |
|                                | APL 2002/9: <10ml                                                                                                    |
|                                | APL 2002/22: <6ml                                                                                                    |
| Akoestisch Alarm:              | Infusie beëindigd; Accu zwak; Accu leeg; Lucht in lijn;<br>Occlusie; Klep open; Functiestoring; Pomp lock; Lijn<br>controleren.                                         |
| Classificering                 | Van het type CF                                                                                                    |
| 5                              | Klasse II                                                                                                    |
| Zekerheidstechnische controle: | Jaarlijks ( <b>StK</b> )                                                                                                    |
| Symbool                        | Pas op                                                                                                    |

# **Aanloop- en trompetkurve**

Bij de **BodyGuard 323**, zoals bij alle infuussystemen, veroorzaakt het pompmechanisme en zijn veranderingen kortdurende schommelingen in de infusiesnelheid.

De onderstaande curven tonen op twee manieren een typisch gedrag van het systeem:

- 1. De nauwkeurigheid van de infusiesnelheid wordt op diverse tijdstippen gemeten (trompetcurve).
- 2. De startvertraging van de toediening bij het begin van de infusie (aanloopcurve). De trompetcurven verdienen hun naam aan de karakteristieke vorm. Zij tonen gemiddelde waarden over een bepaalde periode ("observatievenster") en geven niet op elk moment van de infusie data. Bij langdurige observatievensters hebben kortdurende schommelingen slechts geringe invloed op de nauwkeurigheid, zoals het vlakke deel van de curve laat zien. In toenemende mate, wanneer het aantal observaties wordt gereduceerd, hebben kortdurende schommelingen meer invloed, zoals de grote 'opening' van de trompet laat zien.

Kennis over de nauwkeurigheid van een systeem bij verschillende observaties kunnen voor de toediening van bepaalde medicijnen interessant zijn. Zo kunnen kortdurende schommelingen van de infusiesnelheid al naar gelang de stabiliteit van de toe te dienen medicatie en de mate van intervasculaire integratie klinische uitwerkingen hebben. Trompetcurven alleen zijn niet bedoeld om klinische uitwerkingen vast te stellen.

Aanloopcurven stellen continue toediening tegenover duur over een periode van twee uur vanaf het begin van de infusie. Zij tonen de vertraging aan het begin van de toediening als gevolg van mechanische elasticiteit en bieden een visuele weergave van de uniformiteit. Het onderzoek wordt uitgevoerd volgens de normering **IEC 601-2-24**. Trompetenkurve von Minute 0 - 120

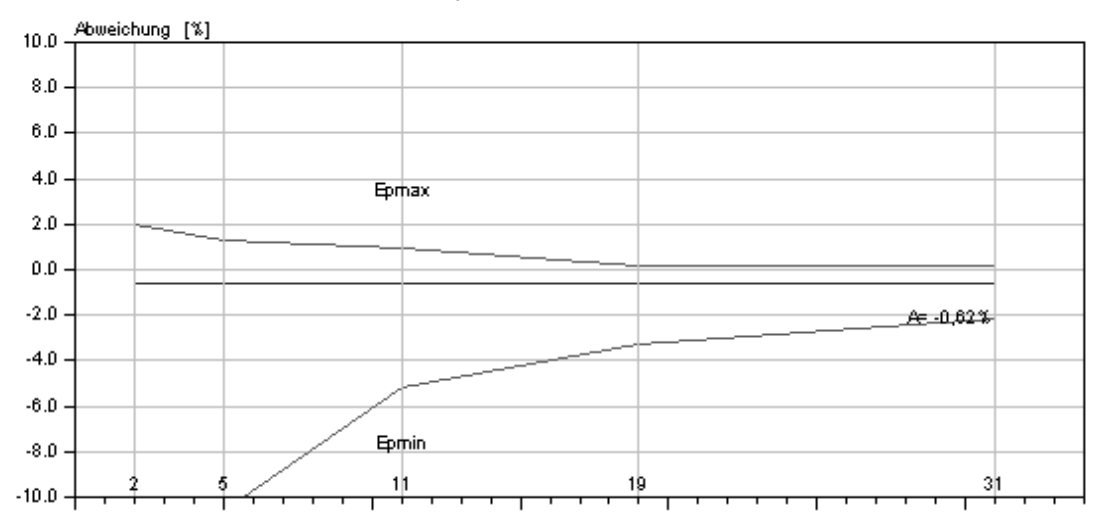

Afbeelding 7: Trompetcurve bij een toedieningssnelheid van 25 ml/u

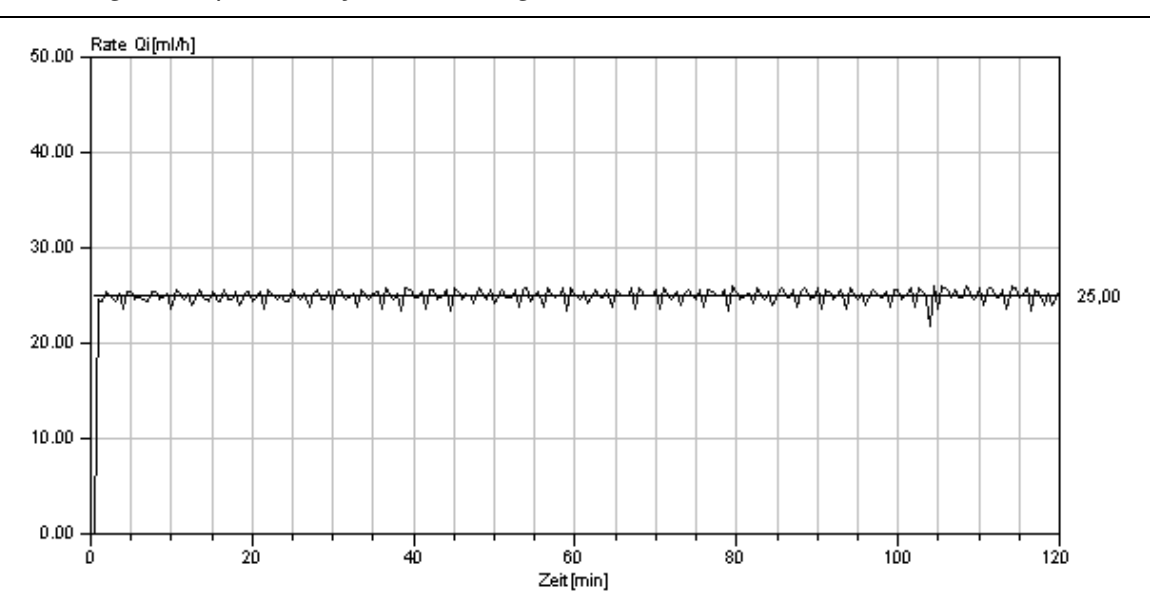

Afbeelding 8: Curve bij een toedieningssnelheid van 25 ml/u

# Conformiteits verklaring

| Carsair                                    |                                                                                                   |                                                                        |                           |
|--------------------------------------------|---------------------------------------------------------------------------------------------------|------------------------------------------------------------------------|---------------------------|
|                                            | DECLERATION O                                                                                     | F CONFORMITY                                                           |                           |
| Manufactu                                  | rer: Caesarea Medical Electron<br>16 Shacham st. Caesarea In                                      | ics. Ltd.<br>dustrial Park Caesarea 38900 I                            | srael                     |
| European I                                 | Representative: Linitec GMBH<br>23 Staufenburg                                                    | l<br>Str. 72805 Lichtenstein Germ                                      | any                       |
| <b>Product:</b>                            | Ambulatory Infusion Pump                                                                          | (BodyGuard323)                                                         |                           |
| Classificatio                              | on: Class IIb (According to Ann                                                                   | ex IX of the Medical Device I                                          | Directive).               |
| Conformity                                 | Assessment Route: Annex II o                                                                      | of the Medical Device Directive                                        | e                         |
| We herby c<br>council Dire<br>retained und | declare that the above mention<br>ective 93/42/EEC for medical<br>er the premises of the manufact | ned products meet the provis<br>devices. All supporting docur<br>urer. | tions of the nentation is |
| Standards A                                | Applied:                                                                                          |                                                                        |                           |
| ISO 9001, E                                | N 46001, IEC 601-1, IEC 601-1                                                                     | -2, IEC 601-1-4, IEC 601-2-24                                          | 4, EN 1441                |
| Notified Be<br>Altrincham,                 | ody: Amtac Certification Se<br>Cheshire WA14 4EP, England.                                        | rvices Ltd. Norman Road,<br>Identification number: 0473                | Broadheat,                |
| EC Certific                                | ate: 456CE                                                                                        |                                                                        | *                         |
| Start of CE                                | Marking: 21.11.00                                                                                 |                                                                        |                           |
| Signature:                                 | Call Call Call Call Call Call Call Call                                                           | 7.02                                                                   |                           |
| Caesarea Me<br>16 Shacham st.              | dical Electronics Ltd.<br>Cacsarea Industrial Park Caesarca 385                                   | 00 Israel Tel. 972-4-6271737 Fax, 9                                    | 72-4-6271739              |

64

| 2 |
|---|
| ~ |
|   |

| 4 | 4 |
|---|---|
| • |   |
|   |   |

| Aanloop- en trompetkurve<br>Aansluiting oplaadsnoer | 100<br>35 |
|-----------------------------------------------------|-----------|
| Accu                                                |           |
| Accu capaciteit tonen                               | 40        |
| Accucapaciteit bekijken                             | 88        |
| Accuteken                                           | 15        |
| Verwisselen                                         | 28        |
| Afvulvolume                                         | 44        |
| Alarm                                               |           |
| Veiligheidstesten                                   | 23        |
| Alarmmeldingen                                      | 94        |
| Arts-bolus                                          | 82        |
|                                                     |           |

#### B

| Basis van de programmering<br>Batterij<br>Begrippen en afkortingen<br>Beveiligingen<br>Blokkeren / deblokkeren van de pomp<br>Blokkeren van de pomp<br>Maximale infusiesnelheid blokkere<br>Toetsenbord blokkeren<br>Bolus | 54<br>28<br>23<br>50<br>49<br>n 52<br>49, 50 |
|----------------------------------------------------------------------------------------------------|----------------------------------------------|
| Bolus in profiel PCA<br>Bolusstatistiek<br>Lock interval<br>Bolus infusiesnelheid.<br>Bolusknop plaatsen<br>Bolusrecorder                                                                                                  | 81<br>83, 89<br>75, 79<br>44<br>35<br>83     |
| С                                                                                                    |                                              |
| Codekaart<br>Conformiteits verklaring<br>CONTINU                                                                                                    | 106<br>102<br>60                             |
| D                                                                                                    |                                              |
| Datum en tijd instellen<br>Doel gebruik van de pomp<br>Dacislimiet                                                                                                    | 45, 46<br>9                                  |
| Definitie<br>Instelling<br>Invoer                                                                                                    | 8, 73<br>44<br>75, 80                        |
| Drukbereik<br>Instellen<br>Druksensor instellen<br>Duur van gebruik                                                                                                    | 43<br>43<br>41                               |
| Ε                                                                                                    |                                              |
| Energiebesparingsmodus <i>zie</i> Gebruil<br><i>G</i>                                                                                                    | ksduur                                       |
| Gebruiksdoeleinden<br>Gebruiksduur<br>Geluid instellen                                                                                                    | 9<br>45<br>43                                |

#### Η

| Het venster tijdens de infusie<br>Historie                                                                                                    | 57<br>86<br>45                                  |
|----------------------------------------------------------------------------------------------------|-------------------------------------------------|
| ndicatielampje<br>Informatie tijdens de infusie                                                                                                    | 12<br>88                                        |
| Herhalen<br>Infusiesnelheid veranderen<br>Verder gaan<br>Infusiemeldingen<br>Informatie tijdens de infusie                                                                    | 90<br>91<br>90<br>86<br>88                      |
| Infuuspomp<br>Ingebruikname                                                                                                    | 27<br>25                                        |
| Oplader<br>Inhoudsopgave<br>Instellingen / Opties<br>Tonen                                                                                                    | 26<br>6<br>39<br>39                             |
| Veranderen<br>INTERMITTEREND<br>K                                                                                                    | 42<br>70                                        |
| KVO instellen                                                                                                    | ΔΔ                                              |
| L                                                                                                    |                                                 |
| Lamp/LED<br>Lamp instellen<br>Lijntemperatuur<br>Lock interval voor bolustoediening 75<br>Luchtsensor                                                                         | 44<br>88<br>, 79<br>44                          |
| М                                                                                                    |                                                 |
| Maximale snelheid                                                                                                    | 44                                              |
| 0                                                                                                    |                                                 |
| Onderhoud<br>Ontluchten van het toedieningssysteem<br>Ontluchten van het toedieningssysteem<br>2002<br>Oplader 17<br>Opnieuw starten van de pomp<br>Optie tijdsduur<br>Opties | 93<br>85<br>APL<br>32<br>, 26<br>43<br>44<br>39 |
| P                                                                                                    |                                                 |
| PCA<br>Bolusrecorder<br>Dosislimiet<br>Dosislimiet invoer<br>Gecontroleerde arts-bolus<br>Ontluchten bij een geblokkeerd                                                      | 83<br>44<br>, 80<br>82                          |
| programma<br>Parameter aanpassen / veranderen                                                                                                    | 85<br>83                                        |

| PCA<br>Programmeren in mg (μg)<br>programmeren in ml<br>Veranderen van mg (μg) naar ml<br>Probleemoplossingen<br>Productiedatum<br>Profiel | 73<br>77<br>74<br>76<br>96<br>41                |
|----------------------------------------------------------------------------------------------------|-------------------------------------------------|
| 25-DOSES<br>CONTINU<br>INTERMITTEREND<br>PCA<br>TPV                                                                                        | 64<br>60<br>70<br>73<br>67                      |
| Herhalen of verder gaan<br>Onthouden<br>Programma kiezen<br>Programmeren<br>Wisselen van het actuele programma                             | 57<br>44<br>43<br>59<br>54                      |
| R                                                                                                    |                                                 |
| Reiniging, opslag en onderhoud<br>Resterende tijd bekijken                                                                                 | 93<br>89                                        |
| 5                                                                                                    |                                                 |
| Serienummer<br>Software versie<br>Specificaties<br>Startvertraging<br>Stoppen van de infusie                                               | 41<br>98<br>45<br>90                            |
| Τ                                                                                                    |                                                 |
| Tas<br>Gebruik van de pomp in de tas<br>Kleinste tas<br>Rugzak<br>Technische beschrijving<br>Oplader<br>Pompvenster<br>Toedieningssysteem  | 37<br>37<br>37<br>38<br>11<br>17<br>15<br>9, 21 |

| Vooraanzicht en zijaanzicht<br>Vooraanzicht met geopende pompklep<br>Toebehoren                                                                   | 11<br>14<br>92       |
|----------------------------------------------------------------------------------------------------|----------------------|
| Voorbereiding van het<br>toedieningssysteem APL 2002 met<br>reservoir<br>Toedieningssysteem                                                       | 30                   |
| Toedieningssysteem met spike<br>voorbereiden<br>Toedieningssysteem                                                                                | 30                   |
| Ontluchten van het toedieningssysteer<br>APL 2002                                                                                                 | m<br>32              |
| verwisselen<br>Toedieningssysteem APL-2002/1-4<br>Toedieningssysteem APL-2002/0 en APL                                                            | 34<br>19             |
| 2002/22<br>Toedieningssystemen                                                                                                    | 21                   |
| toedieningssysteem<br>Toegediend volume<br>Toets<br>TPV                                                                                           | 29<br>88<br>11<br>67 |
| V                                                                                                    |                      |
| Veiligheidsbox<br>Gebruik van de pomp in de<br>veiligheidsbox<br>Veiligheidstesten van de pomp<br>Volume afvullen<br>Voorbereiding van de infusie | 36<br>23<br>44<br>29 |
| W                                                                                                    |                      |
| Waarschuwingen en aanwijzingen<br>Wisselen van het actuele programma                                                                              | 3<br>54              |
| Ζ                                                                                                    |                      |
| Zekerheidstechnische controle (StK)                                                                                                    | 93                   |

# *Verklaring afbeeldingen en tabellen*

| Afbeelding 1: BodyGuard 323 Aanzicht                               | 11  |
|--------------------------------------------------------------------|-----|
| Afbeelding 2: BodyGuard 323 Vooraanzicht met geopende pompklep     | 14  |
| Afbeelding 3: Oplader                                              | 17  |
| Afbeelding 4: Toedieningssysteem APL 2002/1 tot APL 2002/4         |     |
| Afbeelding 5: Toedieningssysteem APL 2002/9 en APL 2002/22         | 21  |
| Afbeelding 6: Geopende rugzak                                      |     |
| Afbeelding 7: Trompetcurve bij een toedieningssnelheid van 25 ml/u | 101 |
| Afbeelding 8: Curve bij een toedieningssnelheid van 25 ml/u        | 101 |

| Tabel 1: <b>BodyGuard 323</b> Aanzicht                          | 13 |
|-----------------------------------------------------------------|----|
| Tabel 2: BodyGuard 323 Vooraanzicht met geopende pompklep       | 15 |
| Tabel 3: Accu-oplader                                           | 18 |
| Tabel 4: Overzicht toedieningssysteem APL 2002/1 tot APL 2002/4 | 20 |
| Tabel 5: Overzicht toedieningssysteem APL 2002/9 en APL 2002/22 | 22 |
| Tabel 6: Testen van de infuuspomp                               | 24 |
| Tabel 7: Tonen van de instellingen                              | 41 |
| Tabel 8: Veranderen van instellingen                            | 45 |
| Tabel 9: Overzicht van de mogelijke profielen                   | 59 |
| Tabel 10: Venster tijdens de infusie                            | 87 |
| Tabel 11: Informatie tijdens de infusie                         | 89 |
| Tabel 12: Alarmmeldingen                                        | 95 |
| Tabel 13: Foutmeldingen                                         | 97 |